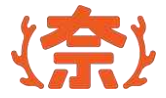

# 奨学給付金申請システム

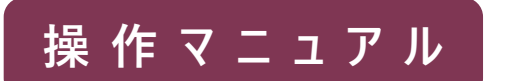

For申請者

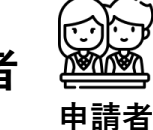

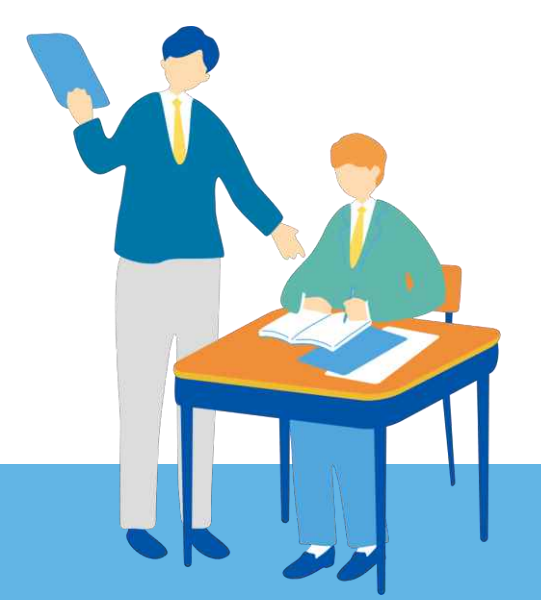

#### 情報連携基盤(奈良スーパーアプリ)構築業務

2024 第1.1版

目次

| 1.奨学給付金申請業務の流れ       | 3     |
|----------------------|-------|
| 2. 操作説明              | 10    |
| ●アカウント作成             | 11~24 |
| ●申請情報入力              | 25~82 |
| ※家計急変申請の場合のみ         | 49    |
| 提出書類(マイナンバーを利用する場合)  | 54~75 |
| 生活保護受給世帯             | 54~64 |
| 非課税世帯                | 65~75 |
| 提出書類(マイナンバーを利用しない場合) | 76~77 |
| 【参考】(申請履歴)           | 80~82 |
| ●支給認否を確認する           | 83~87 |
| ※不備修正                | 88~95 |

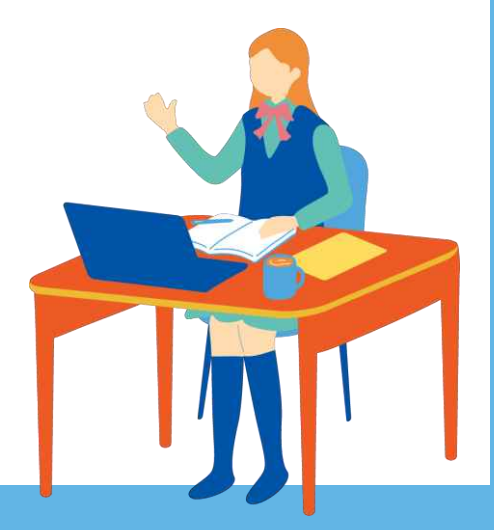

# 2. 奨学給付金申請業務の流れ

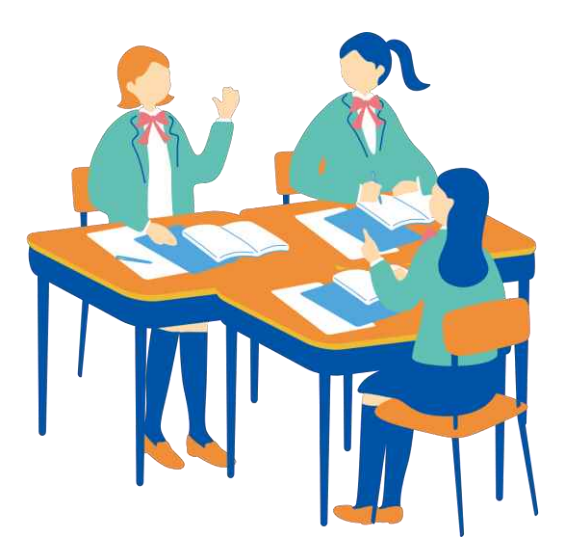

奨学給付金申請の全体ステップ

奨学給付金申請業務は、大別すると、 ①申請者が申請情報を作成する ②高校職員が在籍確認及び申請情報確認する ③県職員が審査する ④支給認否を確認する の4つの業務があります。

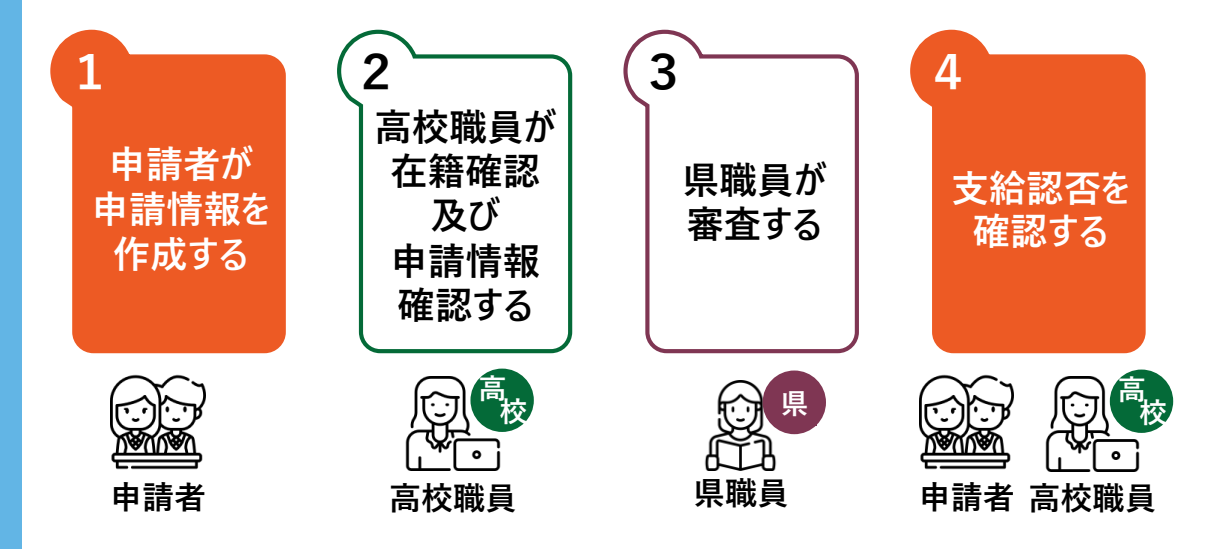

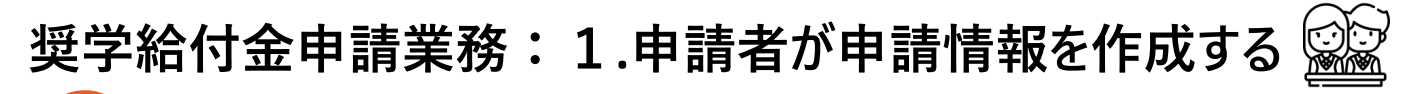

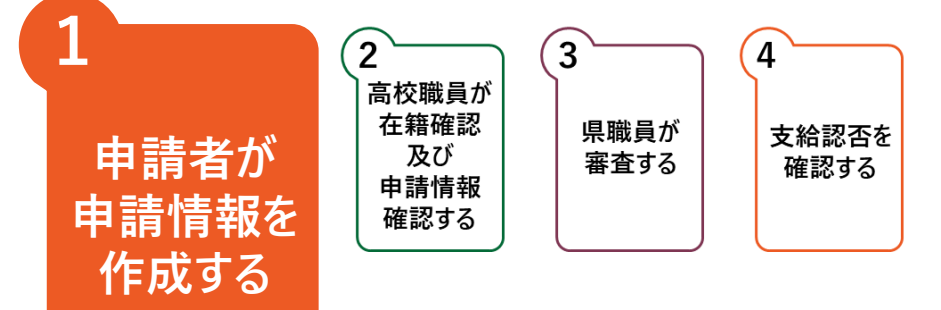

申請者が、制度を選択し、システム上で申請情報を作成する業務です。 申請情報作成では、「1.アカウント作成」「2.申請情報入力」の2ステップがあります。

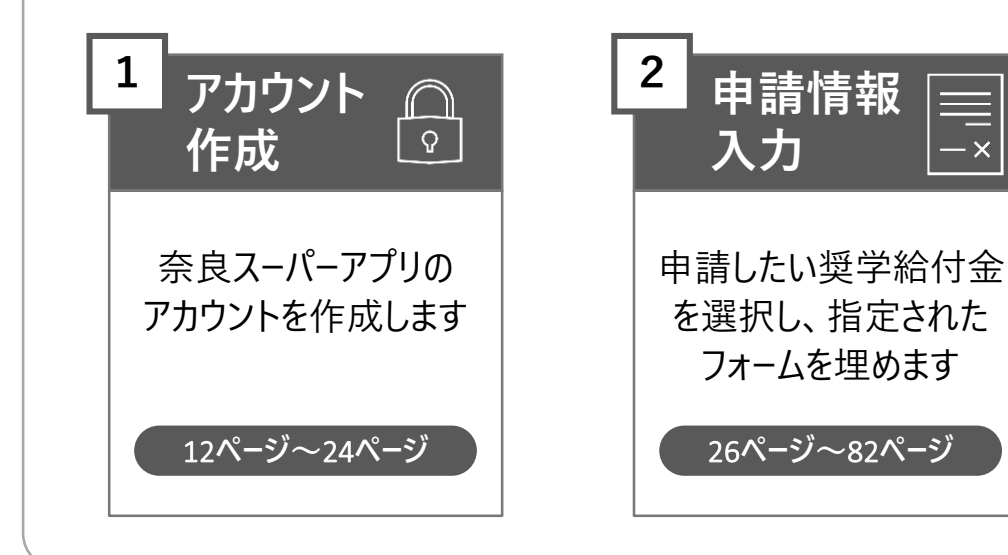

奨学給付金申請業務:2.高校職員が在籍確認及び申請情報確認をする

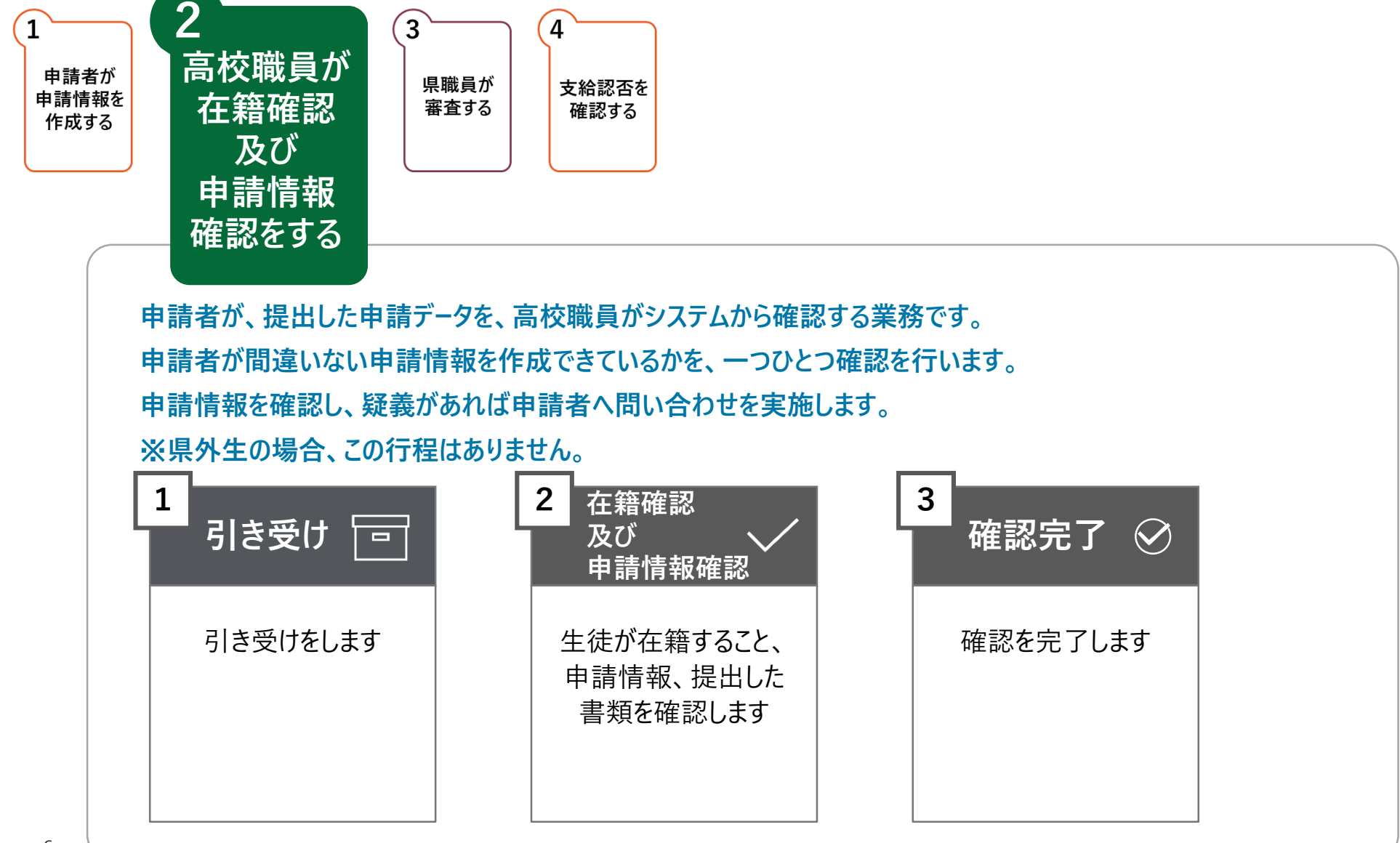

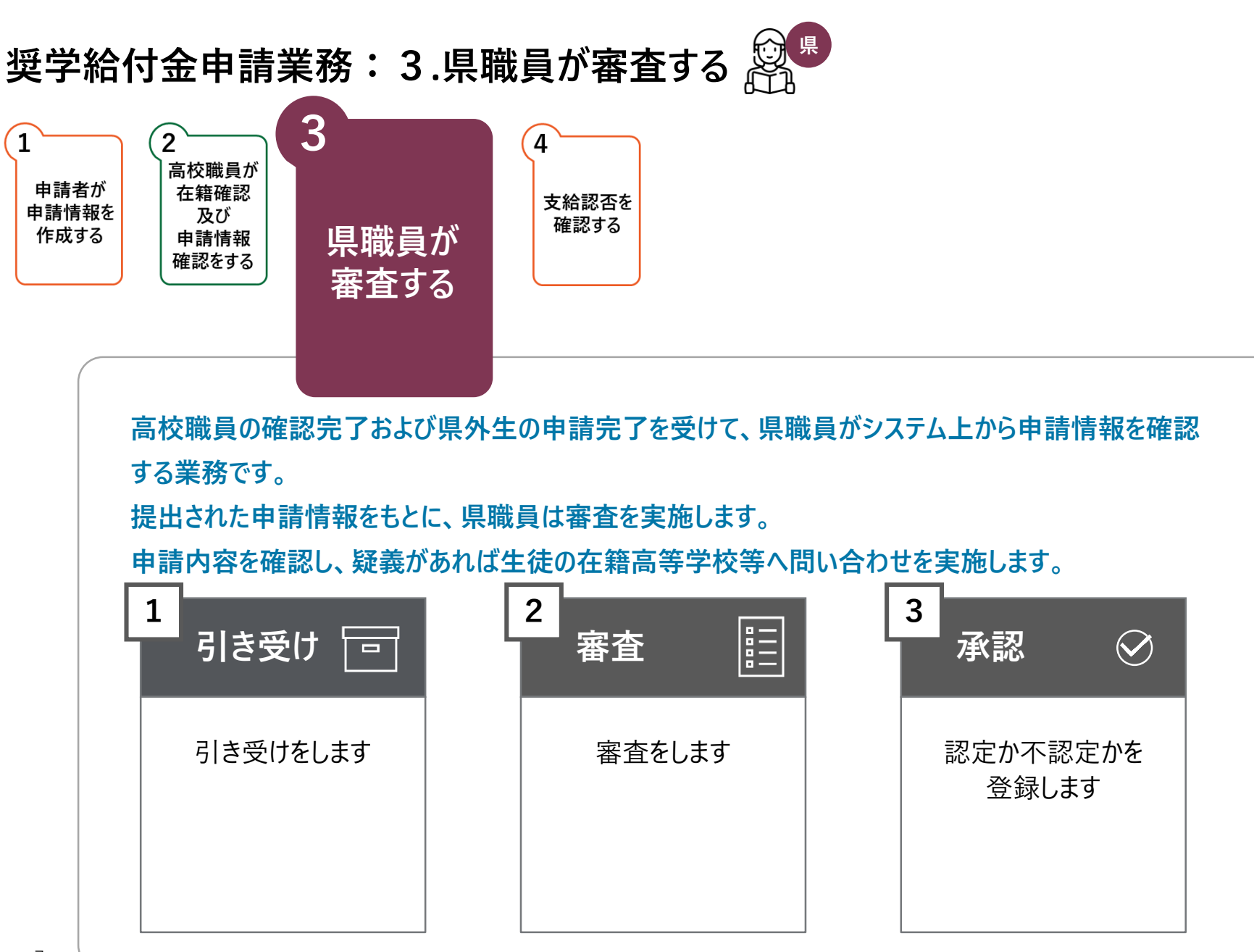

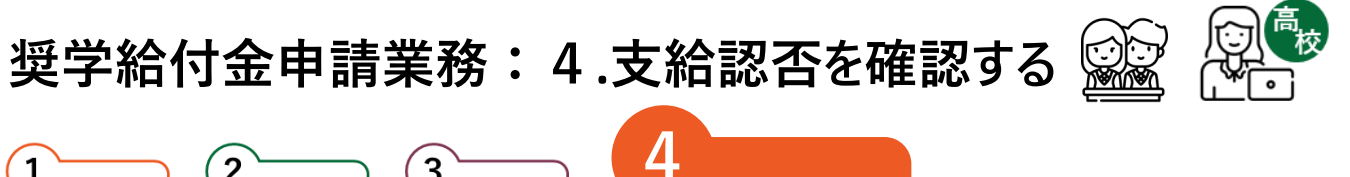

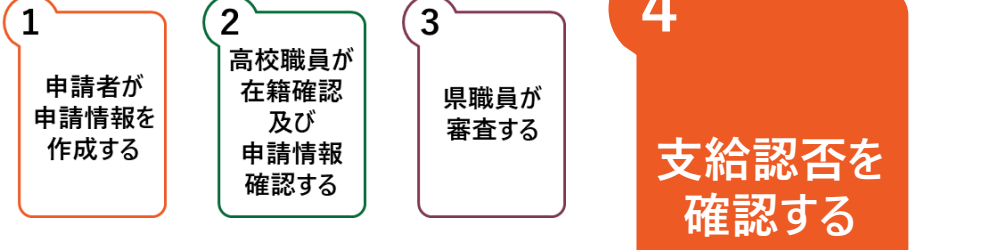

システムにログインすることで、申請者ならびに高校職員は支給認否を確認することができます。

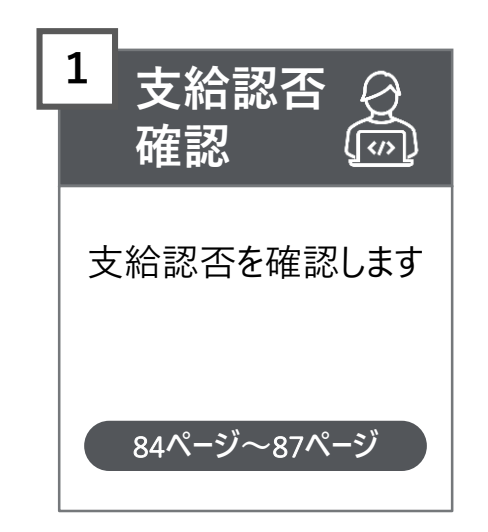

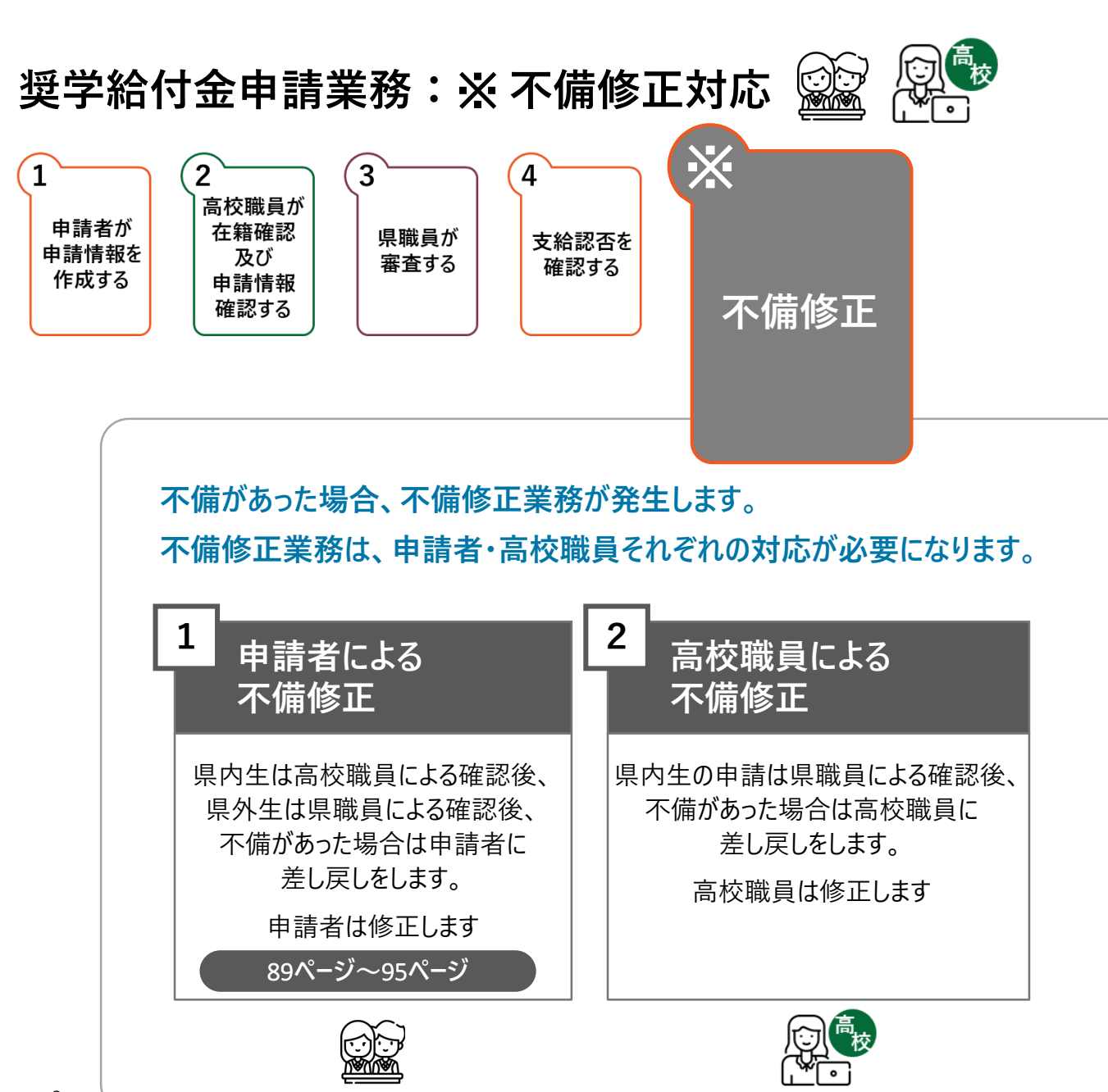

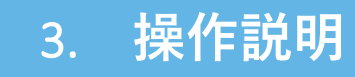

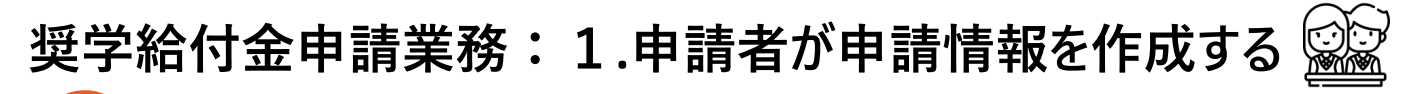

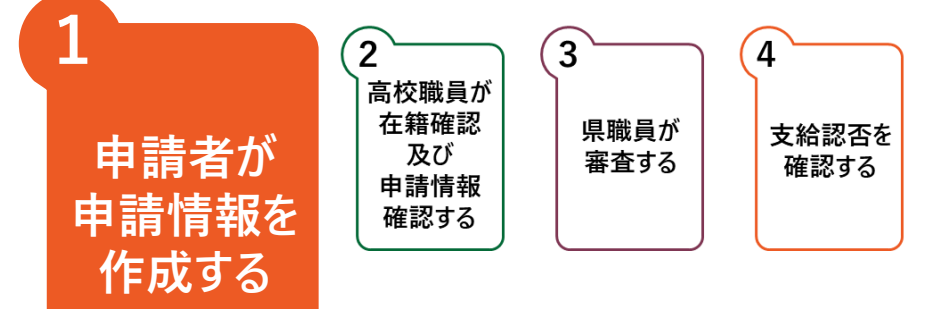

申請者が、制度を選択し、システム上で申請情報を作成する業務です。 申請情報作成では、「1.アカウント作成」「2.申請情報入力」の2ステップがあります。

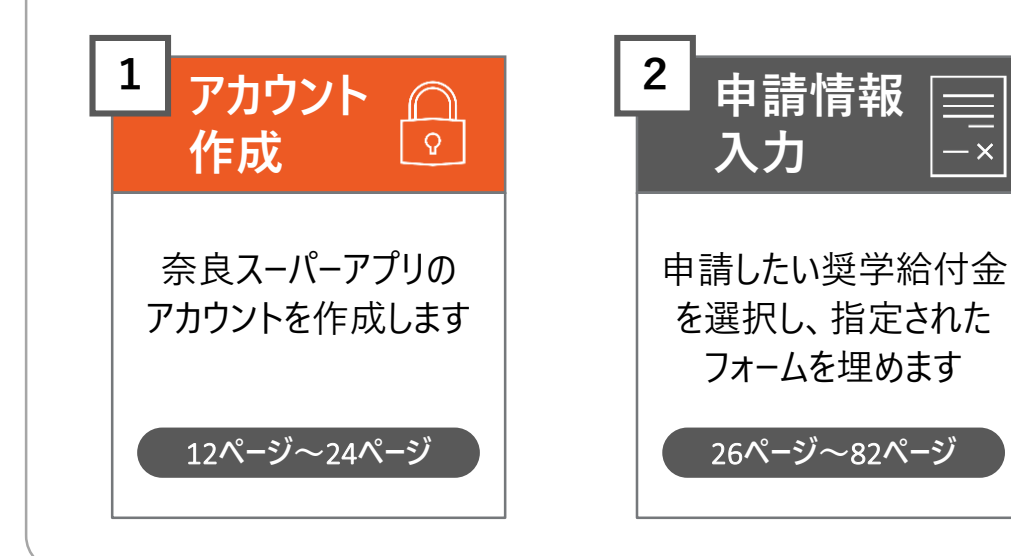

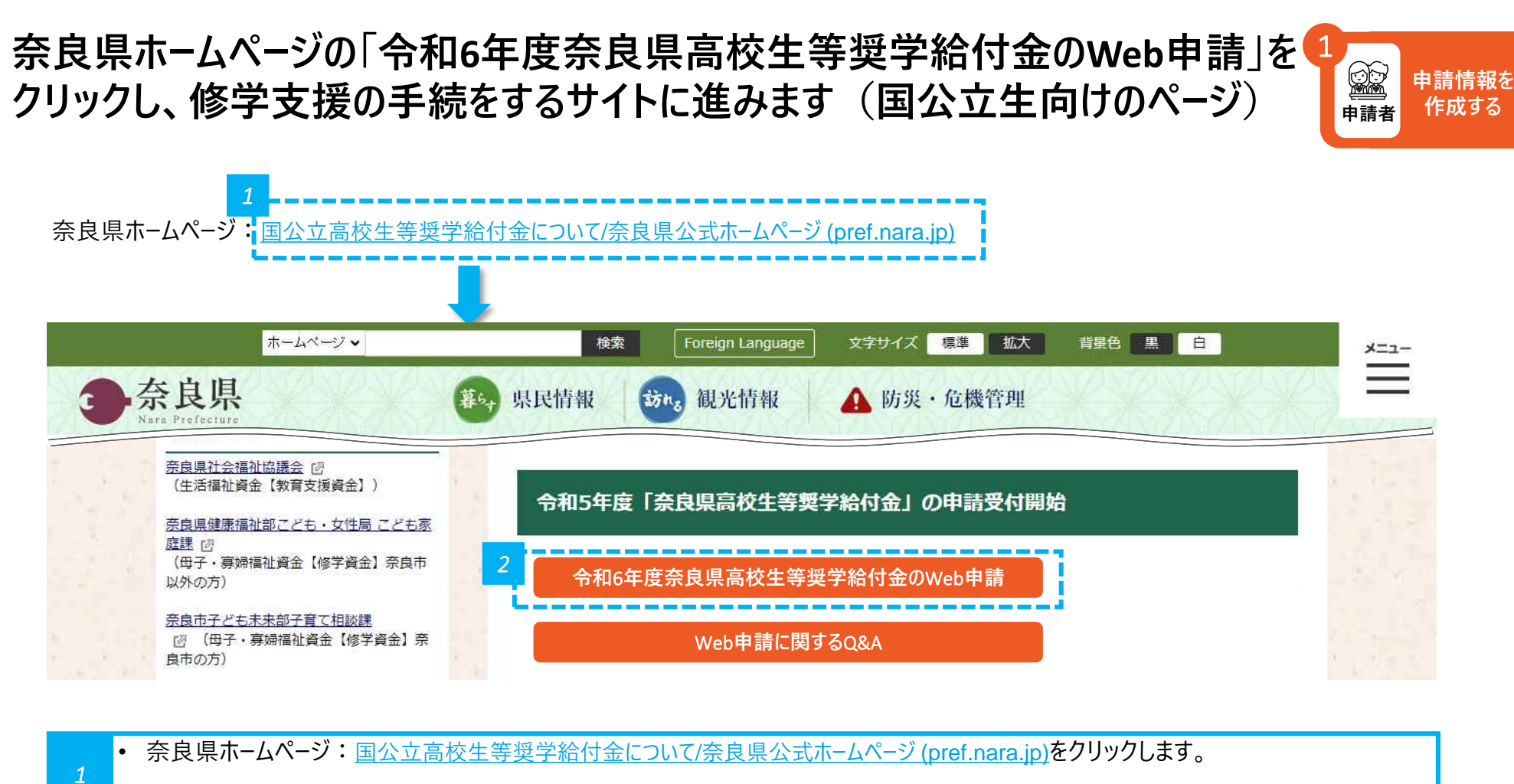

または、<u>https://www.pref.nara.jp/47191.htm</u> にアクセスします。

2 ・「令和6年度奈良県高校生等奨学給付金のWeb申請」をクリックします。

注意・国公立と私立でボタンが配置されている奈良県ホームページは異なりますが、クリックすると同じ画面に進むので、どちらをクリックしても問
 ● 題ありません。

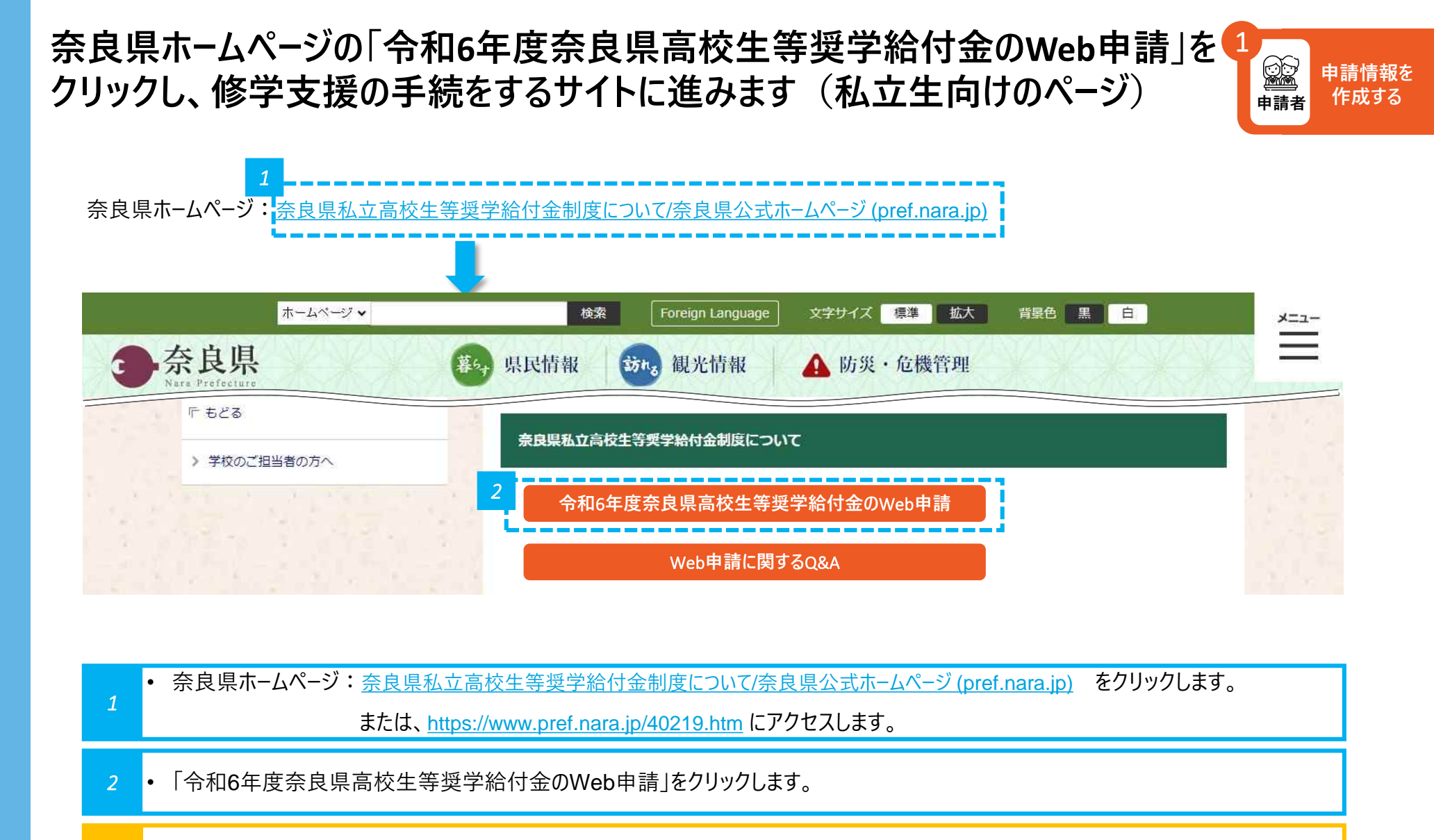

注意 ・ 国公立と私立でボタンが配置されている奈良県ホームページは異なりますが、クリックすると同じ画面に進むので、どちらをクリックしても問 ▲ 題ありません。 「修学支援の手続」をクリックし、新規アカウント登録画面に進みます

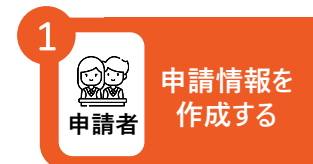

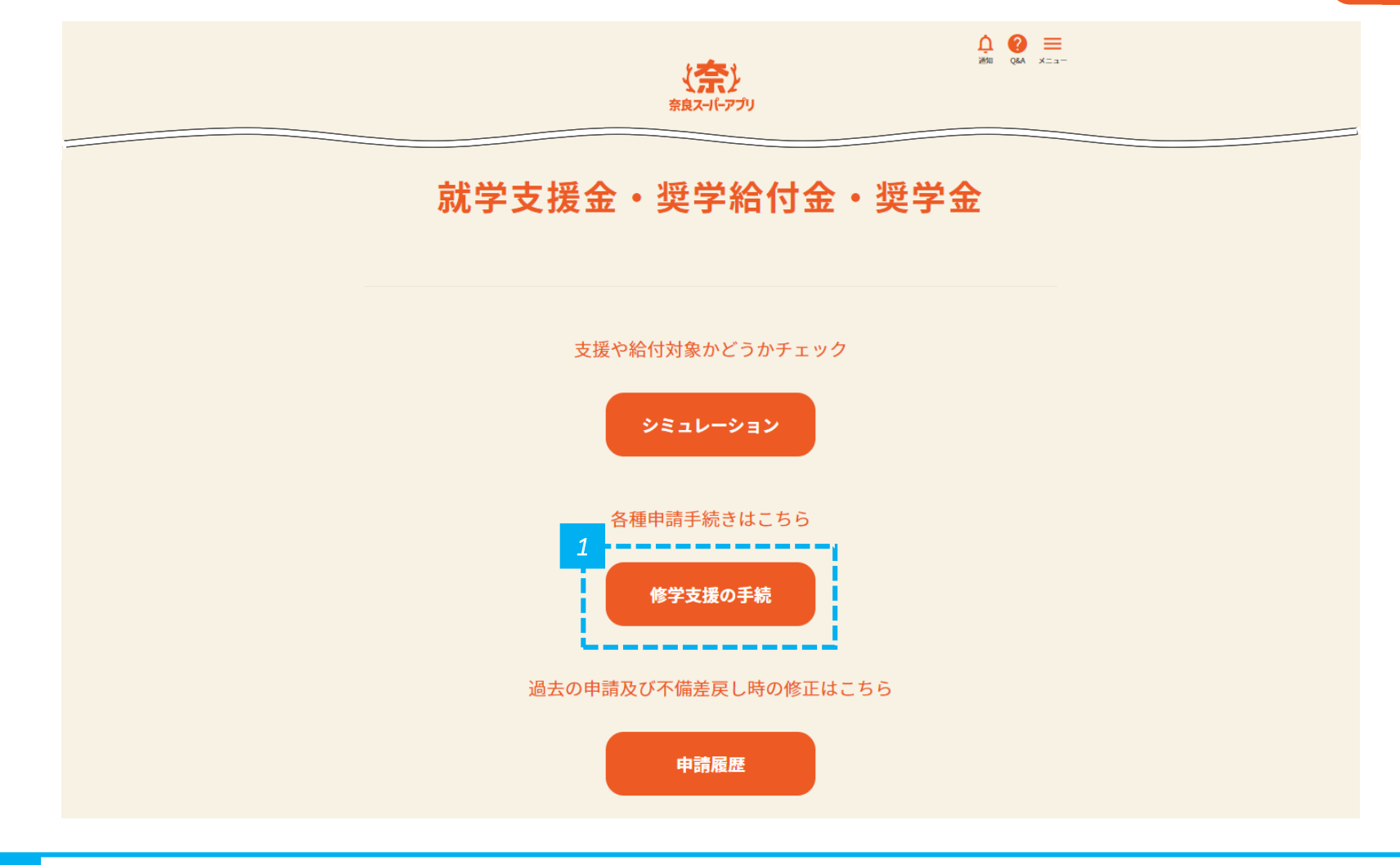

#### 1 ・「修学支援の手続」をクリックします。

### 「新規アカウント登録」をクリックし、 奈良スーパーアプリのアカウント登録に進みます

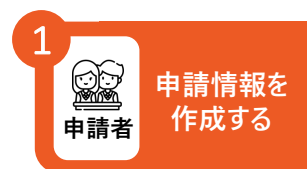

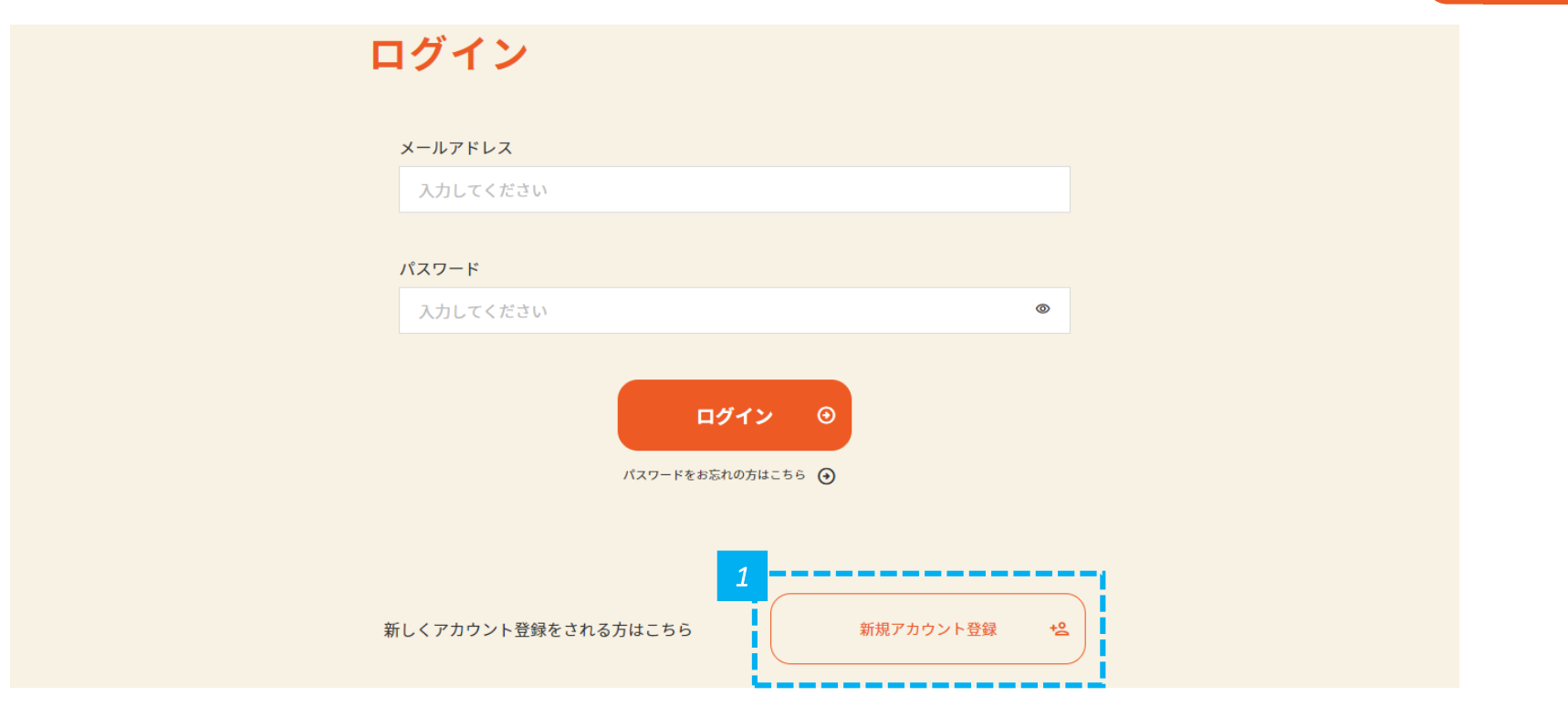

- 1 ・「新規アカウント登録」をクリックし、奈良スーパーアプリのアカウントを作成します。
- 注意 申請をするためには、奈良スーパーアプリのアカウント登録が必要です。

▲ • 申請者のアカウントを作成してください。申請者が保護者の場合は保護者のアカウントを、申請者が生徒の場合は生徒のアカウントを作 成してください。

### メールアドレスを入力し、 個人情報の保護方針及びサービス利用規約に同意します

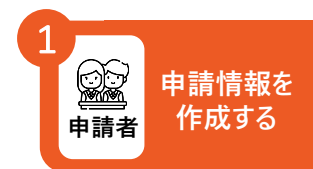

#### 新規アカウント登録

登録するメールアドレスをご入力の上、確認メールの送信を行ってください。

| アカウント情報                    | 2                       |         |  |
|----------------------------|-------------------------|---------|--|
| 1 図額 メールアド                 | レス                      |         |  |
| 入力してくださ                    | U.V.                    |         |  |
| <b>参須 メールアド</b><br>もう一度入力し | <b>レス(確認用)</b><br>てください |         |  |
| 2 🛛 個人情報の                  | )取扱方針およびサービス利用規         | 約に同意する。 |  |
| 個人情報の取                     | 波方針 ④                   |         |  |
| サービス利用                     | 規約 ③                    |         |  |
|                            |                         |         |  |

1 ・ メールアドレスとメールアドレス(確認用)を入力します。

2 • 規約を確認して「個人情報の保護方針及びサービス利用規約に同意する。」にチェックを入れて、「確認メールを送信」をクリックします。

#### 入力したメールアドレス宛に登録確認メールが送信されるため、 メールの受信トレイ(メールボックス)を確認します

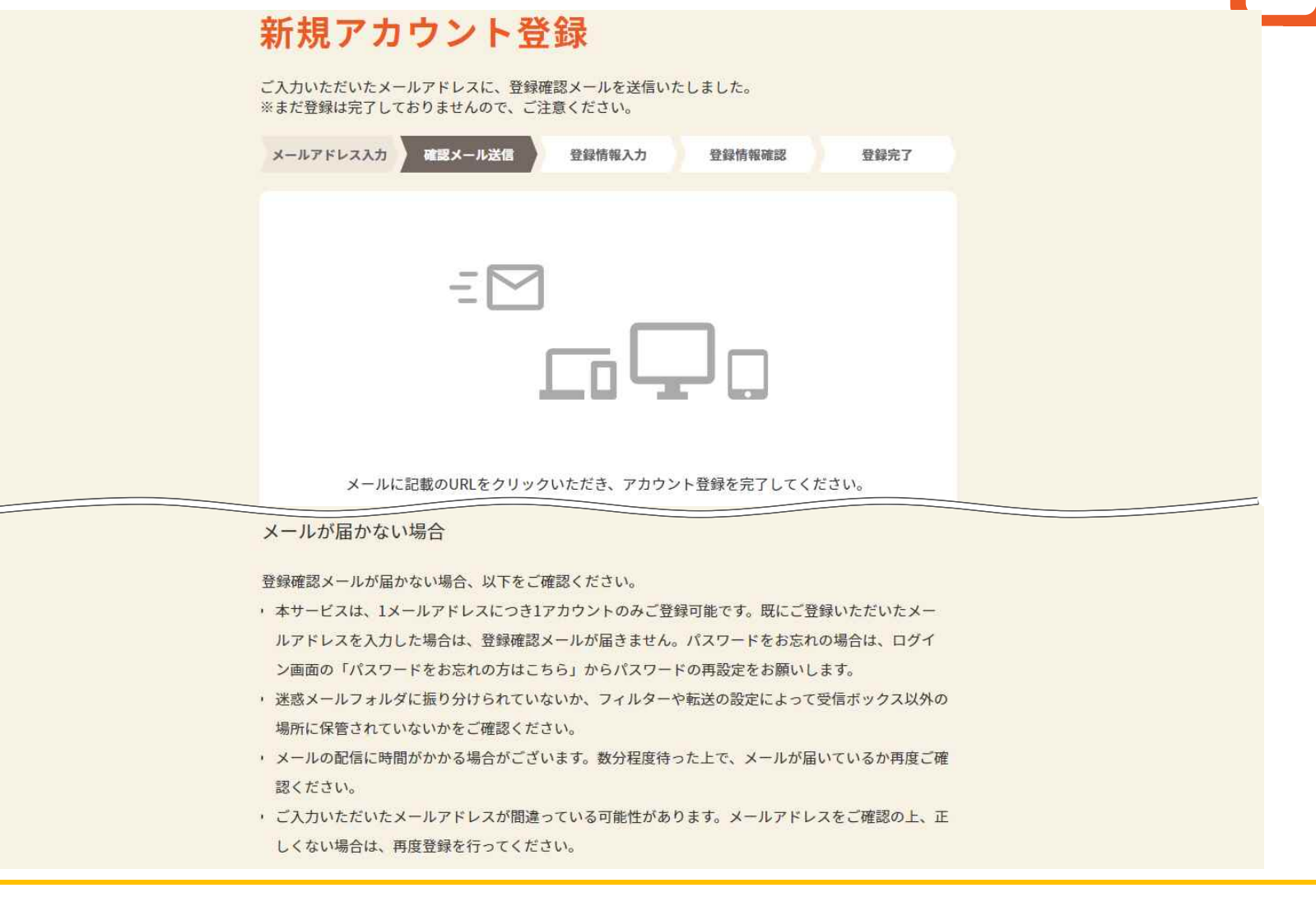

メールが届かない場合は、再度登録を行ってください。portal@ml-nsa.pref.nara.jpからのメールを受信できるように設定をお願いします。

申請情報る

作成する

#### 登録確認メールの本文に記載されているURLをクリックして、 新規アカウント登録画面へ進みます

| 受信トレイ    | アカウント登録のご案内(奈良スーパーアプリ)                                                                                                    |
|----------|----------------------------------------------------------------------------------------------------|
| 下書き      | この度は、「奈良スーパーアプリ」をご利用いただき、誠にありがとうございます。                                                                                                    |
| 送信済みアイテム | このメールは、ご入力いただいたメールアドレスの確認のためにお送りしています。                                                                                                    |
|          | アカウント登録の手続きはまだ完了しておりません。<br>24時間以内に、以下のURLからメールアドレス認証手続きを行い、アカウント登録を完了してください。                                                                                                    |
|          | <ul> <li>✓手続きはごちらから</li> <li>Attps://pref-naradevwave1nu.sandbox.my.site.com/sdt/regInfoEditCtz?</li> <li>uid=EkiJ3n5pzH2C2NK8mYCkeWor7GLILfw0IYJdL9FvL1d%2BM4%2FldGdDaQ49NKk6V4H1&amp;now=vH030seiKR7nUQ5vDb/vEJvWotUXwbMQhf<br/>QPtNNGWDFu/RU3pgb2ltKIM/FpCYDC</li> </ul> |
|          | ※このリンクの有効期間は、配信されてから24時間です。24時間以内にアカウント登録を完了してください。 ※24時間以上たって上記URLが無効となった場合、再度メールアドレスの登録から手続きを行ってください。 ※上記のリンクをクリックしてもアカウント登録画面が表示されない(再度ログイン画面が表示される等)場合は、以下のURL(「.(ビリオド)」等の記号を含む 全文)をコピーし、ブラウザのアドレスパーに貼り付けてお試しください。                                                      |
|          | ※このメールは送信専用メールアドレスから配信されています。<br>ご返信いただいてもお答えできませんので、ご了承ください。                                                                                                    |
|          | ※なお、アのメールにおふ当たりのない場合は破壷をお願いいたします。                                                                                                    |

- 3 ・メールの受信トレイ(メールボックス)を確認し、届いた登録確認メールを開きます。
- 4 登録確認メールの「手続きはこちらから」の下にあるURLをクリックします。

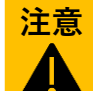

URLの有効期間は24時間となりますので、ご注意ください。有効期限を過ぎてしまった場合は、再度登録を行ってください。

申請者

申請情報を

作成する

#### URLをクリックすると、登録情報入力画面に進むので、 パスワード等の必要事項を入力します

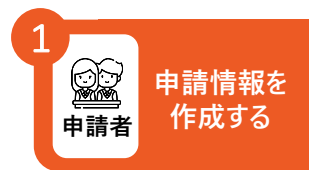

| メールアドレス入力 確認メール送信 登録情報確認                                                     | 登録完了 |
|------------------------------------------------------------------------------|------|
| パスワード設定                                                                      |      |
| メールアドレス                                                                      |      |
|                                                                              |      |
| nara1234@5678.com                                                            |      |
| nara1234@5678.com<br>変類 パスワード                                                |      |
| nara1234@5678.com<br>必須 パスワード<br>半角の英大文字、英小文字、数字を含む8文字以上で入力してください            |      |
| nara1234@5678.com<br>必須 パスワード<br>半角の英大文字、英小文字、数字を含む8文字以上で入力してください<br>半角英数字記号 | ۲    |
| nara1234@5678.com                                                            | ۲    |

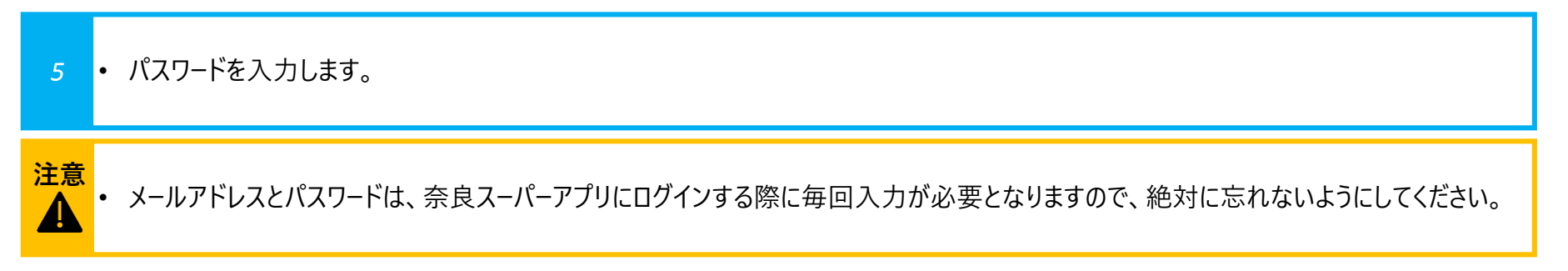

#### 氏名を入力します

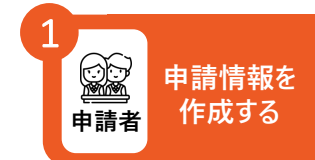

| 4       |          |  |
|---------|----------|--|
| "Li     |          |  |
|         |          |  |
| 名(フリガナ) |          |  |
|         |          |  |
|         |          |  |
|         | 名 (フリガナ) |  |

6 ●「氏名(漢字)」と「氏名(フリガナ)」を入力します。

注意・「氏名(漢字)」と「氏名(フリガナ)」は必ず入力してください。

• 生年月日は入力したい方のみ入力してください。入力は必須ではありません。

#### 住所を入力します

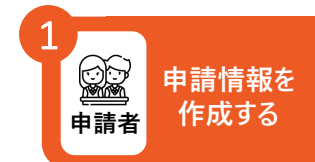

| 住所連絡先                        |  |
|------------------------------|--|
| 7<br>郵便番号<br>1234567<br>単原検索 |  |
| <b>必須</b> 都道府県<br>選択してください ▼ |  |
| <ul> <li></li></ul>          |  |
| <ul> <li></li></ul>          |  |
| 8<br>入力内容を確認 ①               |  |

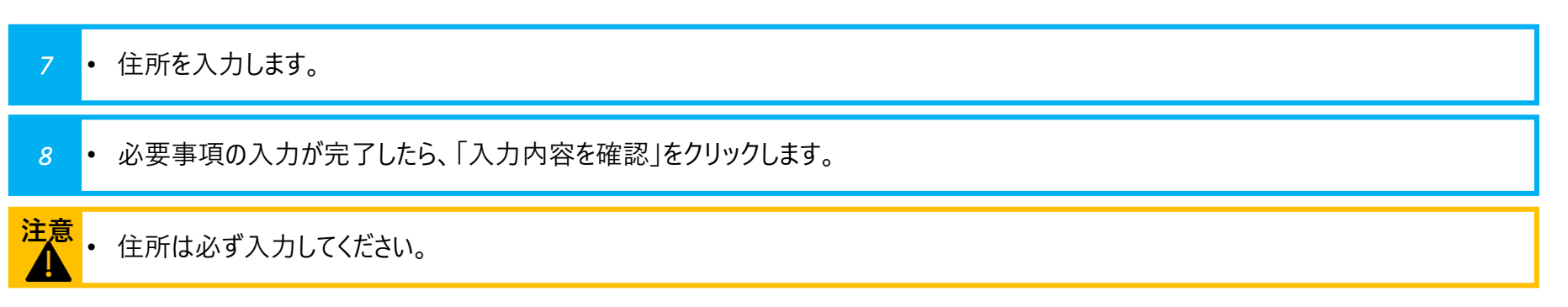

### 氏名が正しく反映されているかを確認します

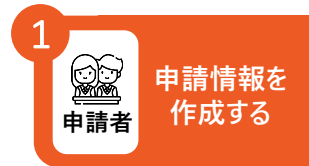

| 確認メール送信 | 登録情報入力                     | 登録情報確認                                                           | 登録完了                                                                           |
|---------|----------------------------|------------------------------------------------------------------|--------------------------------------------------------------------------------|
| 定       |                            |                                                                  |                                                                                |
| nara    | 1234@nara.c                | o.jp                                                             |                                                                                |
| パスワ     | ードは非表示とし                   | ています。                                                            |                                                                                |
|         |                            |                                                                  |                                                                                |
| 奈良力     | 、郎                         |                                                                  |                                                                                |
| + = 4   | マロウ                        |                                                                  |                                                                                |
| ナック     | マロウ                        |                                                                  | •                                                                              |
|         | 確認メール送信<br>定<br>パスワ<br>奈良力 | 確認メール送信<br>登録情報入力<br>定<br>nara1234@nara.c<br>パスワードは非表示とし<br>奈良太郎 | 確認メール送信 登録情報入力 登録情報確認<br>た<br>nara1234@nara.co.jp<br>パスワードは非表示としています。<br>奈良 太郎 |

・ 氏名が正しく反映されているかを確認します。

### 住所が正しく反映されているかを確認します

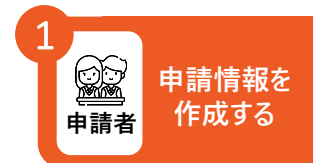

| <sup>50道府県</sup> 奈良県<br>500郡町村 奈良市<br>1・字 登大路町<br>500<br>1・部屋番号<br>1000<br>1000 | 邓便番号           | 6308501 |
|----------------------------------------------------------------------------------------------------|----------------|---------|
| 市区郡町村 奈良市<br>町・字 登大路町<br>番地 30<br>建物名・部屋番号<br>建物名・部屋番号 (フリガナ)                                                                                                    | 都道府県           | 奈良県     |
| 町・字 登大路町<br>番地 30<br>建物名・部屋番号<br>建物名・部屋番号 (フリガナ)                                                                                                    | 市区郡町村          | 奈良市     |
| 番地     30       建物名・部屋番号       建物名・部屋番号                                                                                                    | 町・字            | 登大路町    |
| 建物名・部屋番号<br>建物名・部屋番号 (フリガナ)                                                                                                    | 番地             | 3 0     |
| 建物名・部屋番号(フリガナ)                                                                                                    | 建物名・部屋番号       |         |
|                                                                                                    | 建物名・部屋番号(フリガナ) |         |

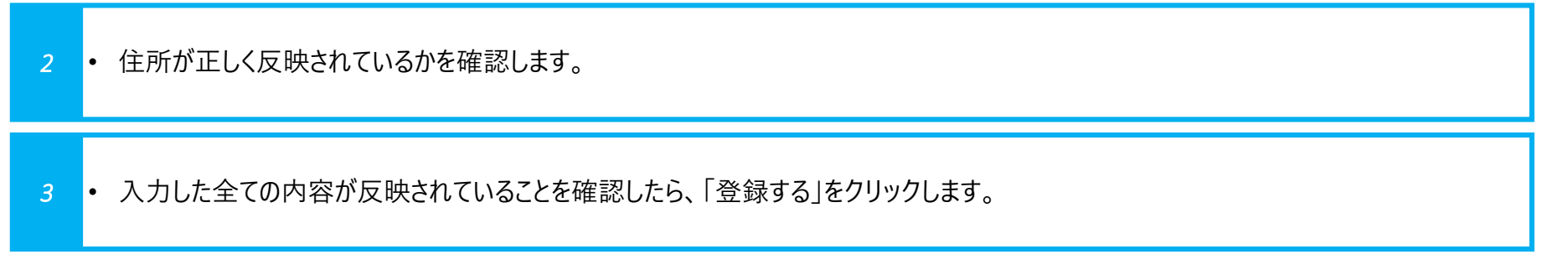

#### アカウントの登録が完了したことを確認します

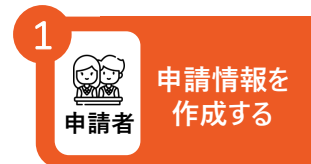

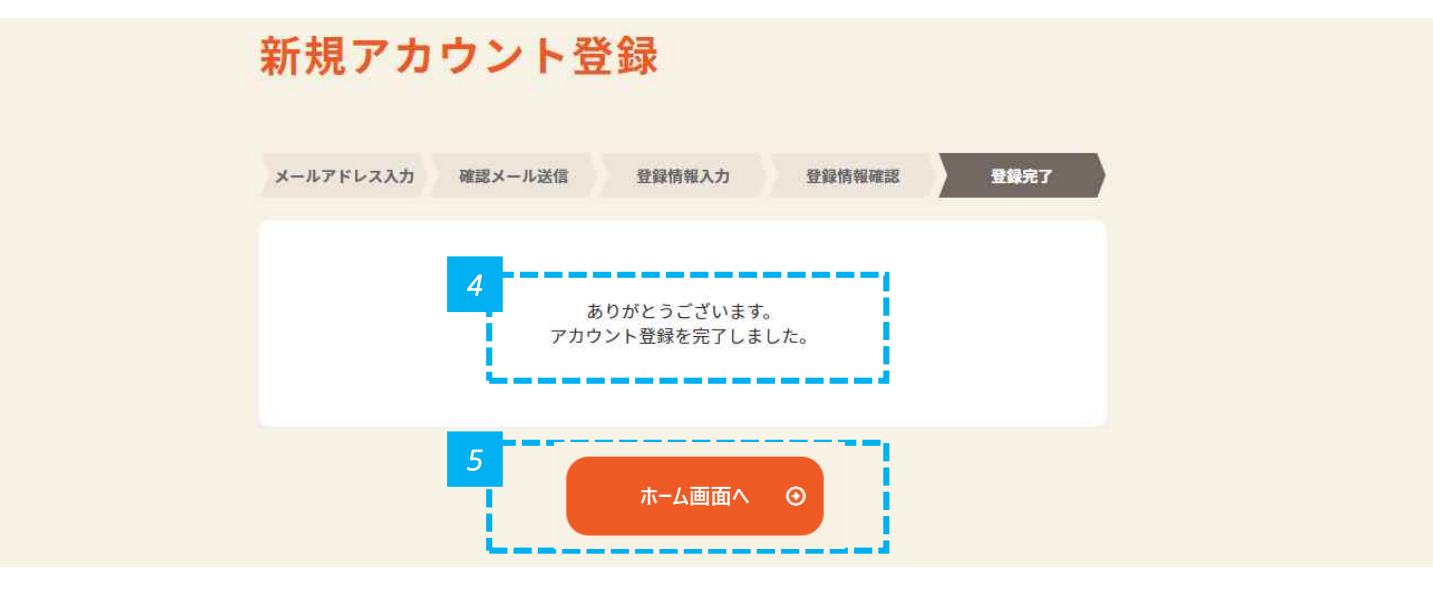

*4*・ 上記画面が表示されたら、アカウント登録は完了です。

5 • 「ホーム画面へ」をクリックし、トップページに戻り、修学支援の手続を開始します。

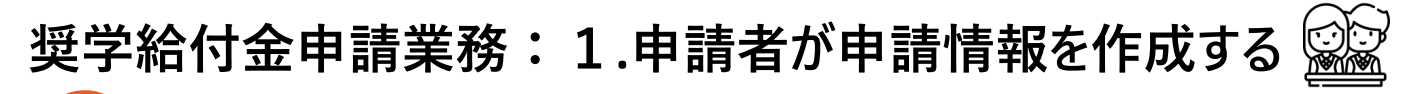

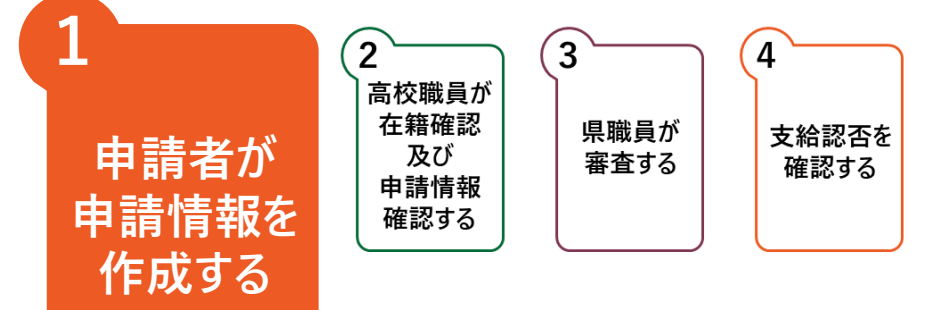

申請者が、制度を選択し、システム上で申請情報を作成する業務です。 申請情報作成では、「1.アカウント作成」「2.申請情報入力」の2ステップがあります。

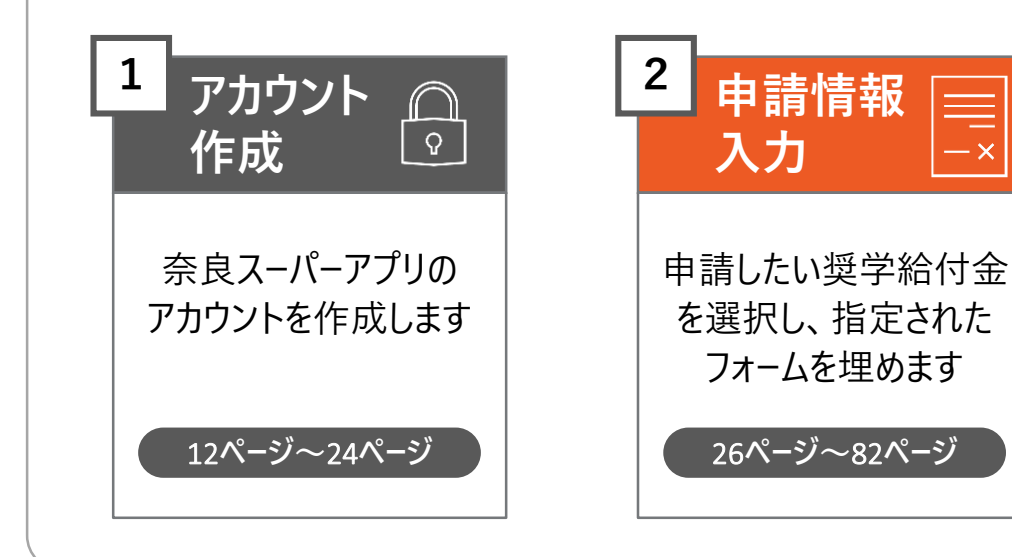

#### 「修学支援の手続」をクリックし、ログイン画面に進みます

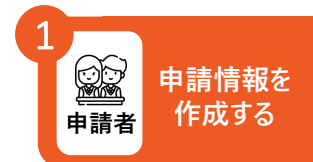

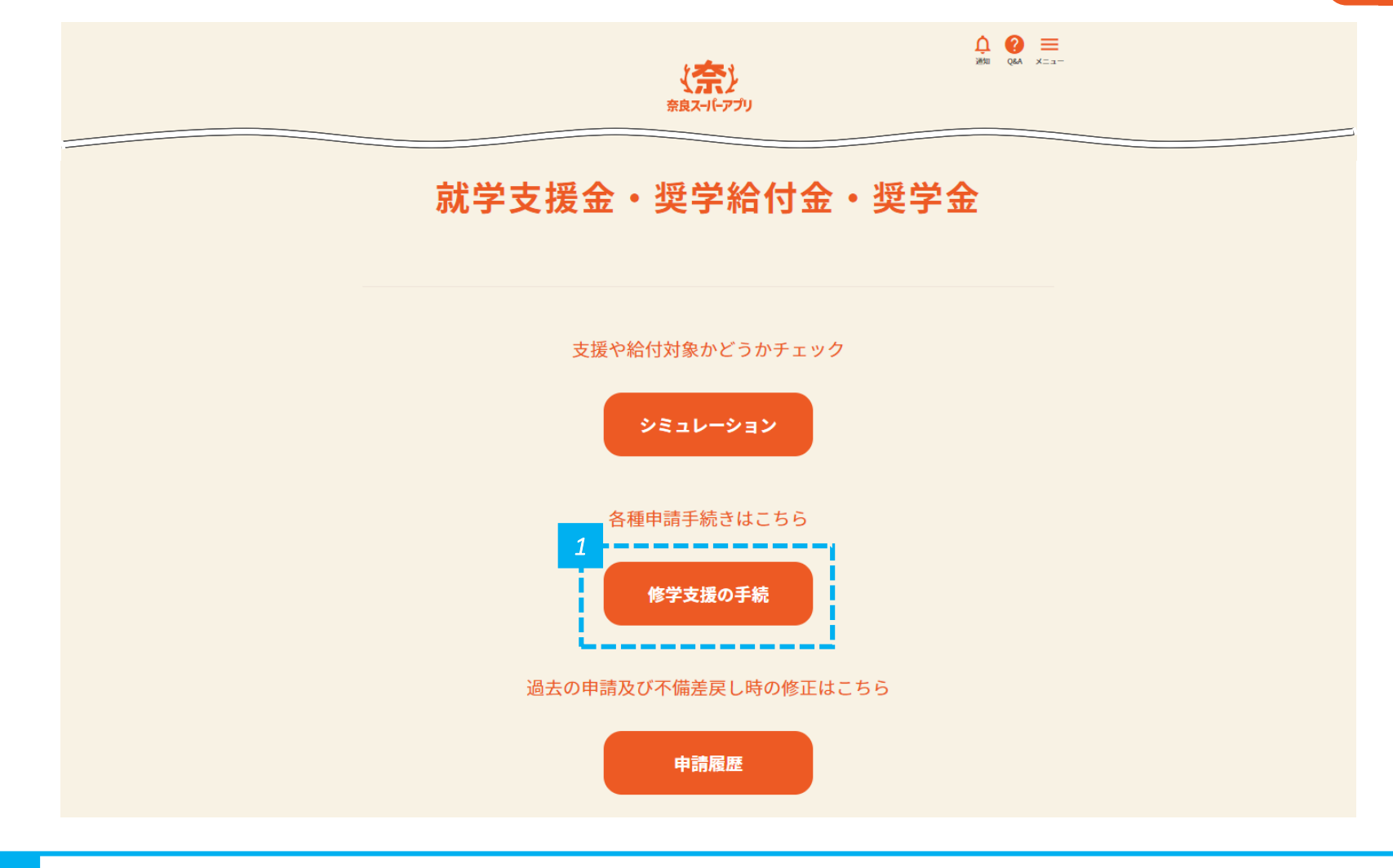

#### 1 ・「修学支援の手続」をクリックします。

### メールアドレスとパスワードを入力して「ログイン」をクリックし、 奈良スーパーアプリにログインします

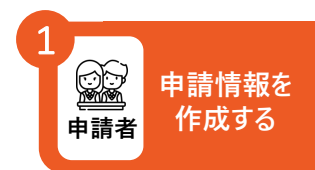

#### ログイン

| 1                                                            | メールアドレス                                                        |
|--------------------------------------------------------------|----------------------------------------------------------------|
|                                                              | 入力してください                                                       |
|                                                              | パスワード                                                          |
|                                                              | 入力してください                                                       |
|                                                              | ログイン ④<br>パスワードをお忘れの方はこちら ④<br>新しくアカウント登録をされる方はこちら 新規アカウント登録 4 |
| 1 ・ メールアドレスとパスワードを                                           | 入力し、「ログイン」をクリックします。                                            |
| <ul> <li>・ ログイン済みの場合は、この</li> <li>・ 奈良ス−パ−アプリのアカウ</li> </ul> | )画面は表示されません。<br>ント作成時に設定したパスワードを入力してください。                      |
|                                                              | ログインボタン下の「パスワードをお忘れの方はこちら」から再設定してください。                         |

#### 「奨学給付金」をクリックし、申請情報入力画面に進みます

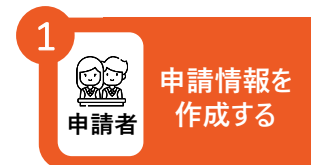

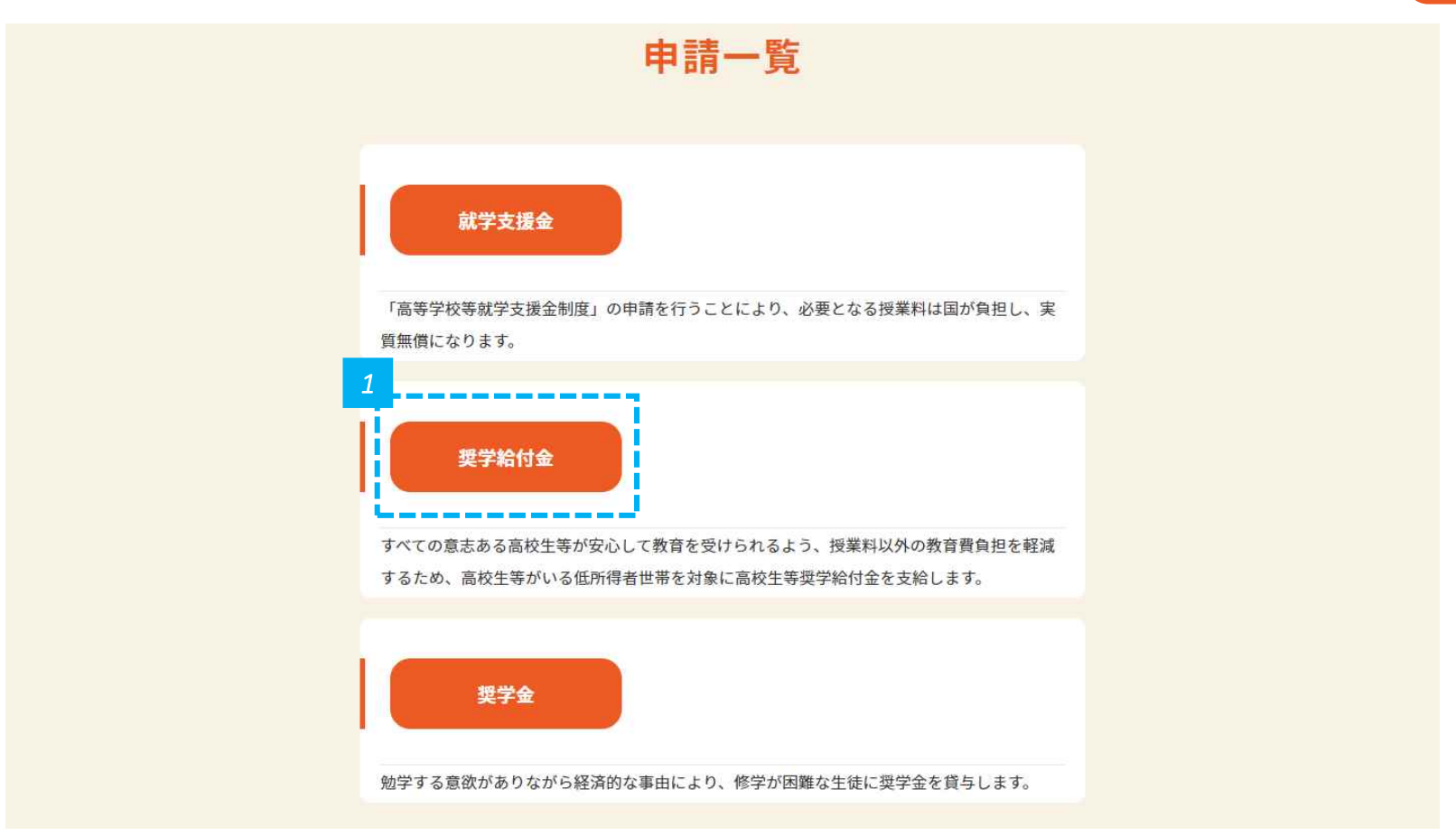

#### 該当する申請をクリックします(1/2)

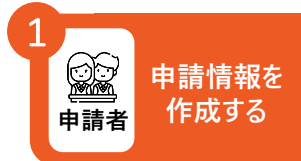

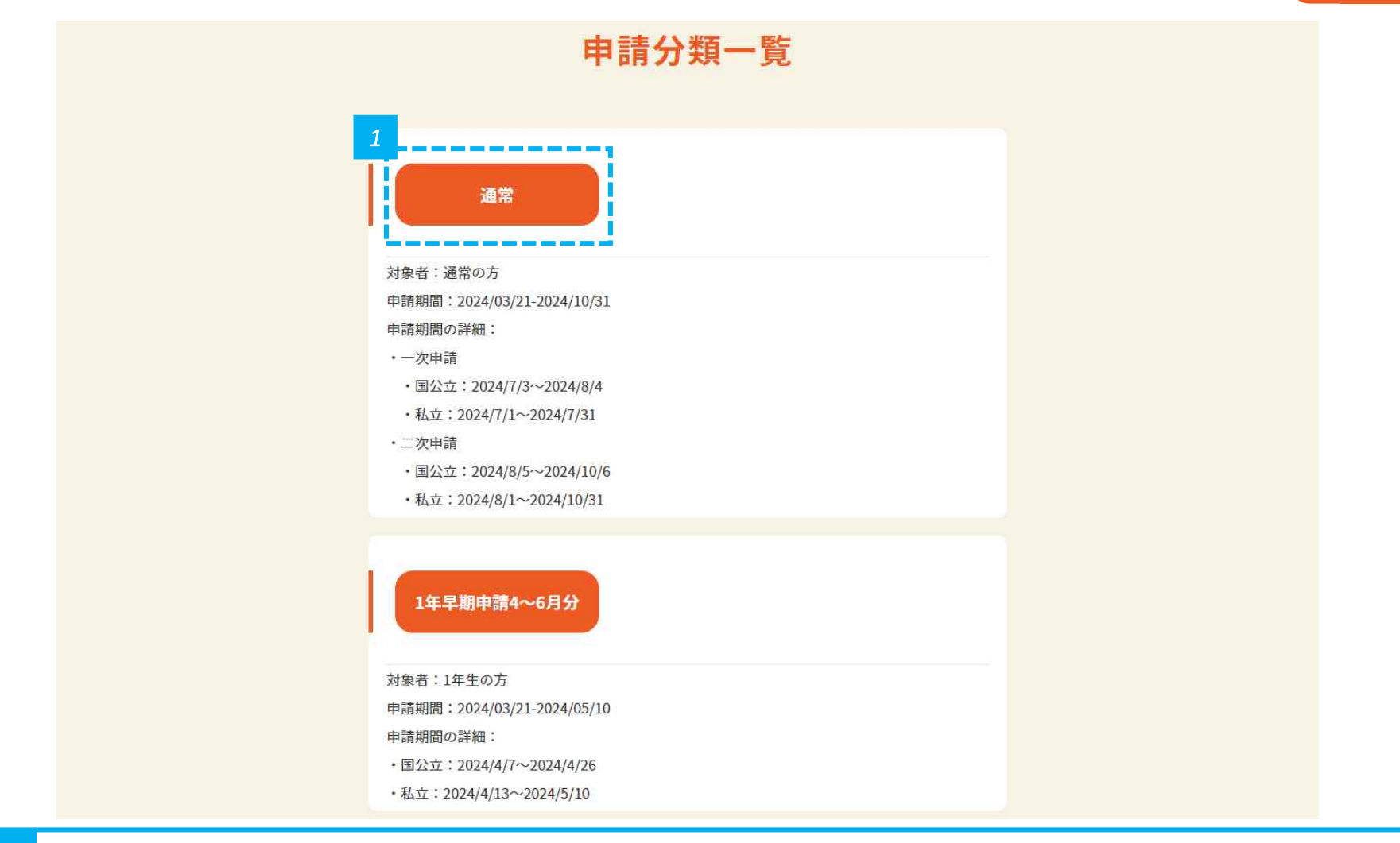

• 該当する申請をクリックします。ここでは、例として、「通常」をクリックします。

1

#### 該当する申請をクリックします (2/2)

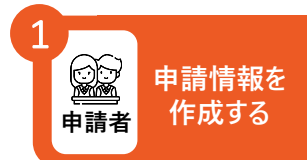

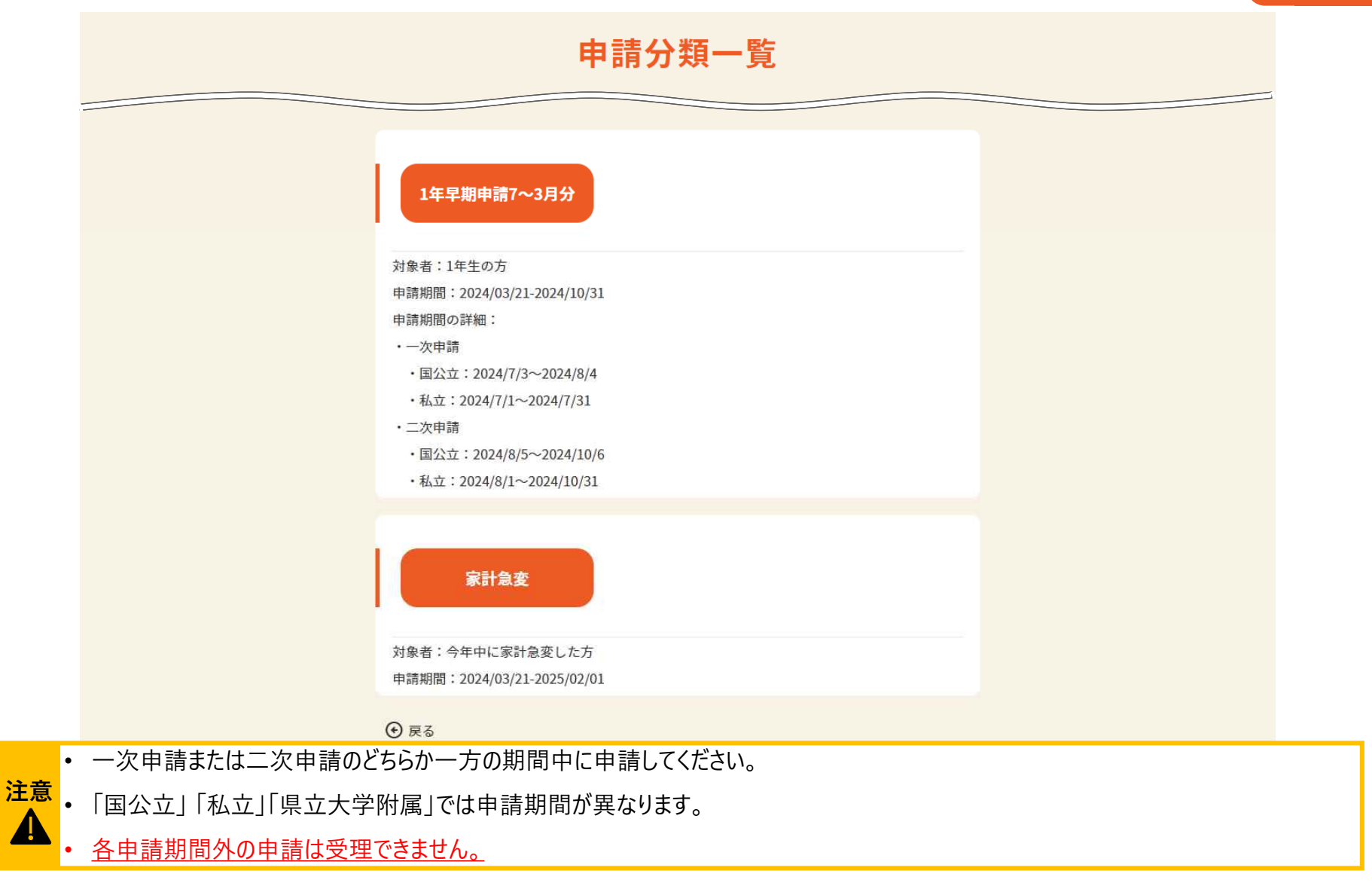

#### 新規申請を行います

※ 以下は通常の場合の画面イメージです

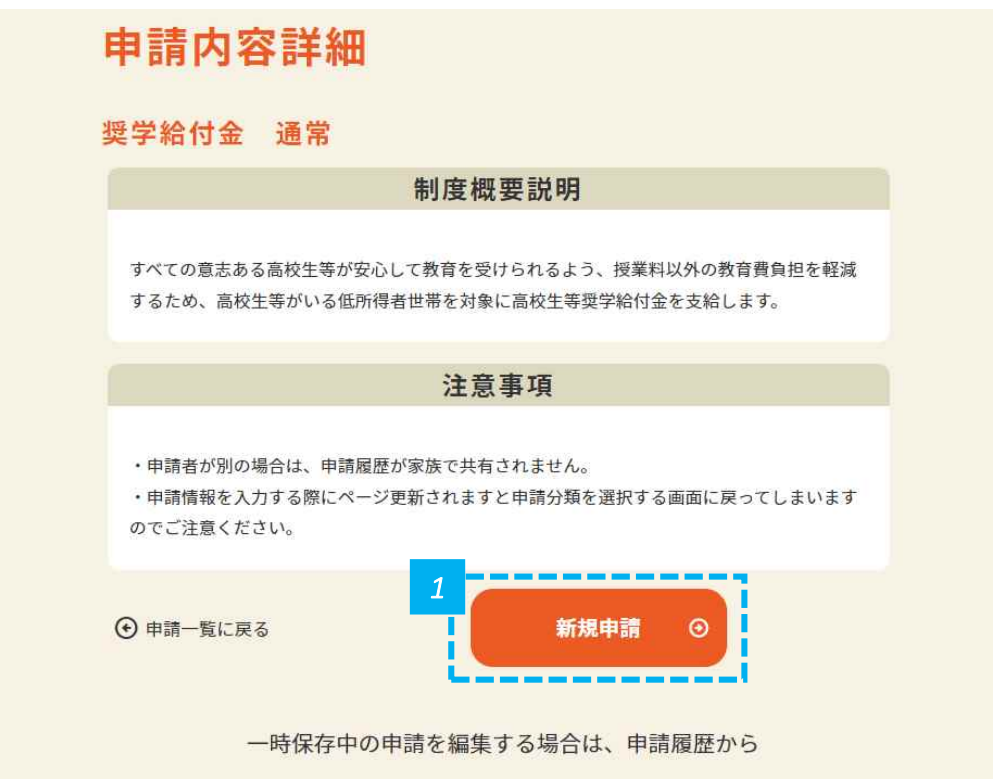

一時保存中の申請を編集したい方は、「申請履歴」をクリックしてください。詳細な手順は、p.80~p.82を確認してください。

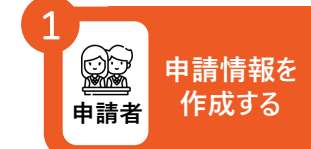

・「新規申請」をクリックします。

注意

#### 生徒が在籍している高等学校の区分と学科を選択します

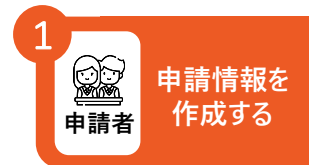

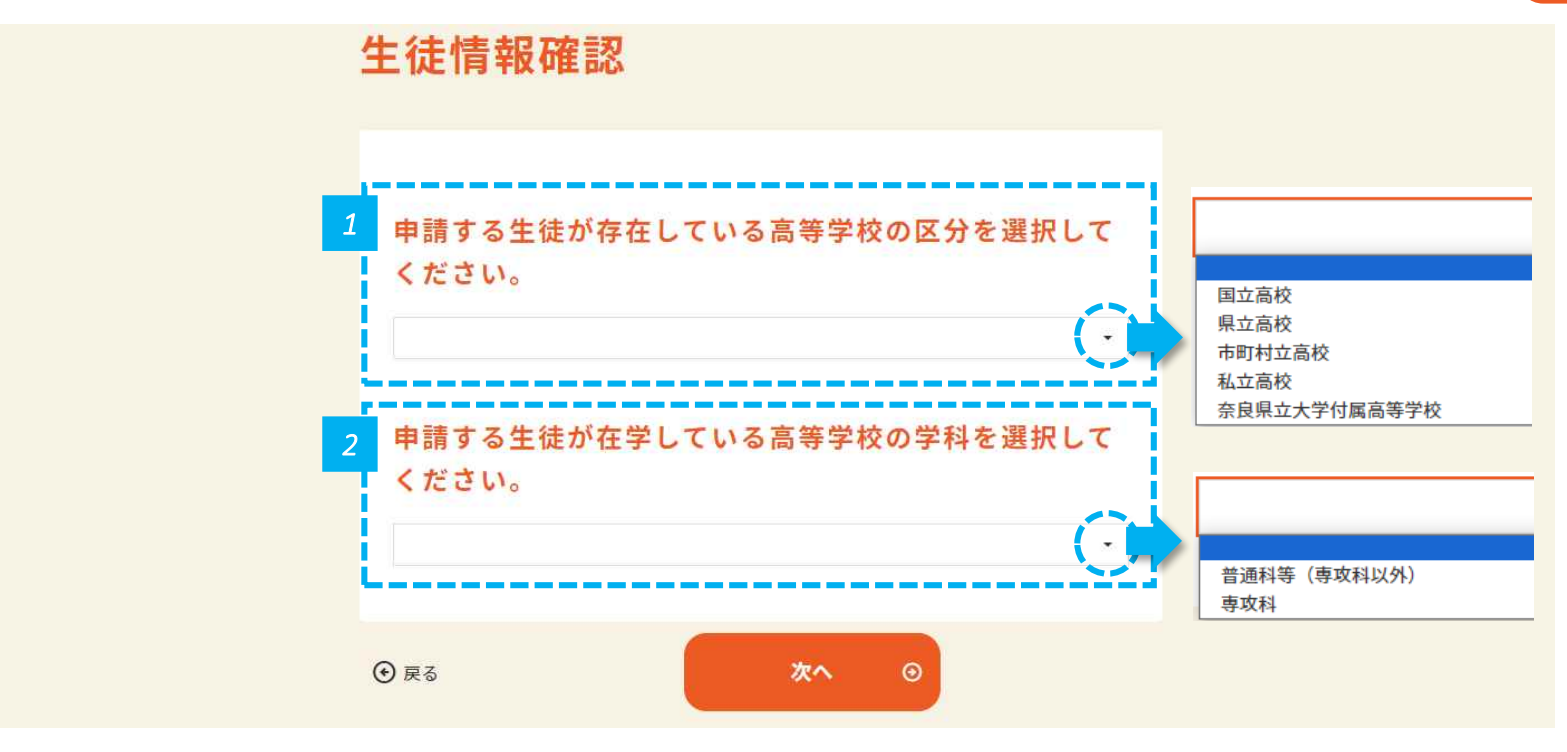

- 1 申請する生徒が在学している高等学校の区分を選択します。
- 2 ・ 申請する生徒が在学している高等学校の学科を選択し、「次へ」をクリックします。

• ここでの選択を元に内容の一部およびP.37で選択できる学校名のリストが変わります。選択に誤りがないか必ず確認してください。

注意

Δ

#### 申請情報を 作成する 申請者

# 申請者情報を入力します(1/3)

|          | 申請情報入力(1/6)                                                                      |
|----------|----------------------------------------------------------------------------------|
|          | 入力 確認 完了                                                                         |
|          | 申請者情報                                                                            |
|          |                                                                                  |
|          | <ul> <li>必須</li> <li>申請者(保護者等)名</li> <li>太郎</li> </ul>                           |
|          | <mark>必須</mark> 申請者(保護者等)姓(フリガナ)<br>ナラ                                           |
|          | <ul> <li>         必須 申請者(保護者等)名(フリガナ)     </li> <li>         タロウ     </li> </ul> |
| •        | 新規アカウント登録のときに入力した、申請者の姓名、フリガナが表示されているため、誤りがな                                     |
| 1        | 誤りがあった場合は、直接修正します。                                                               |
| •<br>• • | ここで表示されている申請者の口座情報がp.50で必要になります。                                                 |
| ±思<br>▲・ | 変更がある場合はここで修正してください。ただし、所得状況を確認する者に限る。                                           |
|          | 例:アカウントは父で作成したが、母の口座へ支給を希望する場合                                                   |

申請者情報入力〉対象者情報入力〉所得状況入力〉家計急変用入力〉口座情報入力〉 確認事項 〉 書類提出

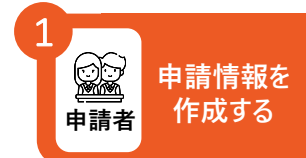

### 申請者情報を入力します(2/3)

|   | 必須 申請者 郵便番号        |  |
|---|--------------------|--|
| 2 | 6308501            |  |
|   | ハイフンなしで半角入力してください。 |  |
|   | 必須 申請者 都道府県        |  |
|   | 奈良県                |  |
|   | <b>必須</b> 申請者市区郡   |  |
|   | 奈良市                |  |
|   | 全角入力してください。        |  |
|   | <b>必須</b> 申請者 町名   |  |
|   | 登大路町               |  |
|   | 全角入力してください。        |  |
|   | <b>必須</b> 申請者 番地   |  |
|   | 30                 |  |
|   | 全角入力してください。        |  |
|   | 申請者 建物名・部屋番号       |  |
|   | 例) 〇〇アパート101号室     |  |
|   | 全角入力してください。        |  |

• 新規アカウント登録のときに入力した、住所が表示されているため、誤りがないことを確認します。

• 誤りがあった場合は、直接修正します。

2

申請者情報入力〉対象者情報入力〉所得状況入力〉家計急変用入力〉口座情報入力〉 確認事項 〉 書類提出

#### 1 申請者 申請者 1 1 1 申請情報を 作成する

# 申請者情報を入力します(3/3)

| MJ0T224201930                                                           |                      |
|-------------------------------------------------------------------------|----------------------|
| 日中連絡が可能な連絡先。半角入力してください。                                                 |                      |
| 申請者 連絡先②電話番号                                                            |                      |
| 例)01234567890                                                           |                      |
| 半角入力してください。                                                             | 親権者                  |
|                                                                         | 主たる生計維持者             |
| 2222、対象となる高校主寺との関係                                                      | 本人                   |
| 親椎者                                                                     | その他                  |
| ◎ ● ■ 語 区 分                                                             |                      |
|                                                                         | i l                  |
| 申請される世帯区分                                                               | 生活保護(生業扶助)受給世        |
|                                                                         | 非課税世帯                |
| 必須 代理受領の希望の有無                                                           |                      |
| 代理受領を希望しない                                                              |                      |
| ※県内高等学校等に在籍の場合、代理受領を希望されますと、申請者の代わりに学校が給付を受け対象経<br>悪にみ当ますことができる場合があります。 |                      |
| 員にルヨリることができる場合があります。<br>※県外高等学校等に在籍の場合、代理受領対象外のため「希望しない」を選択してください。      | 代理受領を希望しない 代理受領を希望する |
| L                                                                       | TVIX RCIPE / 0       |
|                                                                         |                      |
|                                                                         |                      |
| ● 戻る     一時保存     次へ     ⑨                                              |                      |
|                                                                         |                      |

3 ・ 連絡先の電話番号、対象となる高校生等との関係、申請区分、代理受領の希望の有無を入力し、「次へ」をクリックします。

# 対象となる高校生等情報を入力します

| λл            | 確認 | 完了   |     |
|---------------|----|------|-----|
|               |    |      |     |
| 対象となる高校生等情報   |    |      | ^   |
| <b>必須</b> 生徒姓 |    | <br> |     |
| 1 例) 蚕良       |    |      | - E |
| 全角入力          |    |      | - i |
| ◎須 生徒名        |    |      |     |
| 例)太郎          |    |      | 11  |
| 全角入力          |    |      | -   |
|               |    |      |     |
| 例)ナラ          |    |      |     |
| 全角力ナ入力        |    |      |     |
| 参須 生徒名 (フリガナ) |    |      |     |
| 例)タロウ         |    |      |     |
| 全角カナ入力        |    |      |     |
| ▶ ● 須 生徒 生年月日 |    |      |     |
|               |    | A    | r i |

• 生徒の姓名、フリガナ、生年月日を入力します。

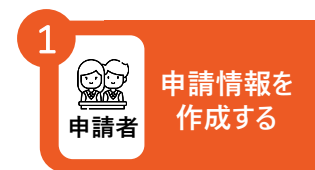
申請者情報入力〉対象者情報入力〉所得状況入力〉家計急変用入力〉口座情報入力〉 確認事項 〉 書類提出

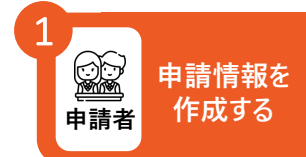

# 在学状況を入力します(1/2)

| 17,03                          | -权名                          |                   |    |  |
|--------------------------------|------------------------------|-------------------|----|--|
| 県外の高等学校に在<br>ださい。<br>(県外) 在学する | E学している場合は、「県外高等学校」を選<br>5学校名 | 択し、以下に在学する学校名を入力し | 77 |  |
| 例) 〇〇高等                        | 学校                           |                   |    |  |
| 全角入力                           |                              |                   |    |  |
|                                |                              |                   |    |  |

1 ・ 在学する学校名、課程を入力します。

申請者情報入力〉対象者情報入力〉所得状況入力〉家計急変用入力〉口座情報入力〉 確認事項 〉 書類提出

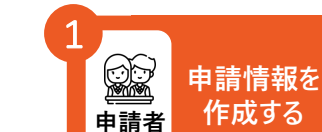

# 在学状況を入力します(2/2)

| 2 | <b>必須</b> 入学年月                                                |    |
|---|---------------------------------------------------------------|----|
|   | 年/月/日                                                         |    |
|   | 例)1年生:2024/04/01 2年生:2023/04/01 3年生:2022/04/01 4年生:2021/04/01 |    |
|   | <b>必须</b> 学年(年)                                               |    |
|   | 例) 1                                                          |    |
|   | 半角入力                                                          |    |
|   | クラス(組)                                                        |    |
|   | 例)A                                                           |    |
|   | 出席番号                                                          |    |
|   | 例) 10                                                         |    |
|   | 必須 就学支援金申請(受給)の有無                                             | あり |
|   | 就学支援金・・・授業料を支援する国の制度。審査中を含む。                                  | なし |

2 • 入学年月、学年(年)、クラス(組)、出席番号、就学支援金申請(受給)の有無を入力します。

## 必要に応じて、過去の在学状況を入力します

#### 高校生等の過去の在学状況(1校目)※該当がなければ、入力の必要はありません。

^

| 転学等により、現在学高校と異なる場合のみ |    |
|----------------------|----|
| 国公私立の区分              | C  |
| 課程                   | (· |
| 学科                   |    |
| 例)△△学科<br>在学期間(自)    |    |
| 年 /月/日               |    |
| 在学期間(至)<br>年 /月/日    |    |
| 給付金受給回数              |    |

• 過去に別の学校に在学していた方は、過去の在学状況を入力します。

申請者

申請情報を

作成する

1

## 過去に在学した学校が複数ある場合は入力します

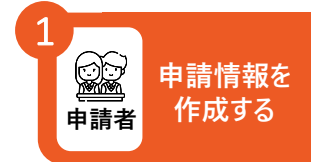

| 高校生等の過去の在学状況(2校目)※該当がなければ、入力の必要はあり | ません。 へ                |
|------------------------------------|-----------------------|
| 過去に在学していた学校名                       |                       |
| 転学等により、現在学高校と異なる場合のみ               |                       |
| 国公私立の区分                            | $\overline{\bigcirc}$ |
| 課程                                 | $\overline{\bigcirc}$ |
| <b>学科</b><br>例)△△学科                |                       |
| 在学期間(自)                            |                       |
| 年/月/日                              |                       |
| 在学期間(至)                            |                       |
| 年 /月/日                             |                       |
| 給付金受給回数                            |                       |

過去の在学状況を入力します。 2

# 非課税世帯の場合は、兄弟姉妹の有無を選択します

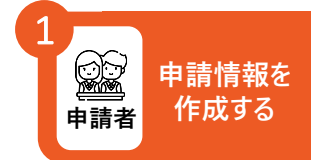

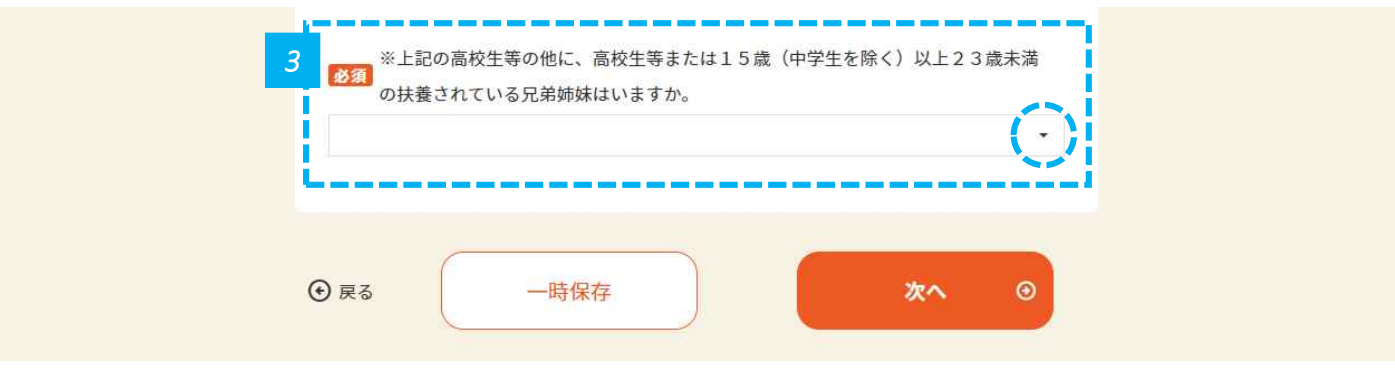

• 申請者情報入力画面(p.35)の「申請区分」で「非課税世帯」を選択した方は、兄弟姉妹の有無を入力し、「次へ」をクリックします。 「生活保護(生業扶助)受給世帯」を選択した方は、「兄弟姉妹の有無の入力」は表示されませんので、「次へ」をクリックします。

申請者情報入力〉対象者情報入力〉所得状況入力〉家計急変用入力〉口座情報入力〉 確認事項 書類提出

### 【生活保護受給世帯の場合】 生活保護の受給状況を入力します

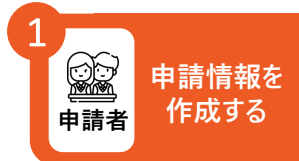

### 申請情報入力(3/6)

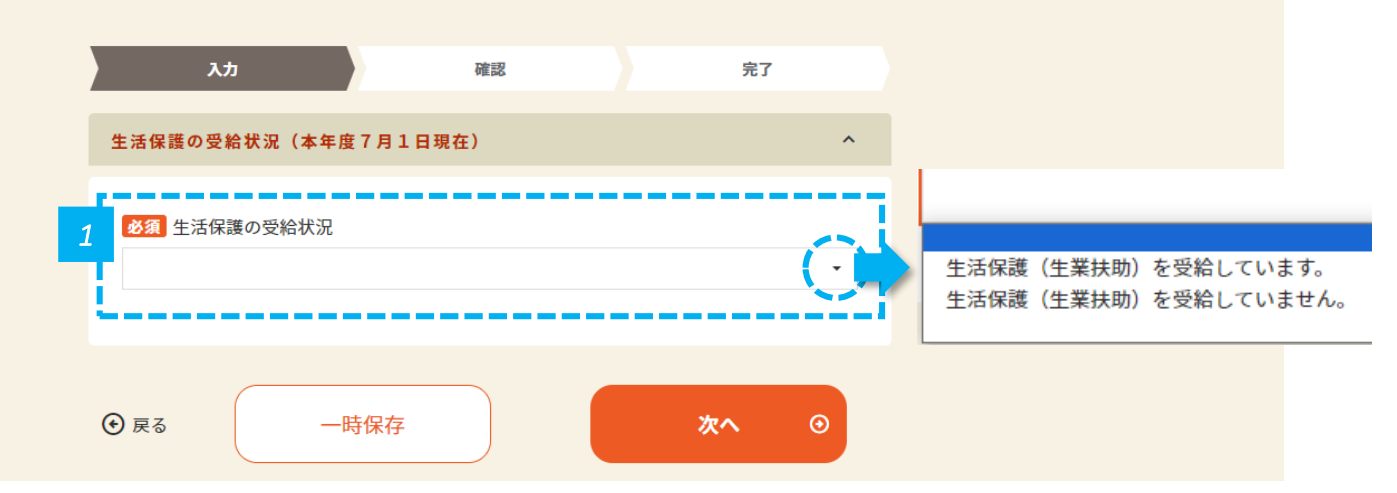

• 生活保護の受給状況を選択し、「次へ」をクリックします。

| 保護者等の所得状況                                                                                                    | ~            |                                                                                                    |
|----------------------------------------------------------------------------------------------------|--------------|----------------------------------------------------------------------------------------------------|
| 必須 保護者等の所得状況   末成年後見人   **配偶者が扶養控除により、非課税の場合も2名分の課税証明書等の提出が必要(省略不可)   **親権者が、一時的に親権を行う児童相談所長、児童福祉施設の長である場合は、その者を除く。   **家庭の事情によりやむを得ない場合とは、基準日に親権者(又は主たる生計維持者注1)が2名存存 するものの,親権者(又は主たる生計維持者注1)1名の課税証明書等を提出できない場合(例)D により一方の証明書等が添付できない等   注1生計維持者:生徒が在学中に成人した場合で、成人する直前の未成年の時点から基準日(令和6年7)   日)まで生計を維持するもの   どえ 未成年後見人数   半角数字入力 | 在<br>V<br>月1 | 親権者又は生計維持者2名分<br>親権者又は生計維持者1名分/令和5年7月1日以前に離婚・死別等<br>親権者又は生計維持者1名分/家庭の事情によりやむを得ない場合<br>未成年後見入<br>主たる生計維持者1名分<br>生徒本入 |

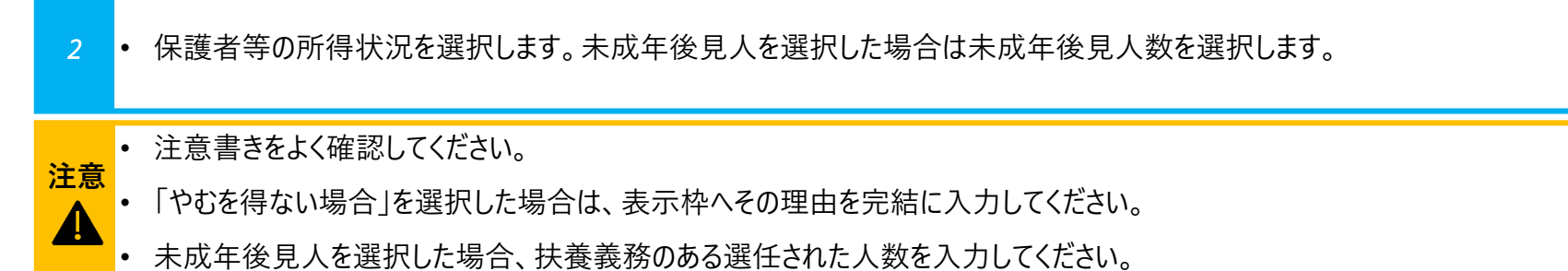

申請者情報入力〉対象者情報入力〉所得状況入力〉家計急変用入力〉口座情報入力〉 確認事項 〉 書類

#### 書類提出

### 【非課税世帯の場合】 1人目の課税証明書等の提出情報を入力します

| <b>必須</b> 課税証明書姓      |  |
|-----------------------|--|
| 例) 奈良                 |  |
| 全角入力                  |  |
| <b>必須</b> 課税証明書名      |  |
| 例)太郎                  |  |
| 全角入力                  |  |
| <b>必須</b> 課税証明書生徒との続柄 |  |
| 例)母                   |  |

3 • 1人目の課税証明書情報を入力します。課税証明書の姓名、生徒との続柄を入力します。

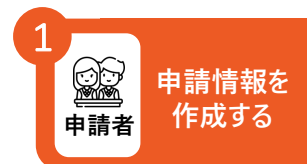

申請者情報入力〉対象者情報入力〉所得状況入力〉家計急変用入力〉口座情報入力〉 確認事項 💙 書類

書類提出

申請者

申請情報を 作成する

### 【非課税世帯の場合】 2人目の課税証明書等の提出情報を入力します

| 必須 課税証明書 姓         |     |  |
|--------------------|-----|--|
| 例) 奈良              |     |  |
| 全角入力               |     |  |
| <b>必須</b> 課税証明書名   |     |  |
| 例)太郎               |     |  |
| 全角入力               |     |  |
| <b>必須</b> 課税証明書生徒と | の続柄 |  |
| 例)母                |     |  |

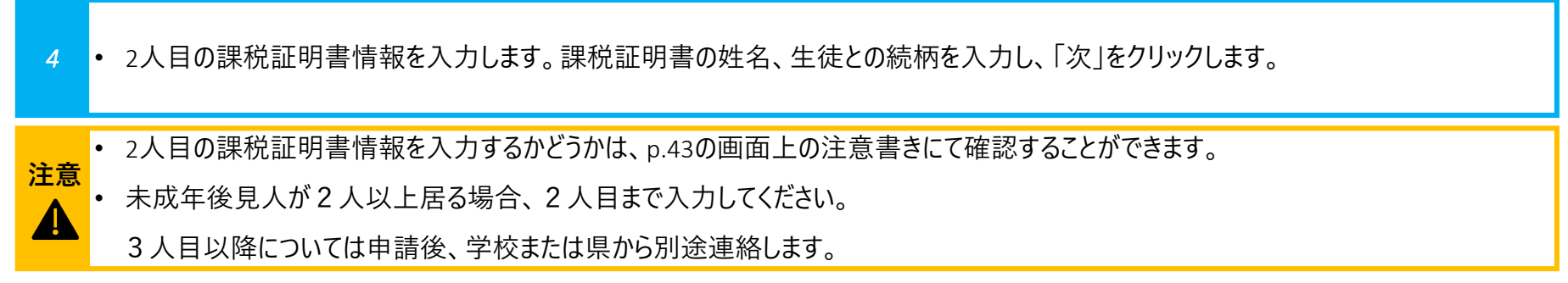

申請者情報入力〉対象者情報入力〉所得状況入力〉家計急変用入力〉口座情報入力〉 確認事項 💙 書

書類提出

### 【非課税世帯の場合】 兄弟姉妹がいない方は、所得状況入力はこれで完了です

| · · · · · · · · · · · · · · · · · · ·                 | 証明書姓       |  |  |
|-------------------------------------------------------|------------|--|--|
| 例) 奈良                                                 |            |  |  |
| 全角入力                                                  |            |  |  |
| 必須課税                                                  | 証明書名       |  |  |
| 例)太郎                                                  | 5          |  |  |
| 全角入力                                                  |            |  |  |
|                                                       |            |  |  |
| <b>必須</b> 課税<br>例)母                                   | 証明書 生徒との続柄 |  |  |
| <ul> <li>必須 課税:</li> <li>例)母</li> <li>全角入力</li> </ul> | 証明書 生徒との続柄 |  |  |
| <ul> <li>必須 課税</li> <li>例)母</li> <li>全角入力</li> </ul>  | 証明書 生徒との続柄 |  |  |

5 • 「次へ」をクリックします。

注意 • p.41にて、兄弟姉妹がいないと入力した非課税世帯の方は、所得状況入力はこれで完了です。

• p.41にて、兄弟姉妹がいると入力した非課税世帯の方は、次ページに進みます。

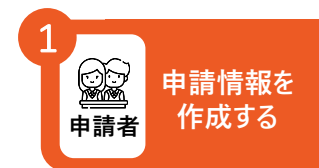

| 申請者情報入力〉対象者情報入之<br>【非課税世帯の場合】<br>兄弟姉妹がいる方は、 | 所得状況入力 家計急変用入力 口座情報入力 確認事項 書類提出     またので、「「「「」」」、「」」、「」」、「」」、「」」、「」」、「」、「」、「」、「」                         | 1<br>申請者<br>申請者 |
|---------------------------------------------|----------------------------------------------------------------------------------------------------|-----------------|
|                                             | 令和6年7月1日現在、申請者(親権者または、主たる生計維持者2名の場合、どちらか<br>1名)が扶養している、対象となる高校生等以外の兄弟姉妹(15歳(中学生を除く)へ以<br>上)の状況を入力してください。 |                 |
|                                             | ●続柄は、対象となる高校生等を基準としてください。<br>※対象は平成13年7月3日から平成21年7月2日生まれの方です。<br>※中学生以下の方は、記入不要です。                       |                 |
|                                             | 6<br>扶養親族1                                                                                               |                 |
|                                             |                                                                                                    |                 |
|                                             | 2037 統柄                                                                                                  |                 |
| 6 ● 扶養親族の姓名、約                               | 「柄を入力します。                                                                                                |                 |
| <u>注意</u><br>・ p.41にて、兄弟姉妹                  | がいると入力した非課税世帯の方のみ、この画面が表示されます。                                                                           |                 |

| 申請者情報入力〉対象者<br>【非課税世帯の場<br>兄弟姉妹がいるフ | <sub>情報入力</sub> )<br>所得状況 | 入力〉家計急変用入力〉口座情報入<br>矢の状況を入力します(2, | 力 確認事項 | > : | 書類提出 |  |
|-------------------------------------|---------------------------|-----------------------------------|--------|-----|------|--|
|                                     | 7                         | <b>巡須</b> 生年月日                    |        |     |      |  |
|                                     |                           | 年/月/日                             |        |     |      |  |

| 年,          | /月/日                                |            |
|-------------|-------------------------------------|------------|
| 必須          | 職業又は学校名・学年                          |            |
| 例)          | ○○高等学校1年                            |            |
| 課程【         | 高校生の場合】                             | $\odot$    |
| 必須          | 扶養していることを誓約します                      | ~          |
| L) (a.C     |                                     |            |
| 必須          | 今年度の奨学給付金申請の有無                      | $\bigcirc$ |
| 8<br>8<br>8 | 今年度の奨学給付金申請の有無<br>情報を追加する 世帯情報を削除する | $\odot$    |

7 • 扶養親族の生年月日、職業又は学校名・学年、課程、誓約、奨学給付金の申請の有無を入力します。

8 ・ 世帯情報の追加や削除があれば「世帯情報を追加する」「世帯情報を削除する」をクリックします。なければ「次へ」をクリックします。

申請者

申請情報を 作成する

### 家計急変申請を行う場合は、詳細情報を入力します

※ 家計急変申請のみ以下の画面が表示されます

| 家計急変発生時期                                                                                       |                                                          |                                           |                            |
|------------------------------------------------------------------------------------------------|----------------------------------------------------------|-------------------------------------------|----------------------------|
| 例) 令和6年7月                                                                                      | 10日                                                      |                                           |                            |
| <b>必須</b> 保護者等の職業                                                                              |                                                          |                                           |                            |
|                                                                                                |                                                          |                                           | (·                         |
| 申請事由                                                                                           |                                                          |                                           |                            |
|                                                                                                |                                                          |                                           |                            |
|                                                                                                |                                                          |                                           | li.                        |
|                                                                                                |                                                          |                                           |                            |
| 必須事業種・職業種                                                                                      | <u>E</u>                                                 |                                           |                            |
| 例) 飲食店 (洋食)                                                                                    | / 看護師                                                    |                                           |                            |
| 必須 家計急変理由                                                                                      |                                                          |                                           |                            |
|                                                                                                |                                                          |                                           |                            |
| 記入例<br>・「申請事由」が事業の<br>⇒例)緊急事態宣言に。<br>客が減少したままである<br>る見込みがたっていない                                | 縮小…の場合<br>より飲食店の休業を余儀なく<br>5。妻の都も昨年同様専業主<br>い。           | され、売上げが激減した。まれ<br>婦をしており無職であるため、          | た、営業を再開するも3<br>現在家計状況が回復す  |
| <ul> <li>・「申請事由」が今後15</li> <li>⇒例)令和6年2月頃が</li> <li>ーストップがかかった。</li> <li>職中であることから、</li> </ul> | ∓間の…場合<br>から体調が悪くなり、3月に<br>現在リハビリ中であるが、<br>就計状況が回復する見込がた | ○○という病気に罹患、それ<br>いつから仕事に復帰できるかя<br>っていない。 | こよる医師からのドクタ<br>未定であり、妻も現在す |
|                                                                                                |                                                          |                                           |                            |
| 0 ==                                                                                           | at /Date                                                 |                                           |                            |

• 家計急変申請を行う場合は、詳細情報を入力し、「次へ」をクリックします。

1

49

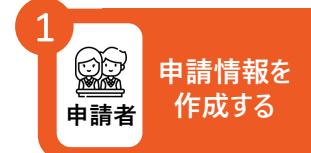

#### 1 申請者 申請者 1 申請情報を 作成する

# 支給先の口座情報を入力します(1/2)

| <u>入力</u>                      | 確認 | 完了   |   |
|--------------------------------|----|------|---|
| 支給先口座情報                        |    |      | ^ |
|                                |    | <br> |   |
| 必須 金融機関名                       |    |      |   |
|                                |    |      |   |
| 至两人刀                           |    |      |   |
| 金融機関コード                        |    |      |   |
| 例) 0162<br>半色数字3.力 不明な場合は3.力不更 |    |      |   |
|                                |    |      |   |
| 必須 支店名                         |    |      |   |
| 全角入力                           |    |      |   |
|                                |    |      |   |
| 支店コード                          |    |      |   |

1 ・ 金融機関名、支店名を入力します。

#### 

# 支給先の口座情報を入力します(2/2)

| $\bigcirc$                                                                                                    |
|----------------------------------------------------------------------------------------------------|
| ● 2 ○ ○ ○ ○ ○ ○ ○ ○ ○ ○ ○ ○ ○ ○ ○ ○ ○ ○                                                                                                    |
| 半角数字入力<br>※金融機関及び支店の統廃合等で古い通帳のままの申請や、長時間使用していない口座は休眠口座にな<br>り、振込ができない場合あります。振込可能な口座かどうか金融機関に確認の上、入力してください。<br>※「ゆうちょ」の場合、記号・番号は使用できません。他の金融機関振り込み用の店名・預金種目・口座<br>番号に変換して入力してください。 |
| 半角分入力                                                                                                    |
| L                                                                                                    |
|                                                                                                    |

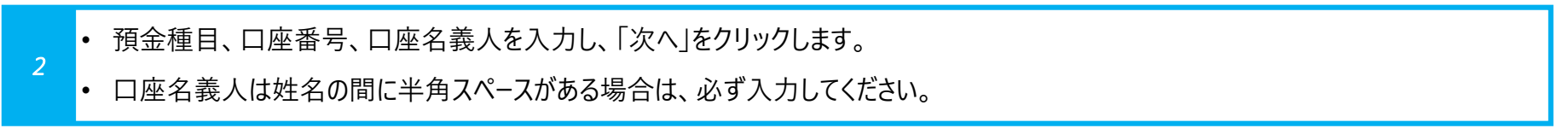

#### 1 申請者 申請者 1 申請者 1 申請情報を 作成する

## 確認事項を確認します

|                                   | 入力                           | 確認                               | 完了                                                                 |
|-----------------------------------|------------------------------|----------------------------------|--------------------------------------------------------------------|
| 確認事                               | 項                            |                                  | ^                                                                  |
| 1.7                               | 本申請書及び添付書類等の                 | の記載内容に相違のないことを                   | 誓約します。                                                             |
| 2.1                               | 申請にあたり以下の項目                  | について了承します。                       |                                                                    |
| (1)                               | ) 生活保護の受給状況に                 | ついて、住所地を所轄する市町                   | 「村担当課等に照会する場合があ                                                    |
| るこ                                |                              | ちにこっとにより 士士平平は7                  | ニャポニキカリぬけみのぬけた                                                     |
| <ul><li>(2)</li><li>受け;</li></ul> | ) 中調香頬に虚偽の記載う<br>た場合、給付決定を取り | を打っことにより、本米受ける<br>消し、奈良県の求めに従い、そ | ここかできない紀刊並の紀刊を<br>その全額を直ちに返還しなければ                                  |
| なられ                               | ないこと。                        |                                  |                                                                    |
| 3.1                               | 私は、今年度、高校生等                  | ※について、奈良県及び奈良県                   | リメの都道府県に高校生等奨学                                                     |
| 給付金                               | 金の申請は行っておりませ                 | <b>せん</b> 。                      |                                                                    |
| <b>4</b> . i                      | 高校生等※は、児童福祉注                 | 法による児童入所施設措置費                    | (見学旅費又は特別育成費(母子                                                    |
| 生活                                | 支援施設の高校生等を除く                 | く))の支弁対象ではありませ                   | tho                                                                |
| 5.i                               | 高校生等※について、高橋                 | 咬生等奨学給付金をこれまでに                   | 受給した回数は以下のとおりで                                                     |
|                                   |                              |                                  | nama an mina kawasa katingka na kata kata kata kata kata kata kata |

• 確認事項を確認します。誓約にあたりますのでよく読んでください。

- 書類提出

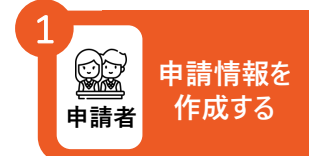

# 給付金受給回数を入力します

| ※この申請書       | 書の対象となる高校生業 | 等のことです。 |      |   |  |
|--------------|-------------|---------|------|---|--|
| <b>必須</b> 上記 | について了承しまし   | ,tc.    |      |   |  |
| 🗌 (đu)       |             |         |      |   |  |
| L            |             |         | <br> | i |  |
|              |             |         |      |   |  |

- 給付金受給回数を入力し、了承欄にチェックを入れ、「次へ」をクリックします。
- 受給回数は昨年までの受給回数です。(他府県含む)不明な場合は「その他」を選んでください。

2

申請者情報入力〉対象者情報入力〉所得状況入力〉家計急変用入力〉口座情報入力〉 確認事項 〉 書类

書類提出

~

## 「マイナンバーカードから必要情報を取得する」にチェックを入れます

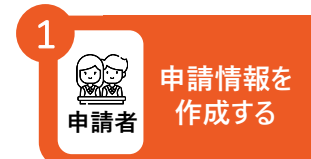

#### 申請書類を添付する ※添付資料でご不明な点がございましたら、 まずは在学する各学校へお問い合わせください。

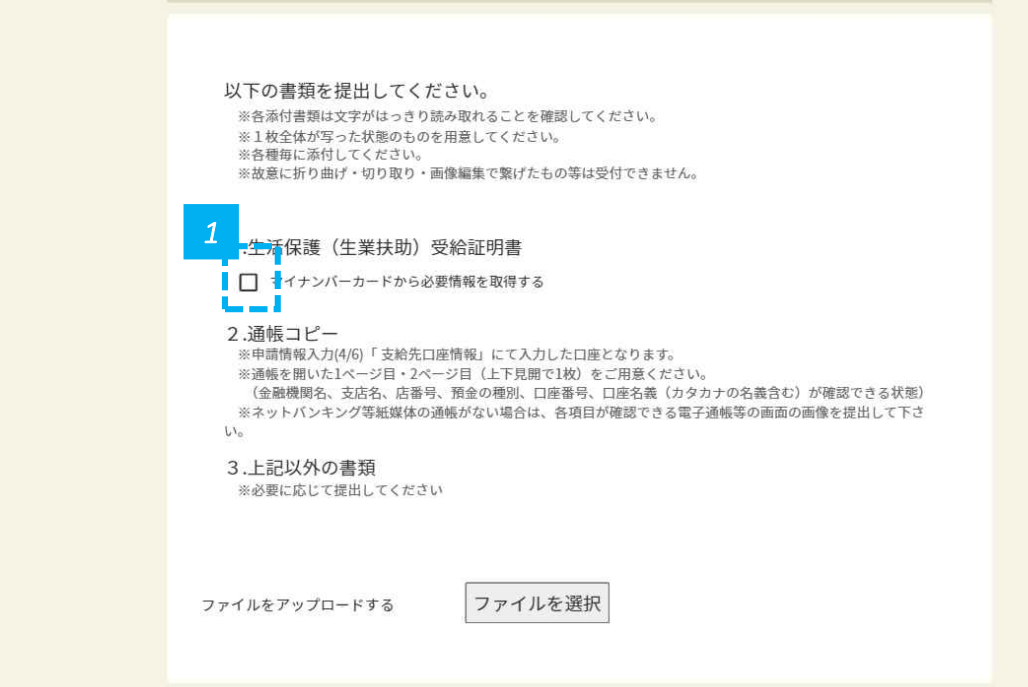

1 ・ マイナンバーカードから必要情報を取得する場合は、チェック欄にチェックを入れます。

**注意** • マイナンバ−カ−ドをかざすことで、「生活保護(生業扶助)受給証明書」の添付を省略できます。

● 生活保護受給世帯の方は、保護者等のマイナンバーカードではなく、<u>生徒本人のマイナンバーカード</u>をかざします。

マイナンバーカードを

利用する場合

(生活保護受給世帯)

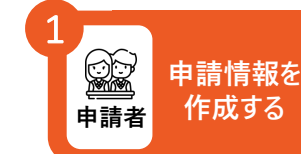

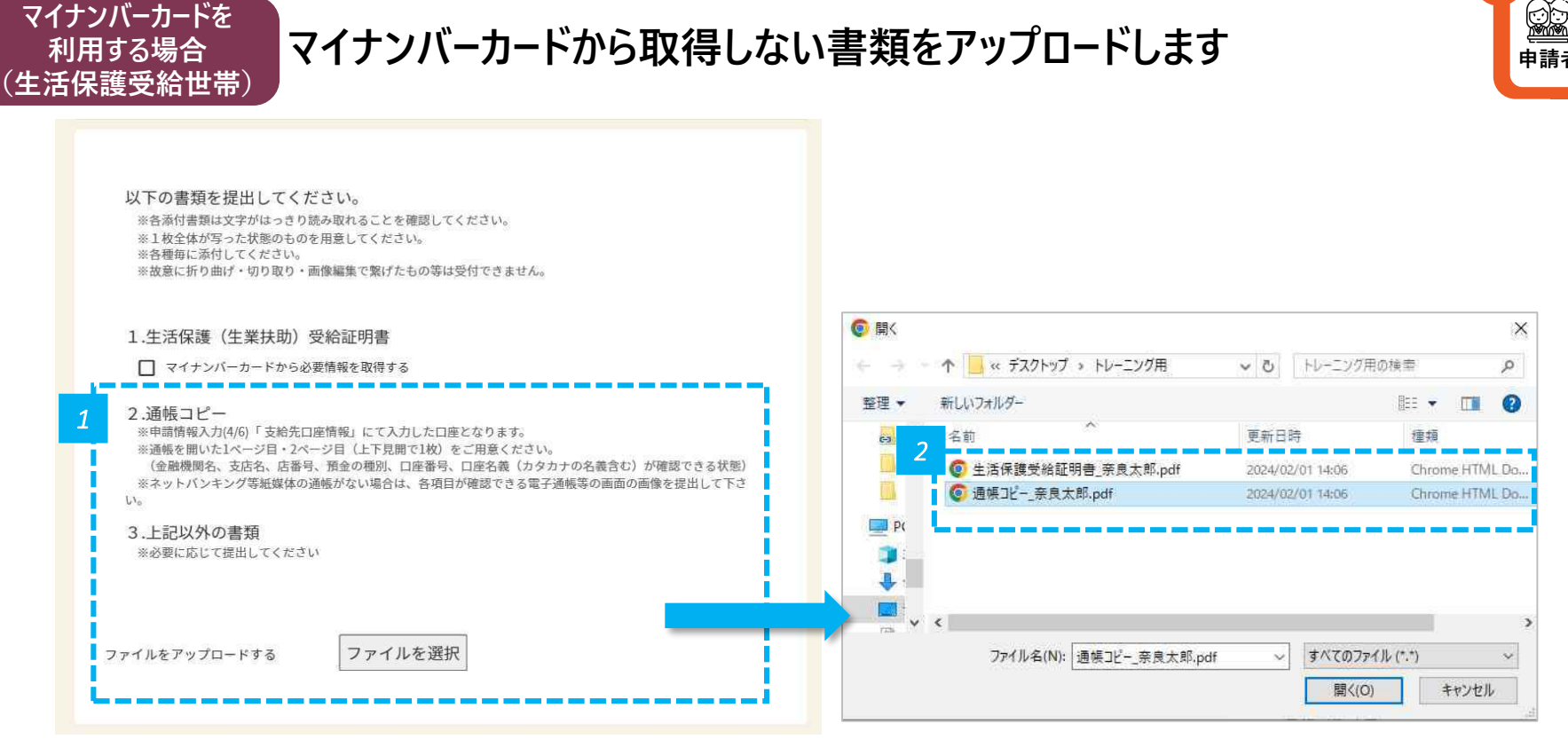

- 1 ・「ファイルを選択」をクリックします。
- 2 アップロードするファイルを選択し、「開く」をクリックします。

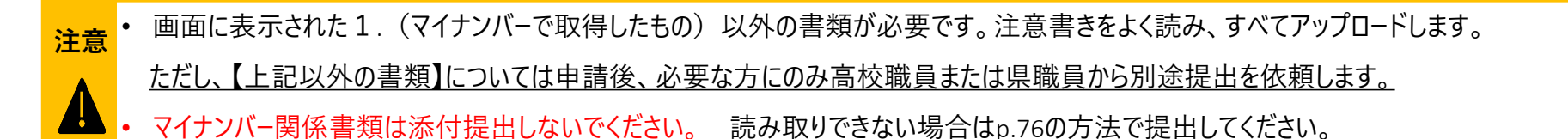

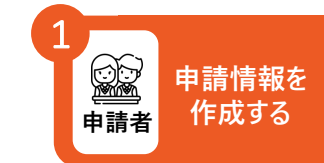

マイナンバーカードを 利用する場合 (生活保護受給世帯)

対象者情報を確認し、マイナポータルでの本人確認に進みます

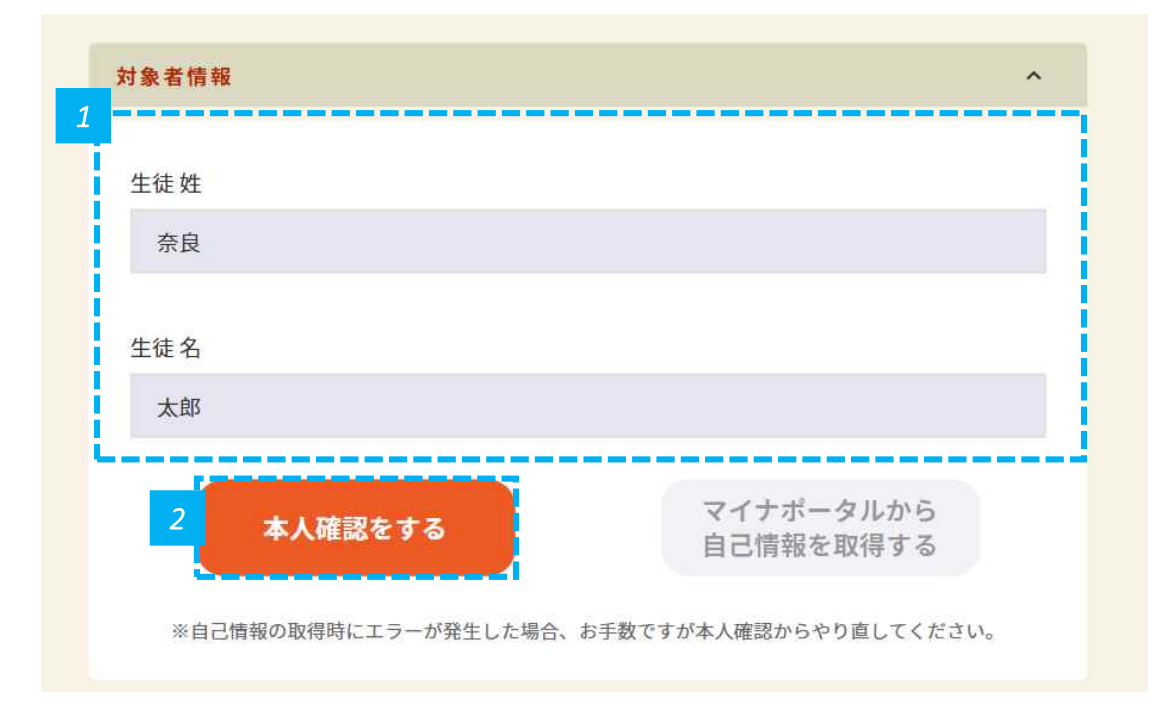

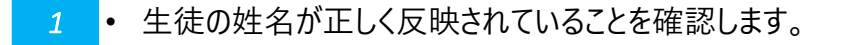

2 ・「本人確認をする」をクリックします。

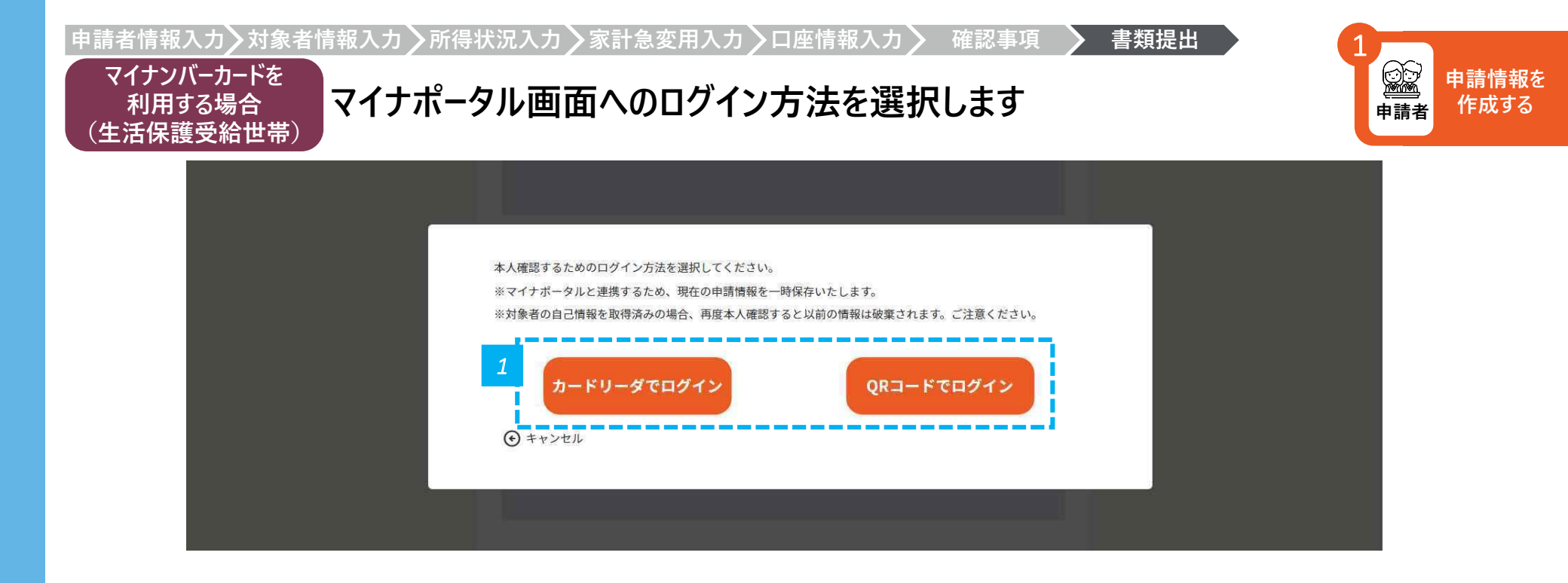

• 「カードリーダでログイン」または「QRコードでログイン」をクリックします。

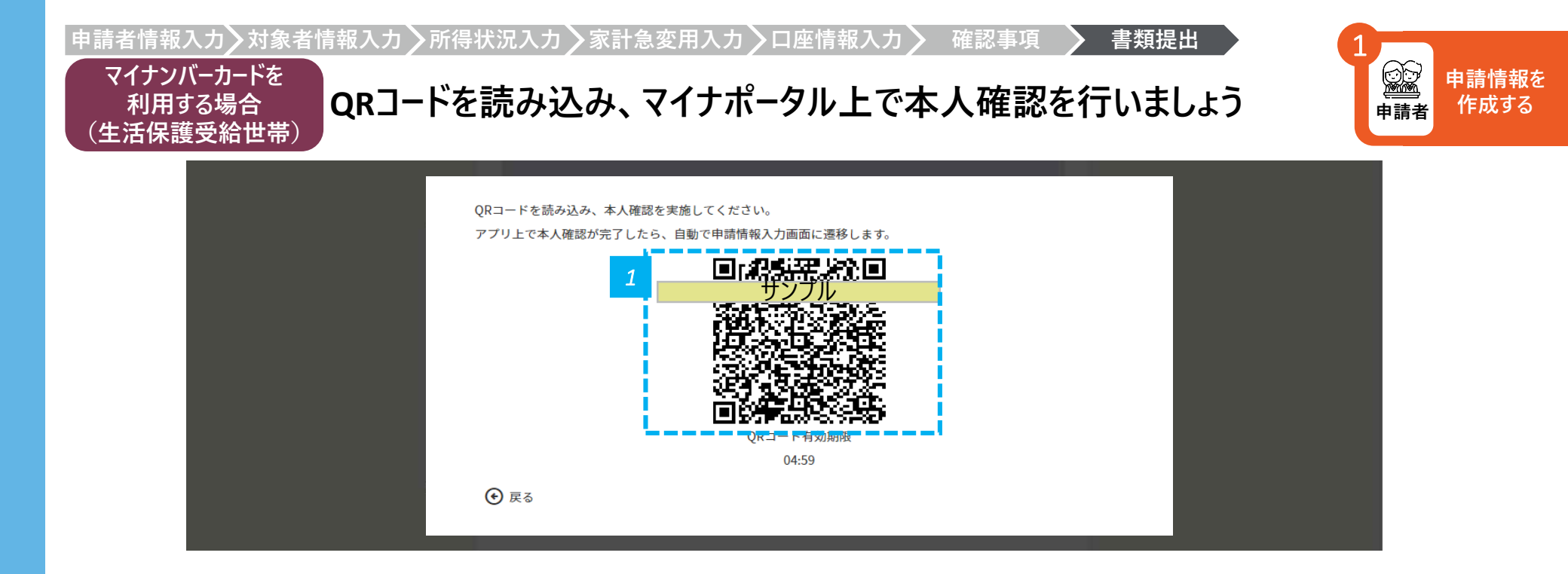

1 ・ コードでログインする場合は、表示されるQRコードをスマホで読み込み、マイナポータル画面の指示に従って操作しましょう

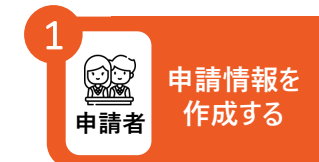

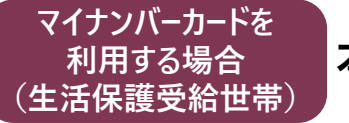

### 本人確認を終えたら、自己情報取得画面に進みます

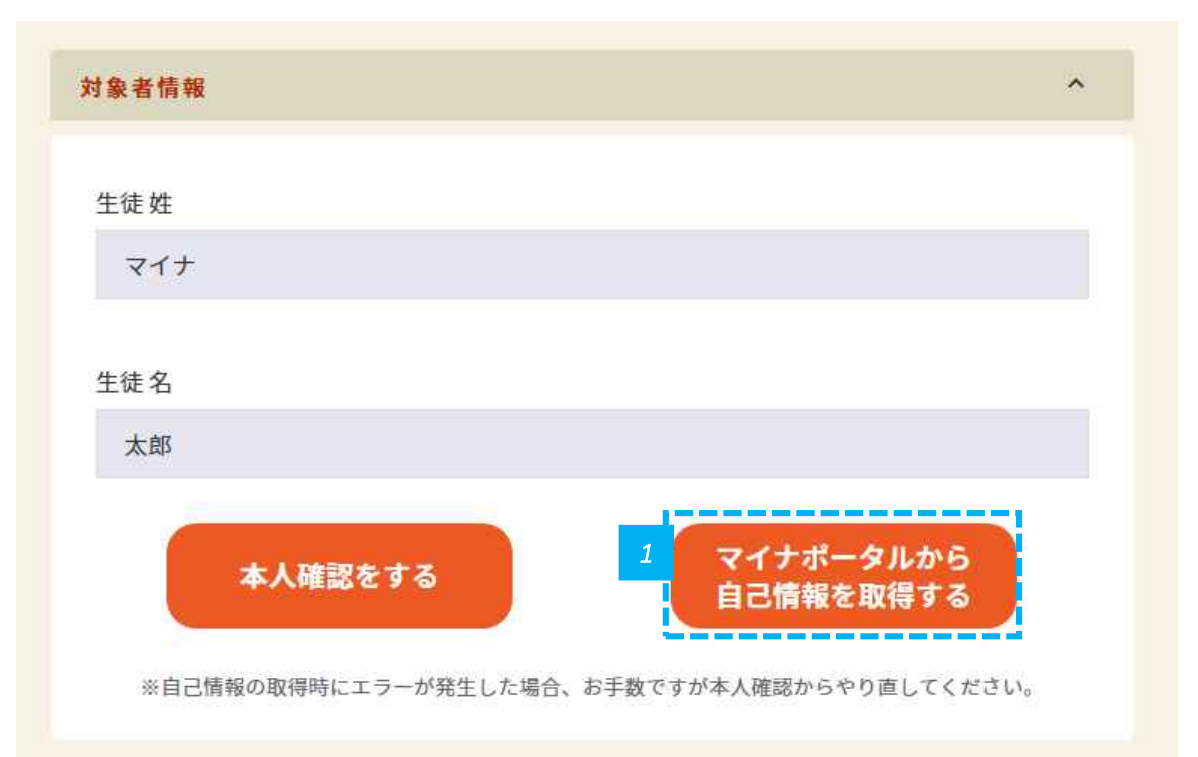

#### 本人確認を完了したら、自動で申請画面に遷移します

次はマイナポータルから自己情報を取得するを押しましょう

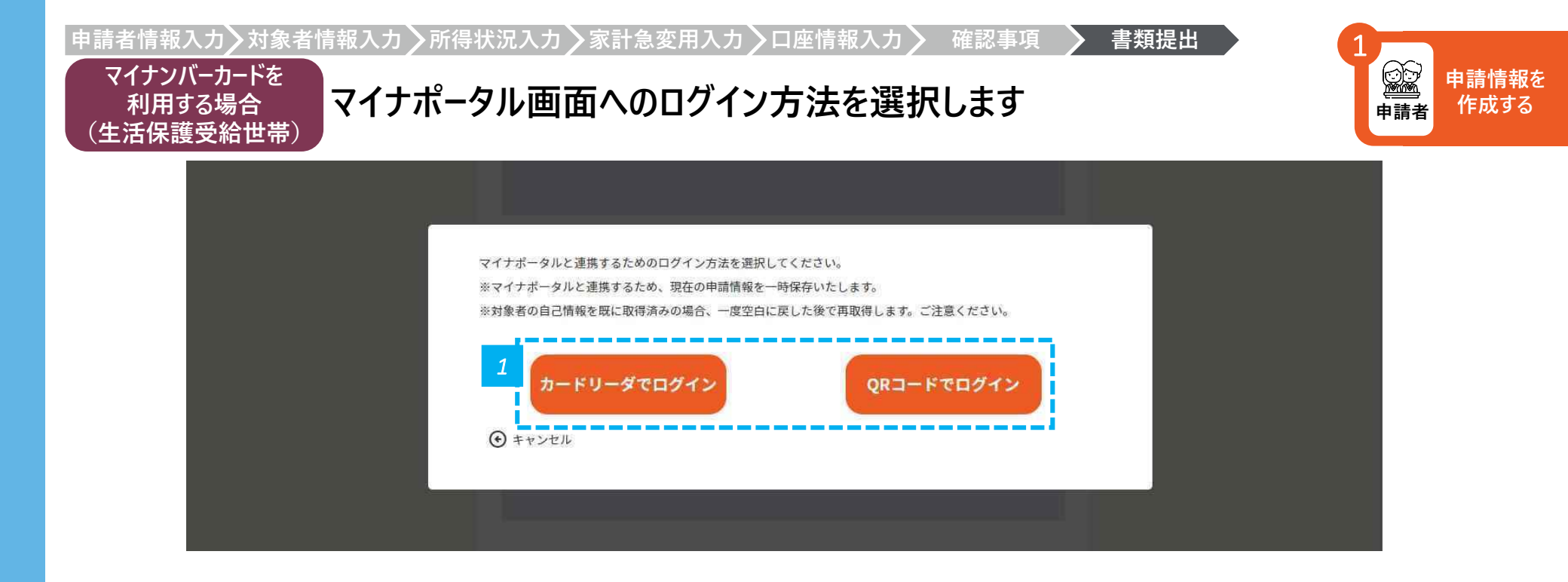

• 「カードリーダでログイン」または「QRコードでログイン」をクリックします。

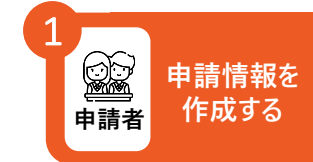

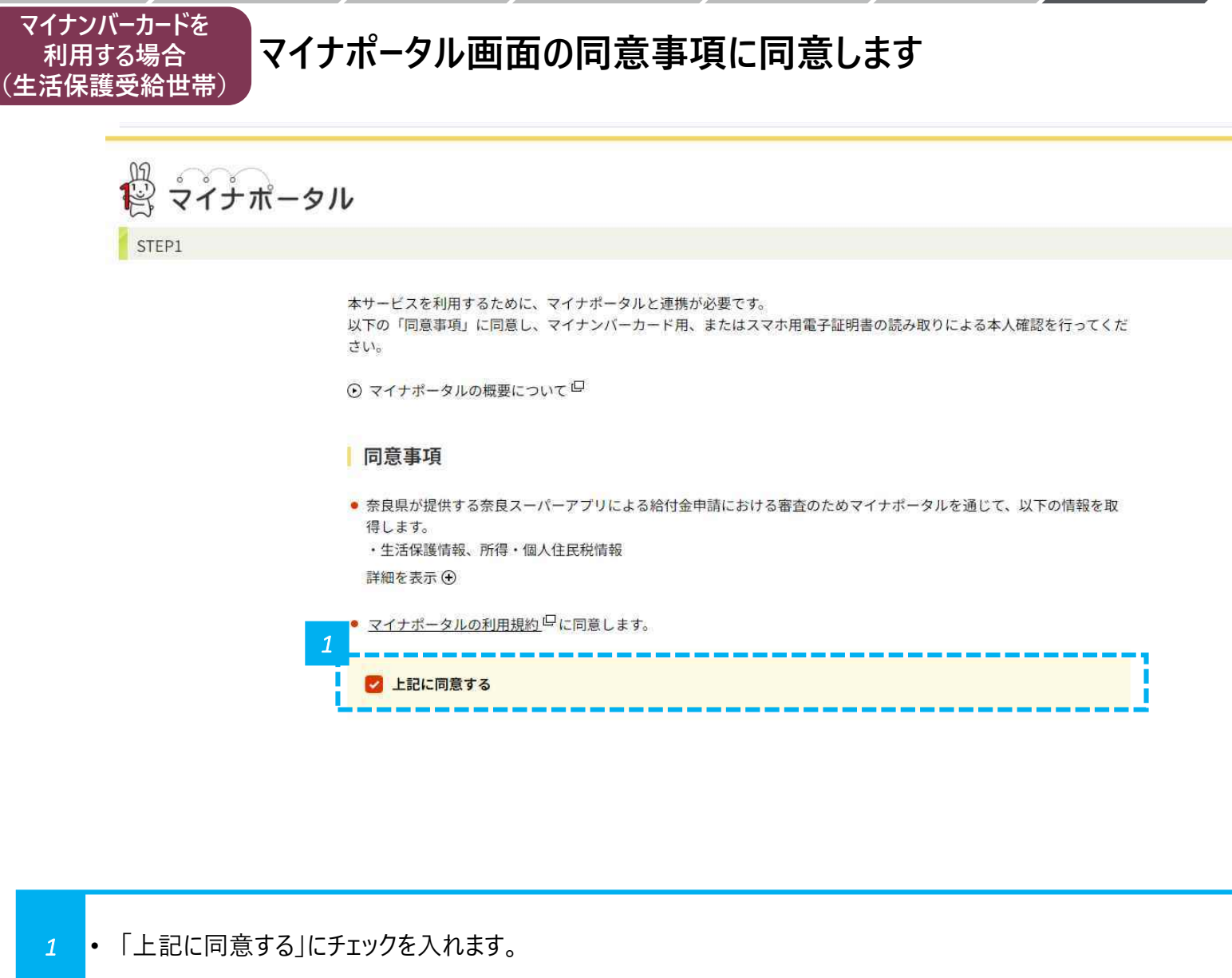

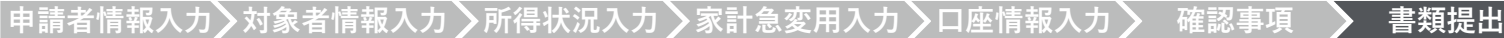

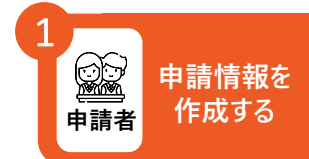

#### マイナンバーカードを マイナポータル画面の指示に従って操作します(1/2) (生活保護受給世帯)

| 使用する端末を選んでください |       |
|----------------|-------|
| パソコン(またはタブレット) | □ スマホ |
|                |       |

キャンセル

※ブラウザの戻るボタンは利用できません

利用する場合

© 2017 Digital Agency, Government of Japan.

使用する端末を選択し、マイナポータル画面の指示に従って操作します。

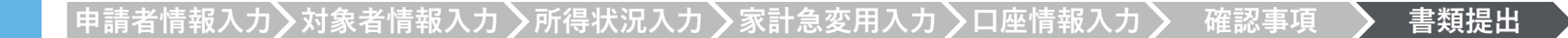

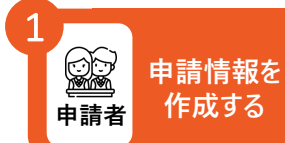

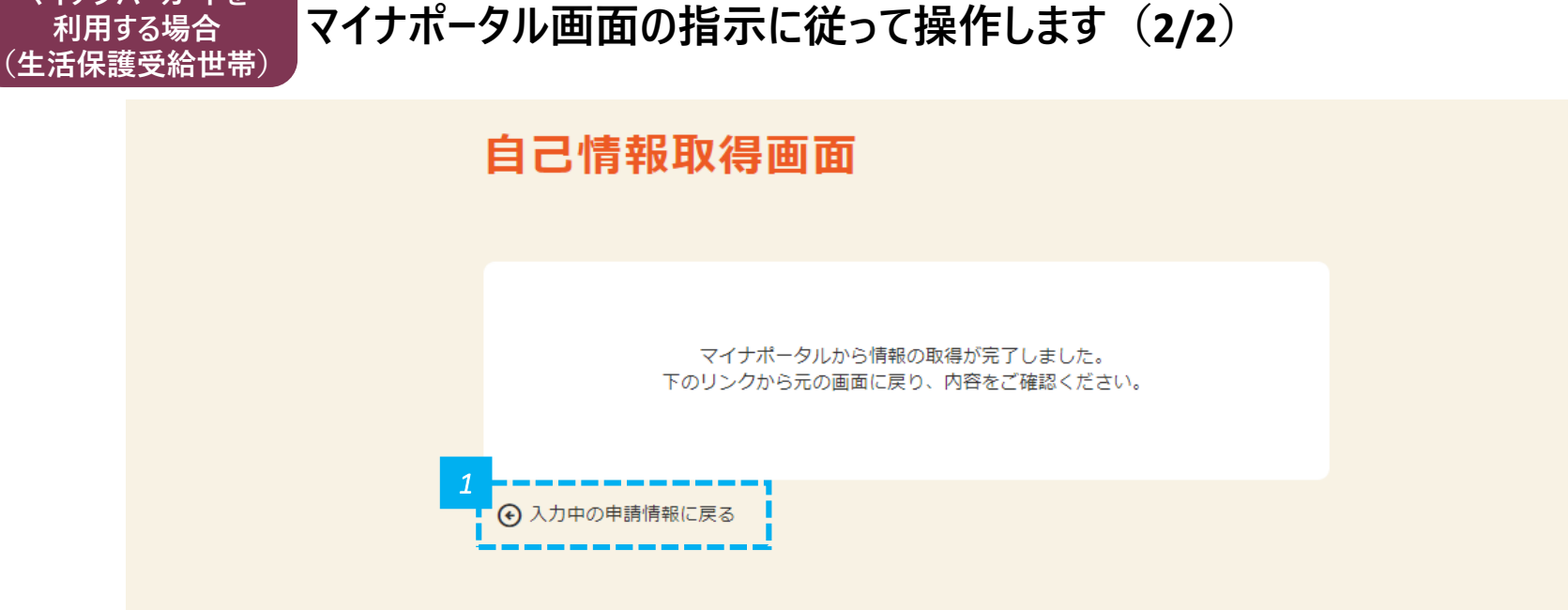

「マイナポータルからの情報の取得が完了しました」と表示されるので確認し、「入力中の申請情報に戻る」をクリックします。

マイナンバーカードを

利用する場合

^

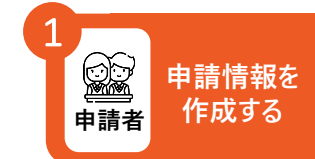

申請者情報入力╱対象者情報入力╱所得状況入力╱家計急変用入力╱口座情報入力╱ 確認事項 マイナンバーカードを 生活保護情報が反映されていることを確認します 利用する場合 (生活保護受給世帯) 生活保護情報 連携ステータス 支給開始年月日 年 /月/日 支給終了年月日 年 /月/日

| 支給対象年 | 月 |      |      |    |   |
|-------|---|------|------|----|---|
| 年 /月/ | 日 |      |      |    |   |
| 生業扶助有 | 無 |      |      |    |   |
|       |   |      |      |    |   |
| L     |   |      | <br> |    |   |
|       |   |      |      |    |   |
| ● 戻る  |   | 一時保存 |      | 次へ | ⊙ |

生活保護情報が反映されていることを確認し、「次へ」をクリックします。

## 「マイナンバーカードから必要情報を取得する」にチェックを入れます

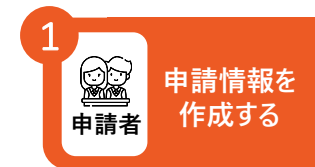

| 甲請書類を添付する                                                                |   |
|--------------------------------------------------------------------------|---|
| ※添付資料でし不明な黒かこさいましたり、                                                     | ^ |
| まりは仕子りる合子校へお向い古わてください。                                                   |   |
| 以下の書類を提出してください。                                                          |   |
| ※各添付書類は文字がはっきり読み取れることを確認してください。                                          |   |
| ※1枚全体が写った状態のものを用意してください。                                                 |   |
| ※各種毎に旅行してください。<br>※お券に近り曲げ、切り取り、画像編集で繋げたもの第け級付できません                      |   |
| 1 保護者等全員の道府県民税所得割額及び市町村民税所得割額がわかる書類                                      |   |
| ▶ マイナンバーカードから必要情報を取得する                                                   |   |
| 30002000000000000000000000000000000000                                   |   |
| ※1名分ずつ分けて添付してください。                                                       |   |
| ※次のうちのいずれか。<br>「連邦式印象(非連邦式印象)、(古町村の世にて際に)                                |   |
| 「道府県民税・市町村民税の特別徴収税額の決定・変更通知書」(給与所得者)                                     |   |
| 「道府県民税・市町村民税の納税通知書」(自営業など)                                               |   |
| ※納税通知書のように複数ページに分かれている場合、全てのページを添付してください。<br>※ 「高温は明知」本可                 |   |
| (1) 34 AFT - 31 AFT - 41 - 32 9                                          |   |
| 2.通帳コピー                                                                  |   |
| ※申請情報入力(4/6)「支給先口座情報」にて入力した口座となります。 ※通師を明いた1ページロ・2ページロ(上下貝朋で1枚)をご申音ください。 |   |
| (金融機関名、支店名、店番号、預金の種別、口座番号、口座名義(カタカナの名義含む)が確認できる状態)                       |   |
| ※ネットパンキング等紙媒体の通帳がない場合は、各項目が確認できる電子通帳等の画面の画像を提出して下さ                       |   |
| 61 <sub>0</sub>                                                          |   |
| 3.上記以外の書類<br>※必要に応じて提出してください                                             |   |
|                                                                          |   |

- 1 マイナンバーカードから必要情報を取得する場合は、チェック欄にチェックを入れます。
- マイナンバーカードをかざすことで、「保護者等全員の道府県民税所得割額及び市町村民税所得割額がわかる書類」の添付を省略でき ます。
   注意
  - ▲ ・ 非課税世帯の方は、保護者等の最大2名分のマイナンバーカードをかざします。
- ただし、税の申告を行っていない場合、マイナンバーによる所得確認ができません。(専業主婦等)

お住まいの市町村役場にて税の申告後に情報を再取得するか、課税証明書の発行が必要です。(配偶者控除による省略不可)

マイナンバーカードを

利用する場合

(非課税世帯)

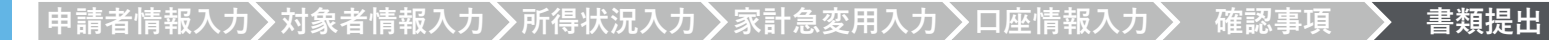

1 申請者 申請者 申請者

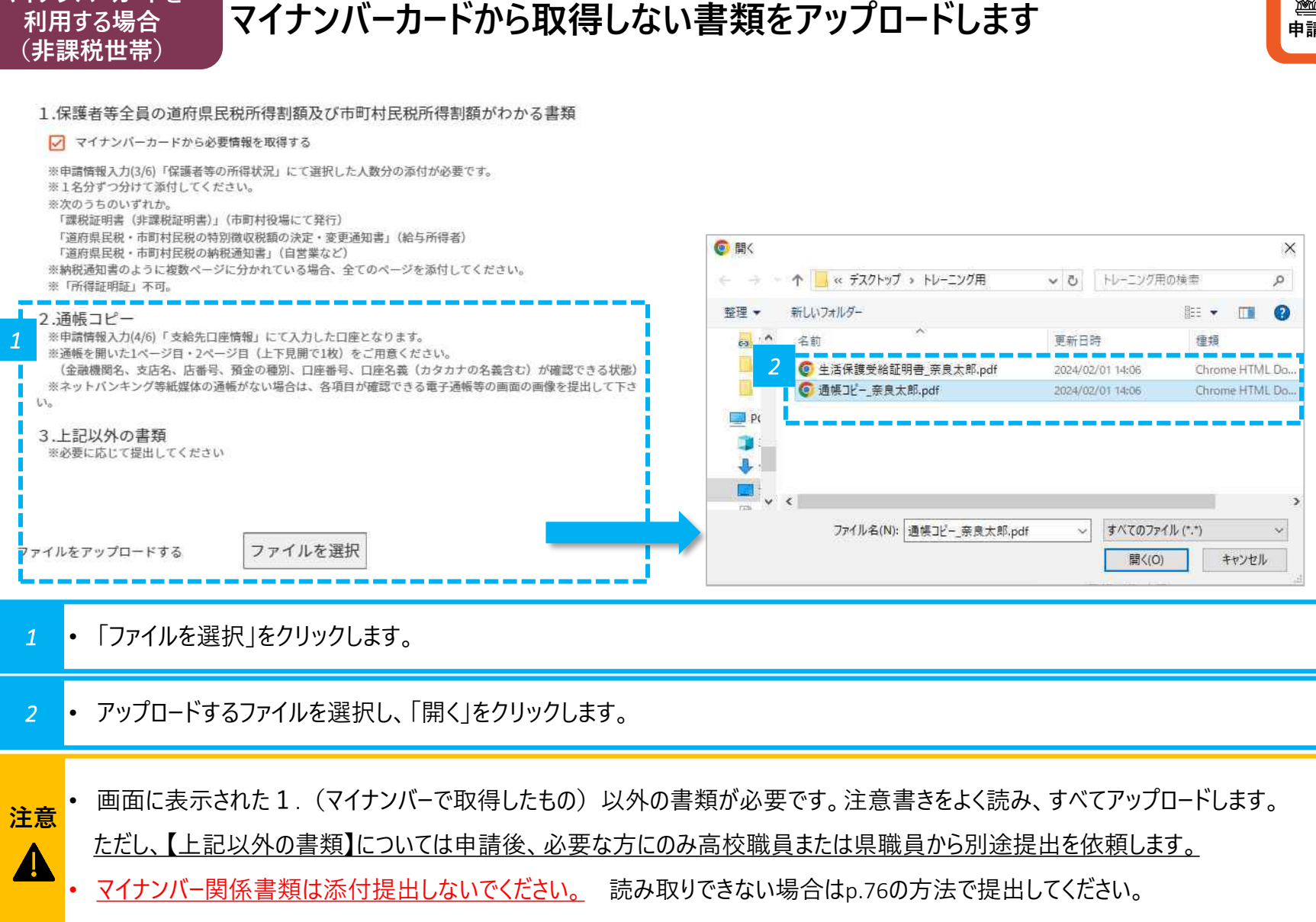

マイナンバーカードを

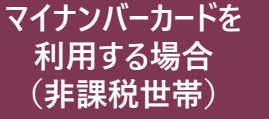

保護者情報を確認し、マイナポータルでの本人確認に進みます

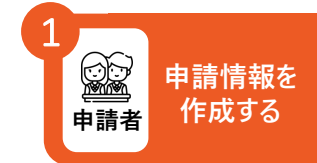

| 15 |
|----|
|    |

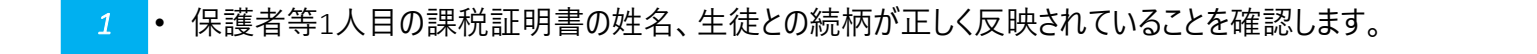

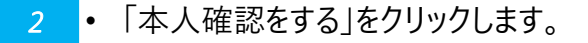

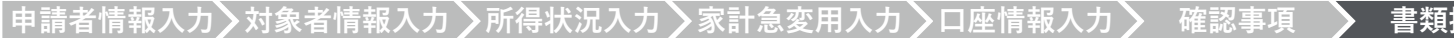

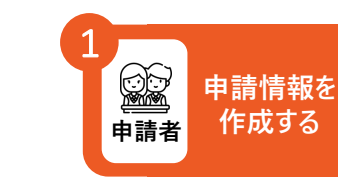

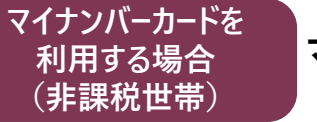

# マイナポータル画面へのログイン方法を選択します

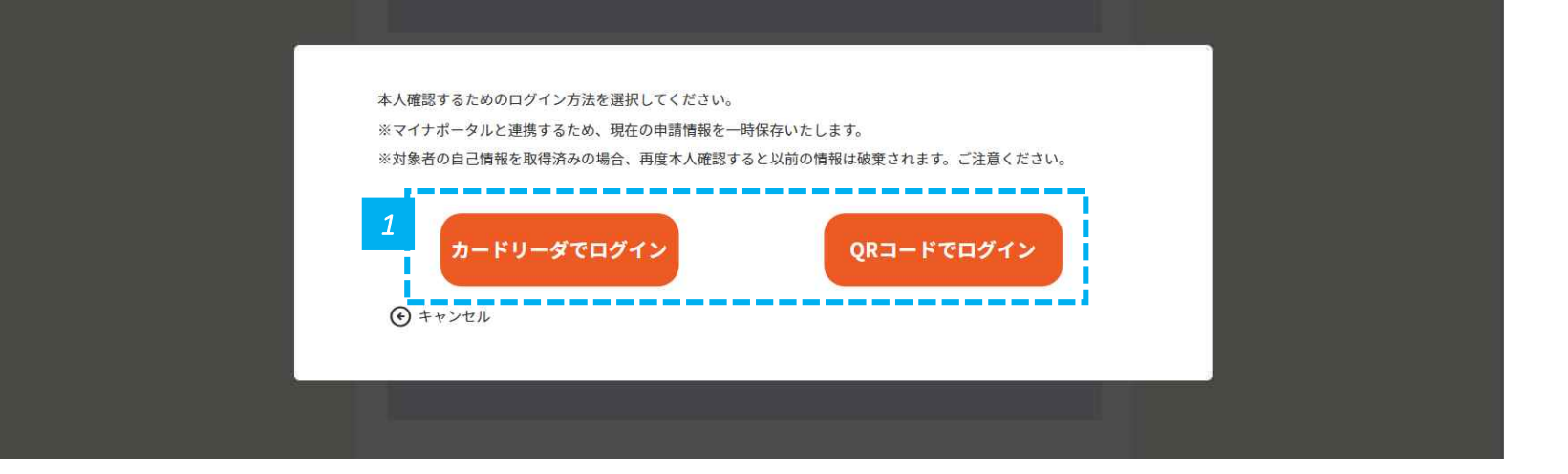

• 「カードリーダでログイン」または「QRコードでログイン」をクリックします。

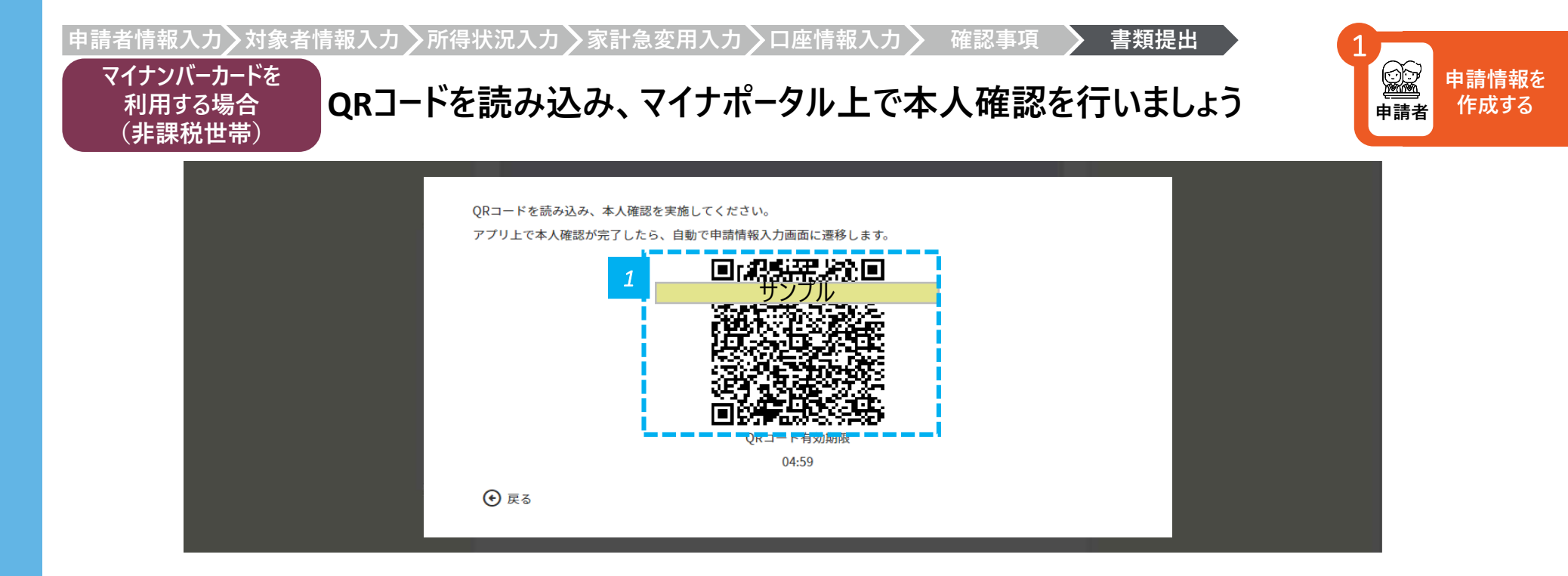

1 ・ コードでログインする場合は、表示されるQRコードをスマホで読み込み、マイナポータル画面の指示に従って操作しましょう

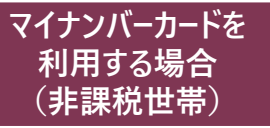

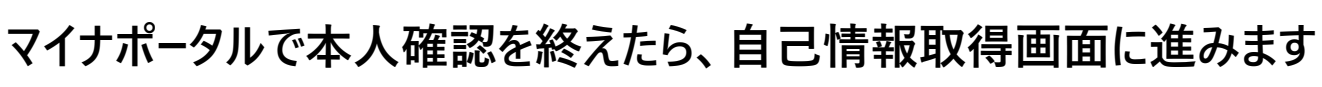

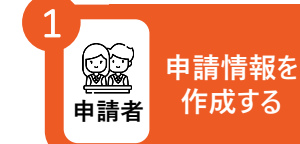

| 護者情報1                 |                        | ^ |
|-----------------------|------------------------|---|
| 課税証明書姓                |                        |   |
| 奈良                    |                        |   |
| 課税証明書名                |                        |   |
| 花子                    |                        |   |
| 課税証明書 生徒との続柄          |                        |   |
| 母親                    | 1                      |   |
| 本人確認をする               | マイナポータルから<br>自己情報を取得する |   |
| ※自己情報の取得時にエラーが発生した場合、 | お手数ですが本人確認からやり直してください。 |   |

• 本人確認を完了したら、自動で申請画面に遷移します

• 次はマイナポータルから自己情報を取得するを押しましょう

1

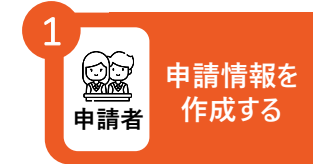

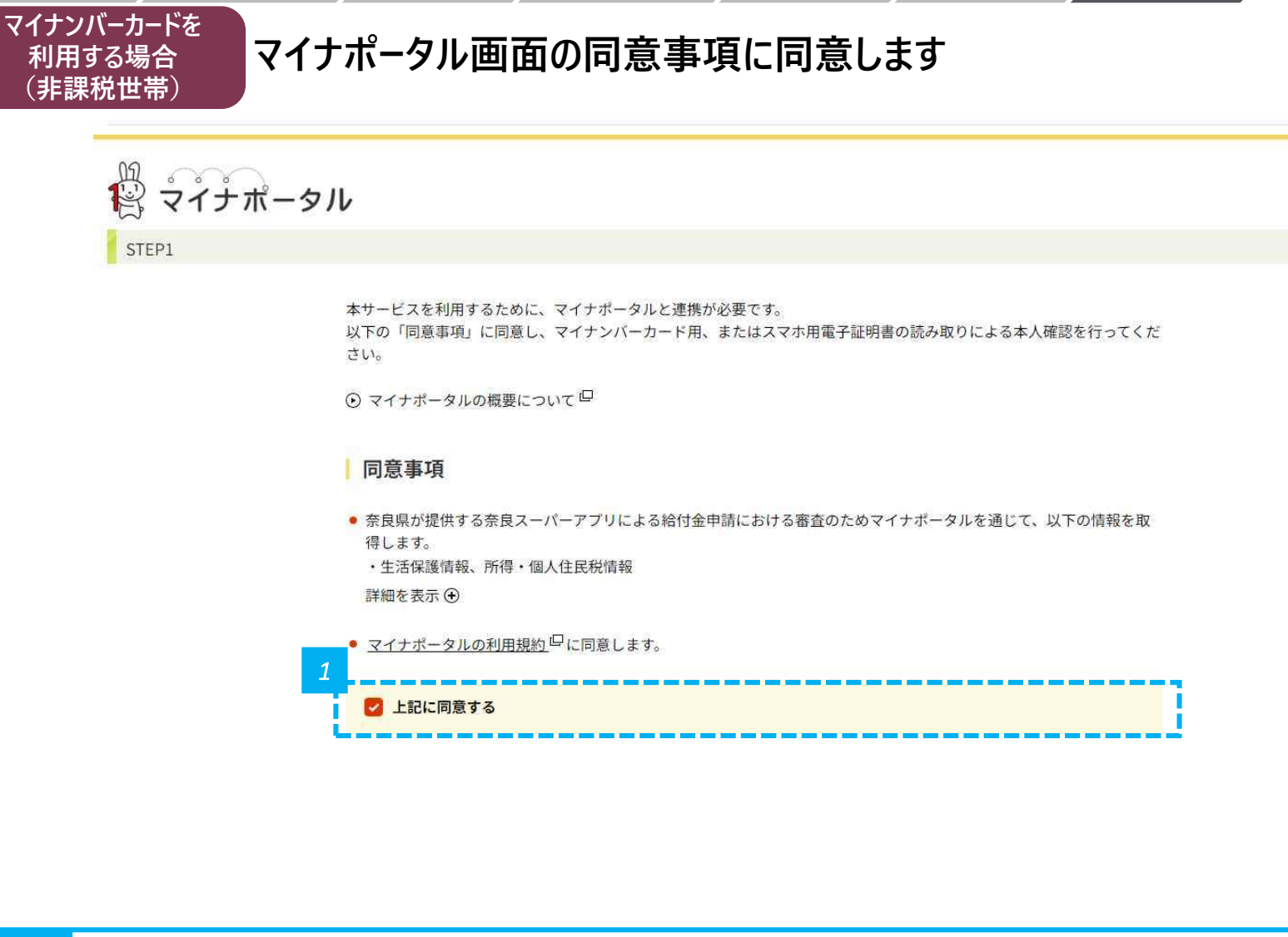

1 ・「上記に同意する」にチェックを入れます。

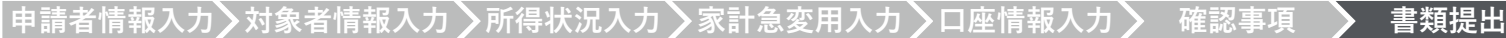

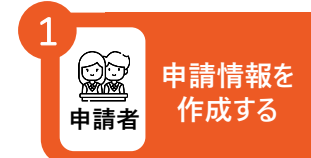

# マイナポータル画面の指示に従って操作します(1/2)

| 使用する端末を選んでください |       |
|----------------|-------|
| パソコン(またはタブレット) | Z 775 |
|                |       |

キャンセル

※ブラウザの戻るボタンは利用できません

マイナンバーカードを

利用する場合

(非課税世帯)

© 2017 Digital Agency, Government of Japan.

使用する端末を選択し、マイナポータル画面の指示に従って操作します。
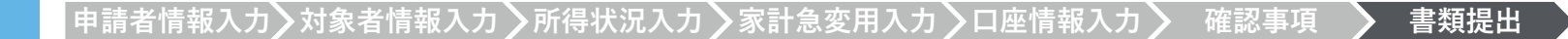

マイナポータル画面の指示に従って操作します(2/2)

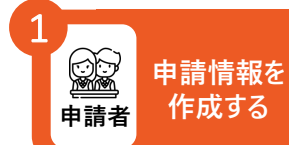

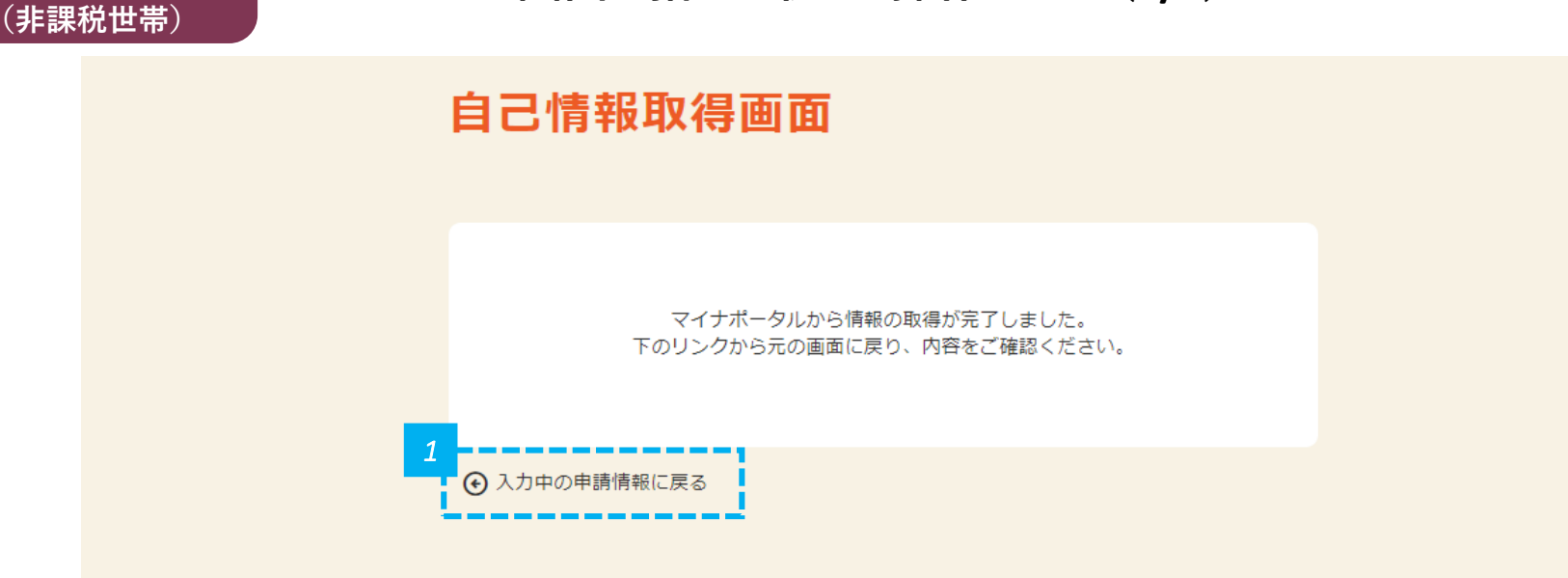

● 「マイナポータルからの情報の取得が完了しました」と表示されるので確認し、「入力中の申請情報に戻る」をクリックします。

マイナンバーカードを

利用する場合

書類提出

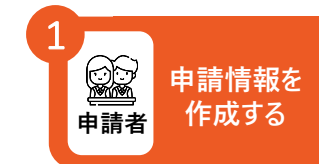

#### マイナンバーカードを 利用する場合 (非課税世帯) 個人住民税情報が反映されていることを確認します

| 個人住民税情報     | ^  |
|-------------|----|
| 連携ステータス     | 1  |
|             |    |
| 課税年度        |    |
| 2023        | ļ  |
| 同一生計配偶者     |    |
| 0           | ļ  |
| 控除対象寡婦・ひとり親 |    |
| 0           |    |
| 市町村民税所得割額   |    |
| 0           | ļ  |
| 都道府県民税所得割額  |    |
| 0           | L, |
|             |    |

• 保護者等1人目の個人住民税情報が反映されていることを確認します。

書類提出

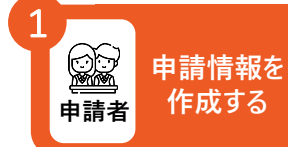

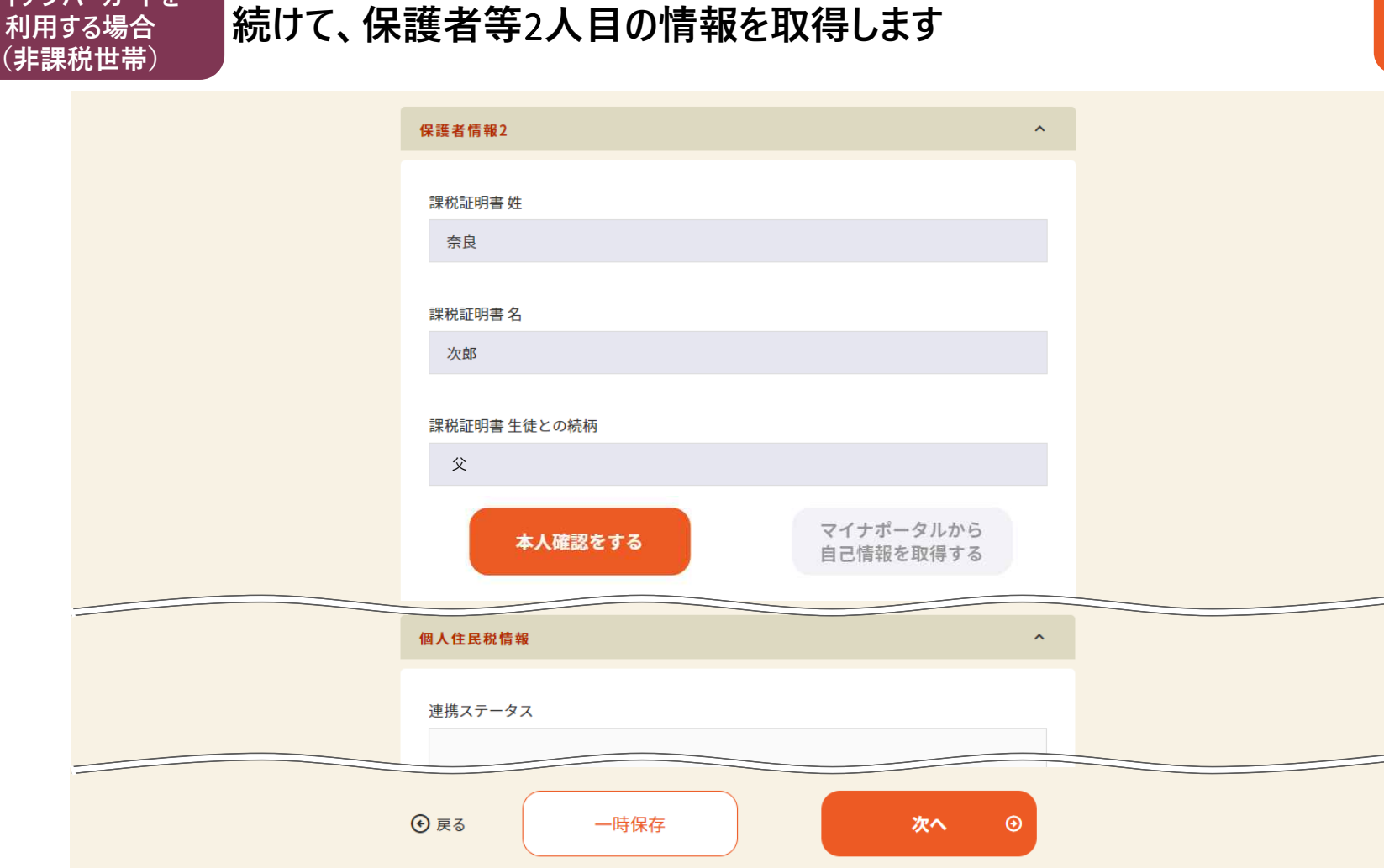

1 ・ 続けて、保護者等2人目も同様に、p.67~p.74の操作を行い、完了したら「次へ」をクリックします。

マイナンバーカードを

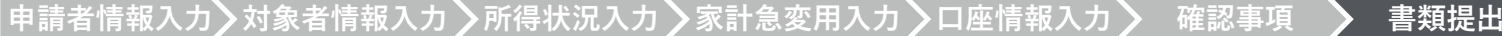

マイナンバーカードを 申請情報を 書類をアップロードします 利用しない場合 作成する 申請者 (生活保護受給世帯・ 非課税世帯) 以下の書類を提出してください。 ※各添付書類は文字がはっきり読み取れることを確認してください。 ※1枚全体が写った状態のものを用意してください。 ※各種毎に添付してください。 ※故意に折り曲げ・切り取り・画像編集で繋げたもの等は受付できません。 ◎ 開く X 1.生活保護(生業扶助)受給証明書 ↑ 📙 « デスクトップ » トレーニング用 ~ 5 V トレーニング用の検索 Q -□ マイナンバーカードから必要情報を取得する 幣理▼ 新しいフォルダー 2.通帳コピー 更新日時 種類 ※申請情報入力(4/6)「支給先口座情報」にて入力した口座となります。 ※通帳を開いた1ページ目・2ページ目(上下見開で1枚)をご用意ください。 🚾 生活保護受給証明書 奈良太郎.pdf 2024/02/01 14:06 Microsoft Edge R., (金融機関名、支店名、店番号、預金の種別、口座番号、口座名義(カタカナの名義含む)が確認できる状態) 1 画通帳コピー 奈良太郎.pdf ※ネットパンキング等紙媒体の通帳がない場合は、各項目が確認できる電子通帳等の画面の画像を提出して下さ 2024/02/01 14:06 Microsoft Edge R., 610 0 2 3.上記以外の書類 ※必要に応じて提出してください 1 PC v « ファイル名(N): 生活保護受給証明書\_奈良太郎.( すべてのファイル(\*.\*) ファイルを選択 ファイルをアップロードする 開く(O) キャンセル 「ファイルを選択」をクリックします。 アップロードするファイルを選択し、「開く」をクリックします。 2 画面に表示された番号のすべての書類が必要です。注意書きをよく読み、すべてアップロードします。 注意・ A ただし、【上記以外の書類】については申請後、必要な方にのみ高校職員または県職員から別途提出を依頼します。

書類提出

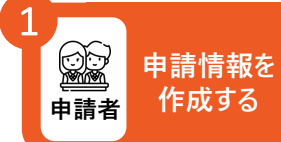

| マイナンハーカートを |  |
|------------|--|
| 利用しない場合    |  |
| (生活保護受給世帯・ |  |
| 非課税世帯)     |  |
|            |  |

| 申請書類を添付する                                                                                                    |                                                                                                    | * |
|----------------------------------------------------------------------------------------------------|----------------------------------------------------------------------------------------------------|---|
| 以下の書類を提出してくださ<br>※各添付書類は文字がはっきり読み<br>※1枚全体が写った状態のものを用<br>※各種毎に添付してください。<br>※故意に折り曲げ・切り取り・画傷                                                       | <b>りし。</b><br>取れることを確認してください。<br>意してください。<br>編集で繋げたもの等は受付できません。                                                        |   |
| 1.生活保護(生業扶助)受新                                                                                                    | 合証明書<br><sup>高報を取得する</sup>                                                                                             |   |
| <ol> <li>2.通帳コピー</li> <li>※申請情報入力(4/6)「支給先口座<br/>※通帳を開いた1ページ目・2ページ<br/>(金融機関名、支店名、店番号、1)<br/>※ネットバンキング等紙媒体の通帳<br/>い。</li> <li>1.記以外の書類</li> </ol> | 青報」にて入力した口座となります。<br>?目(上下見開で1枚)をご用意ください。<br>預金の種別、口座番号、口座名義(カタカナの名義合む)が確認できる状態)<br>おない場合は、各項目が確認できる電子通帳等の画面の画像を提出して下さ |   |
| ※必要に応じて提出してください                                                                                                    |                                                                                                    |   |
| ノァイルをアッフロードする<br>生活保護受給証明書_奈良太郎.pd<br>f                                                                                                    | リアコルを選択<br>削除                                                                                                    |   |
| 通帳コピー_奈良太郎.pdf                                                                                                    | 削除                                                                                                    |   |

1 ・ ファイルが正しくアップロードされていることを確認し、「次へ」をクリックします。間違えた場合は、「削除」をクリックし再度アップロードします。

## 入力情報を確認して申請します

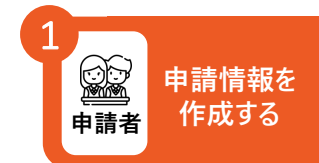

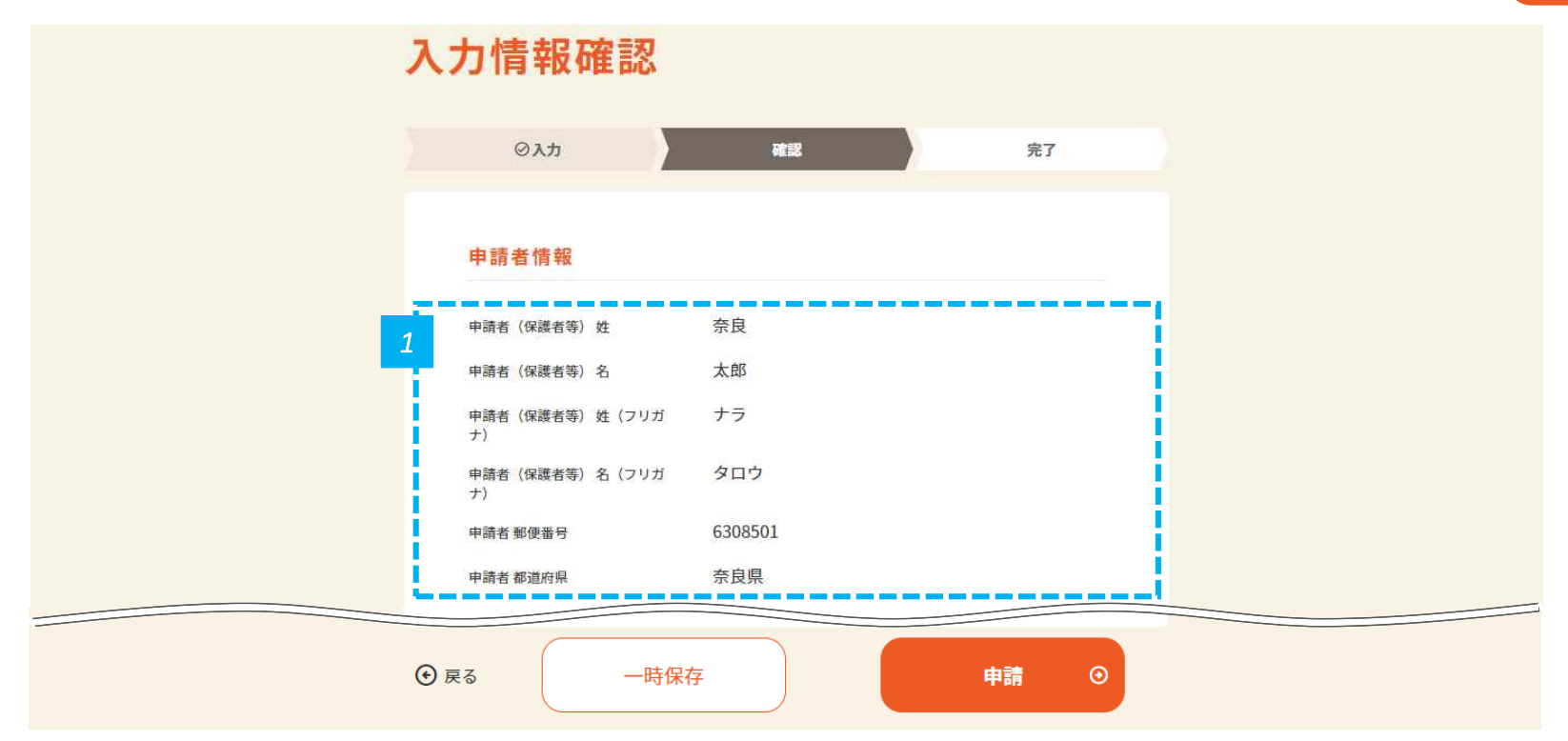

1 入力情報が正しく反映されているかを確認し、問題なければ「申請」をクリックします。
 注意

 ・入力情報が正しく反映されていない場合は、ページの下にある「戻る」ボタンをクリックし、申請情報入力画面に戻り、修正します。

# 申請が完了したことを確認します

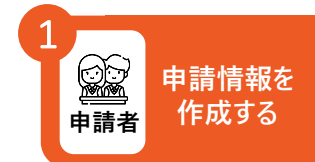

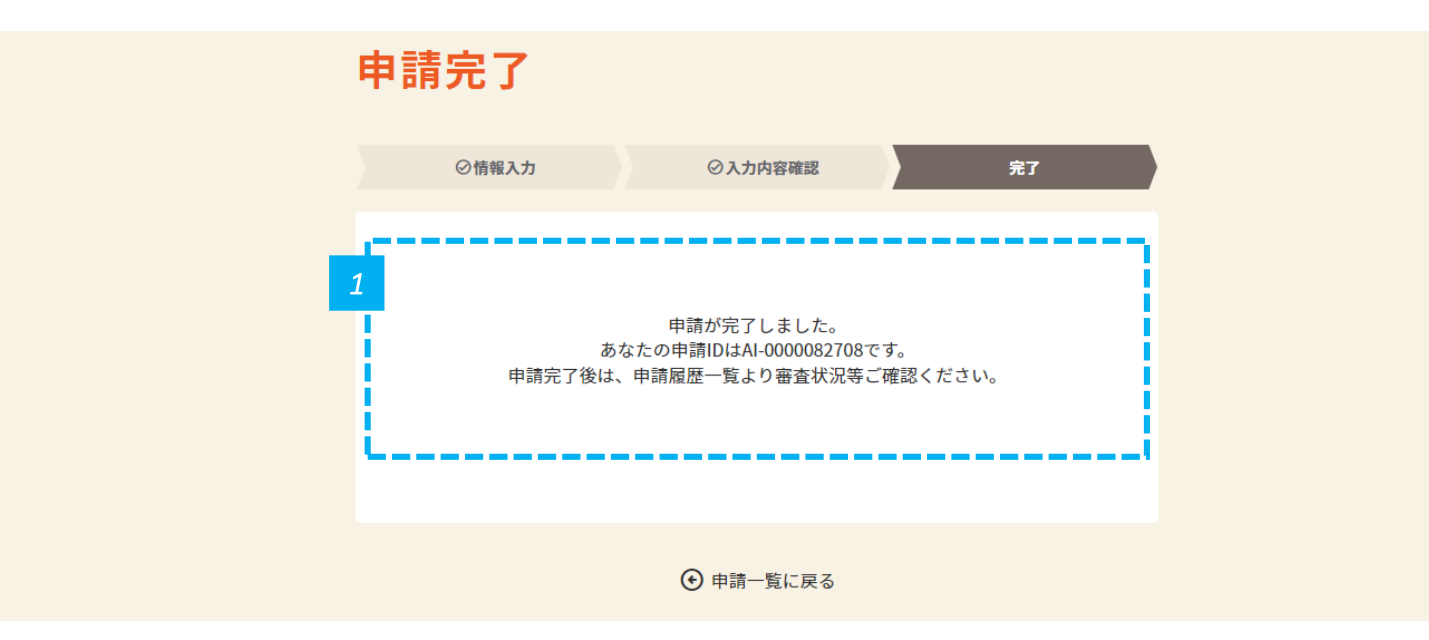

• 申請が完了したことを確認します。

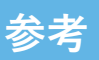

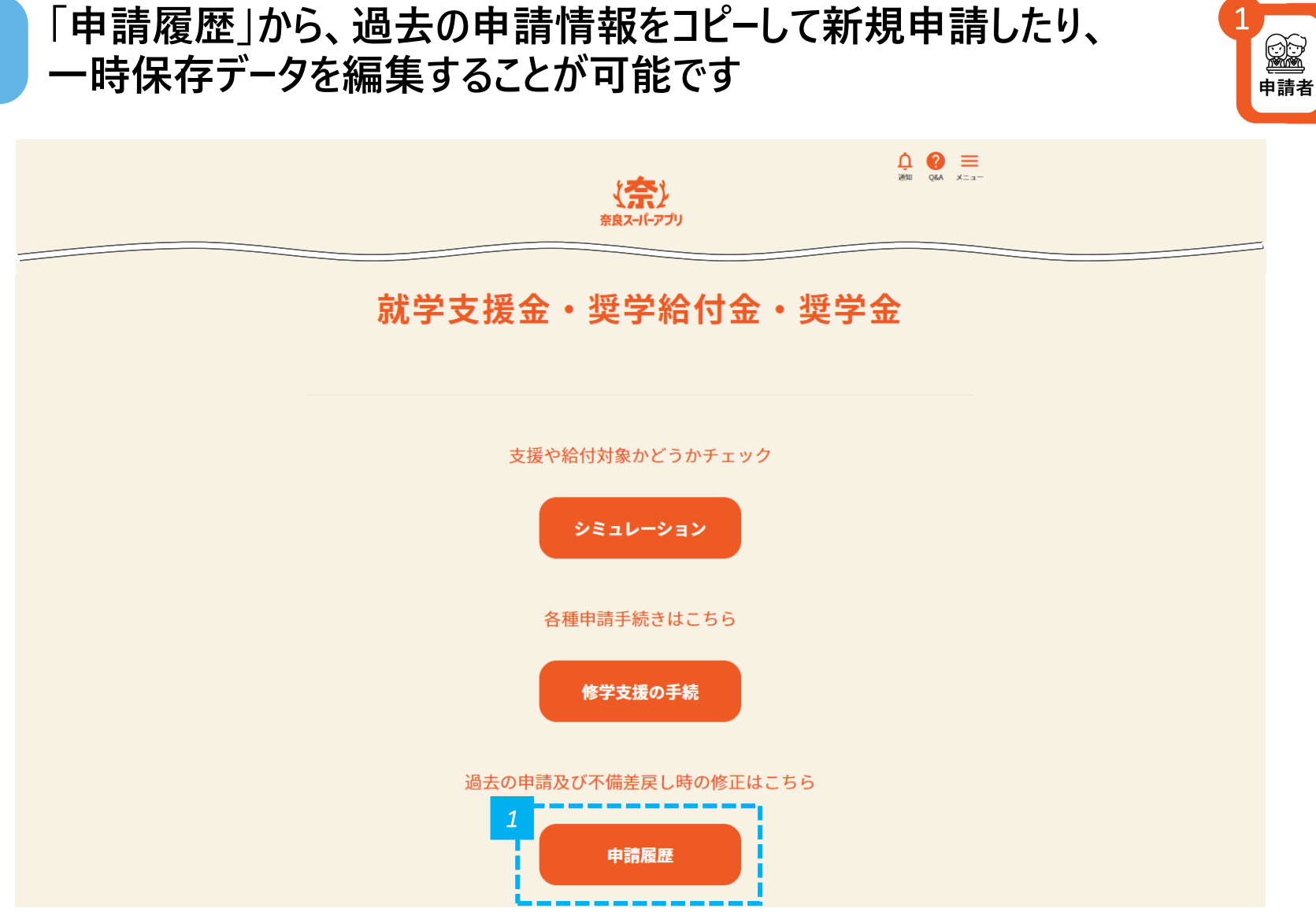

申請情報を

作成する

80

## 申請履歴一覧からコピーまたは編集したい申請を選択します

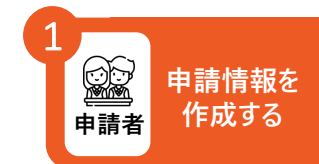

申請履歴一覧

| 申請種別 奨学給付金 通常              | <b>申請日</b> 2024/03/15       | <b>1</b> |
|----------------------------|-----------------------------|----------|
| 生徒氏名 奈良太郎                  | <b>申請状況</b> 申請受付            | ④詳細      |
| 申請種別 奨学金 定期採用<br>生徒氏名 奈良太郎 | 申請日 2024/03/15<br>申請状況 申請受付 | ●詳細      |

コピーまたは編集したい申請の「詳細」をクリックします。クリックすると、申請履歴詳細画面に進みます。

コピーまたは編集をします

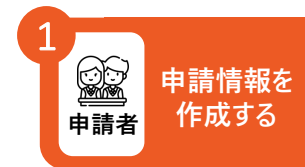

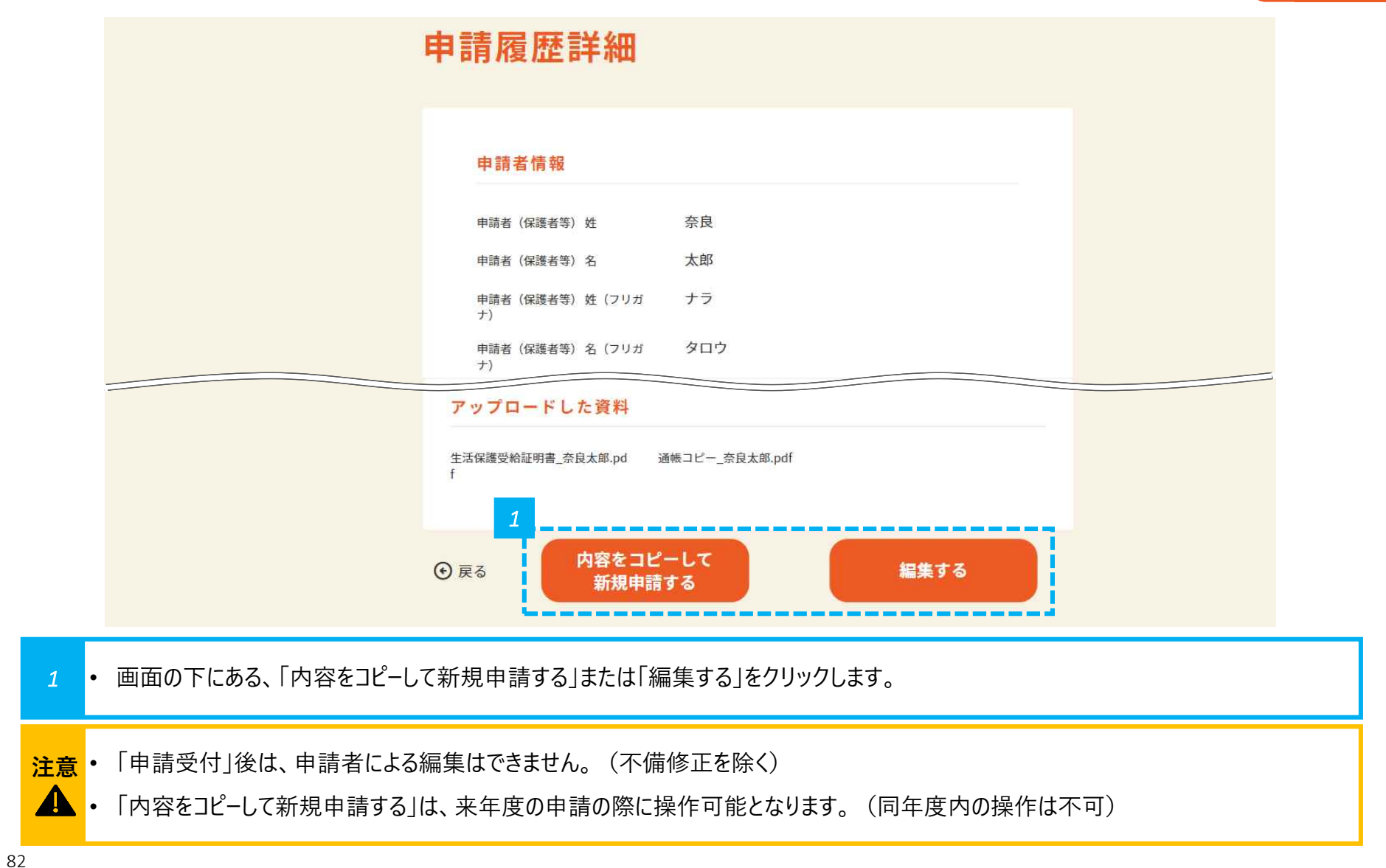

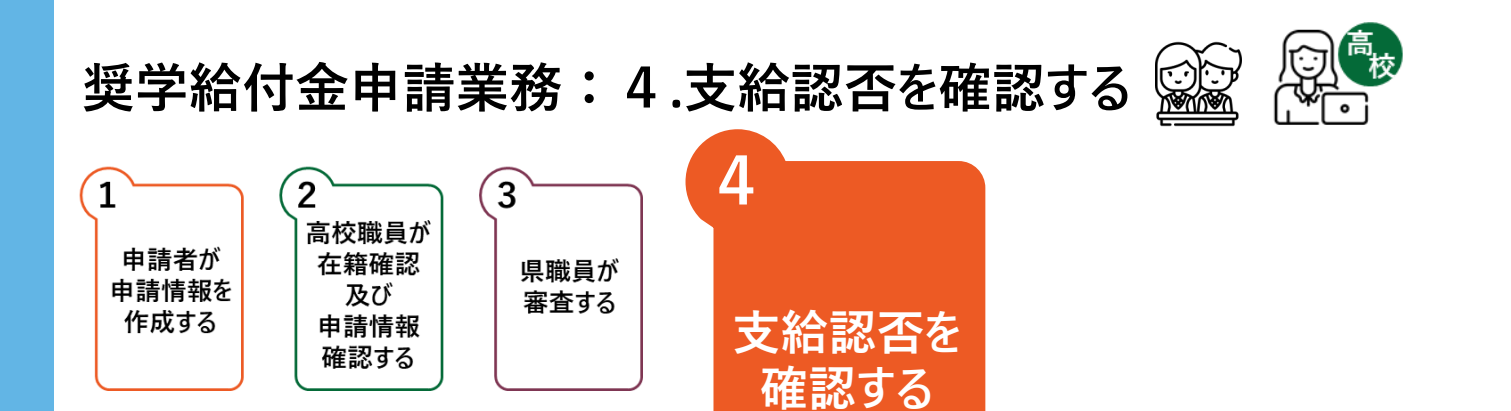

システムにログインすることで、申請者ならびに高校職員は支給認否を確認することができます。

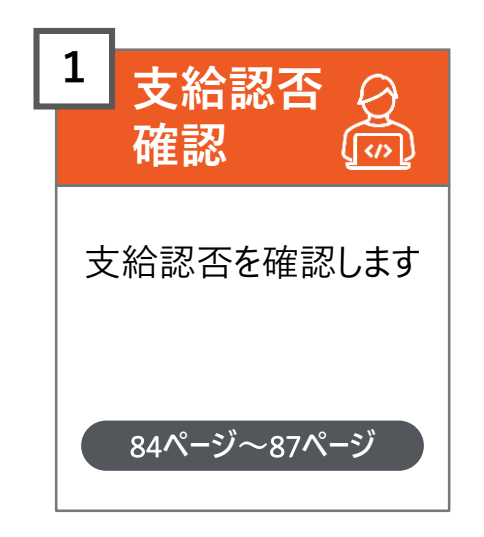

申請者は、奈良スーパーアプリ登録時に登録したメールアドレス宛に、 支給認否結果通知メールが送信されるため、メールを確認します

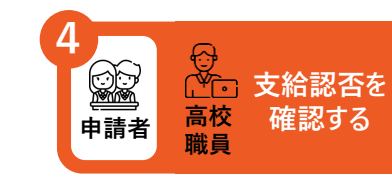

| 1 受信トレイ         | 【修学支援】 奨学給付金の支給認否が決定しました                                                                                 |
|-----------------|----------------------------------------------------------------------------------------------------|
| 下書き<br>送信済みアイテム | [姓] [名] 様                                                                                                |
|                 | ※このメールは、【奈良スーパーアプリ】から【修学支援の手続】に入力いただいたメールアドレス宛てに自動的に送信しています。<br>※送信専用メールアドレスよりお送りしておりますので、本メールへは返信できません。 |
|                 | 奨学給付金の支給認否が決定しました。<br>【奈良スーパーアプリ】にログインし、支給認否を確認してください。                                                   |
|                 | ーーーー<br>▼申請内容の確認はこちらから<br>住民サイトのURL:XXX                                                                  |
|                 |                                                                                                    |

ℓ ・ メールの受信トレイ(メールボックス)を確認し、届いた確認メールを開きます。

2 • 奈良スーパーアプリ登録時に登録したメールアドレス宛に、支給認否結果が発表された旨を通知するため、メールを確認します。

注意

結果を知るためには、ログインが必要です。結果はメールには記載しません。

#### 「修学支援の手続」をクリックし、ログイン画面に進みます

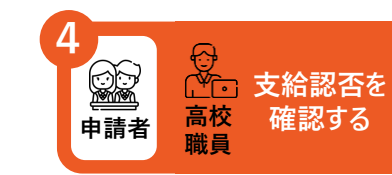

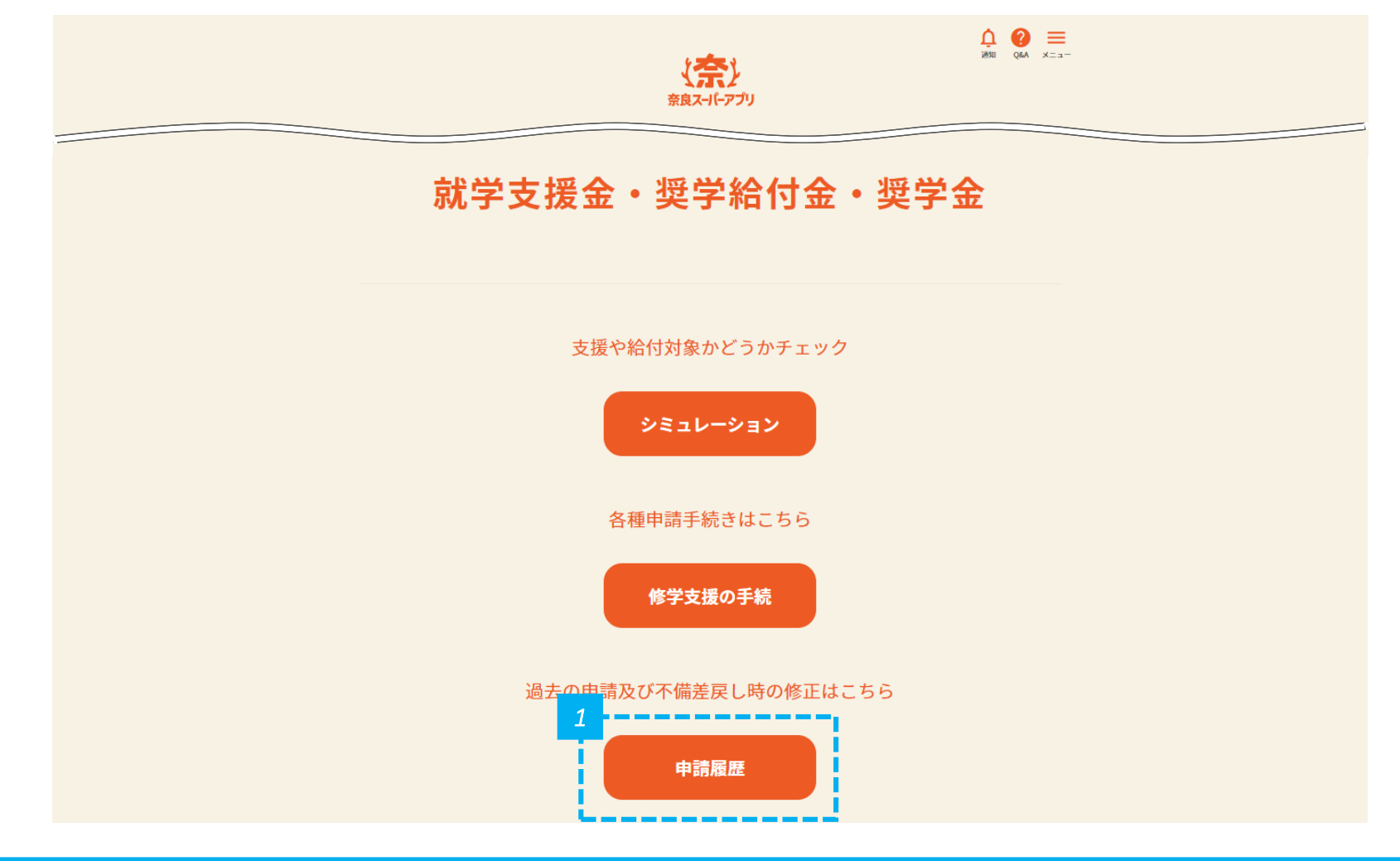

### 支給認否結果を確認します(1/2)

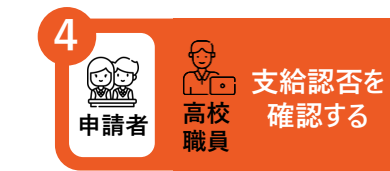

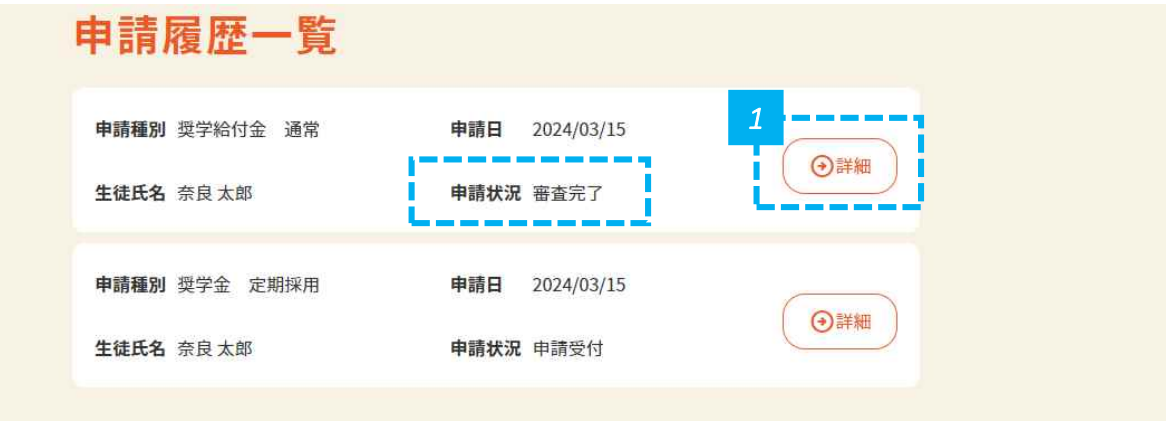

#### • 申請状況が「審査完了」になっていることを確認し、「詳細」をクリックします。

### 支給認否結果を確認します(2/2)

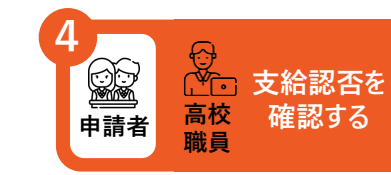

| 申 | 請履歴詳細                 |                        |
|---|-----------------------|------------------------|
| 1 | 判定結果                  | 認定                     |
|   | 申請者情報                 |                        |
|   | 申請者情報 不備コメント          | 住所内容に不備があります。修正してください。 |
|   | 申請者(保護者等)姓            | 奈良                     |
|   | 申請者(保護者等)名            | 太郎                     |
|   | 申請者(保護者等) 姓(フリガ<br>ナ) | ナラ                     |
|   | 申請者(保護者等) 名(フリガ<br>ナ) | タロウ                    |
|   | 申請者 郵便番号              | 6308501                |
|   | 申請者 都道府県              | 奈良県                    |
|   | 申請者市区郡                | 奈良市                    |

• 画面の上部に認定か不認定かが表示されるので確認します。

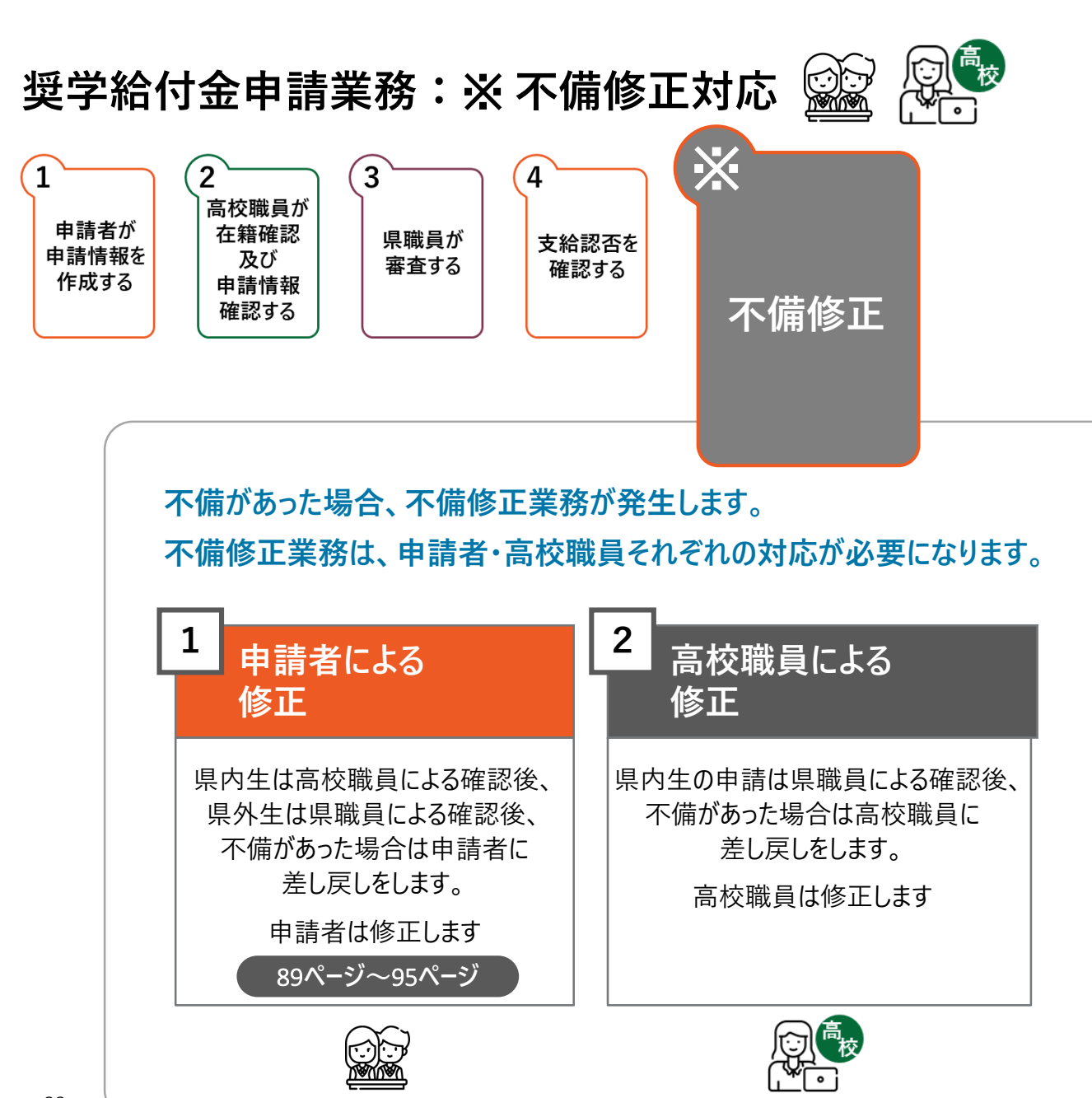

## 高校職員による確認後、 申請内容に不備があった場合は、不備通知メールが届きます

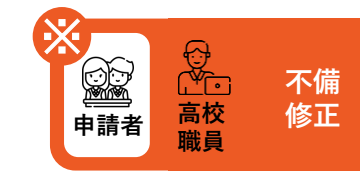

| 1 | 受信トレイ                           | 2 【修学支援】奨学給付金の申請内容に不備がありました                                                                                                    |
|---|---------------------------------|----------------------------------------------------------------------------------------------------|
|   | <b>受信トレイ</b><br>下書き<br>送信済みアイテム | 【修学支援】奨学給付金の申請内容に不備がありました<br>[姓] [名] 様<br>※このメールは、【奈良スーパーアプリ】から【修学支援の手続】に入力いただいたメールアドレス宛てに自動的に送信しています。<br>※送信専用メールアドレスよりお送りしておりますので、本メールへは返信できません。<br>[生徒姓] [生徒名] 様分の奨学給付金の申請内容に不備がありました。<br>【奈良スーパーアプリ】にログインし、申請内容を修正してください。<br>在籍校、及び事務担当者より指定された期日までに修正していただけない場合は、支給できない可能性がありますのでご注<br>意ください。<br>▼申請内容の確認はこちらから<br>住民サイトのURL: XXX |
|   |                                 |                                                                                                    |

1 ・ メールの受信トレイ(メールボックス)を確認し、届いた不備通知メールを開きます。

2 ・ 奈良スーパーアプリにログインし、不備修正を行います。

「申請履歴」をクリックします

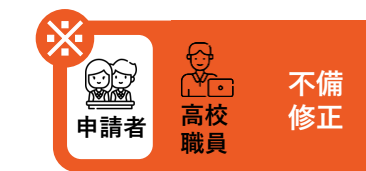

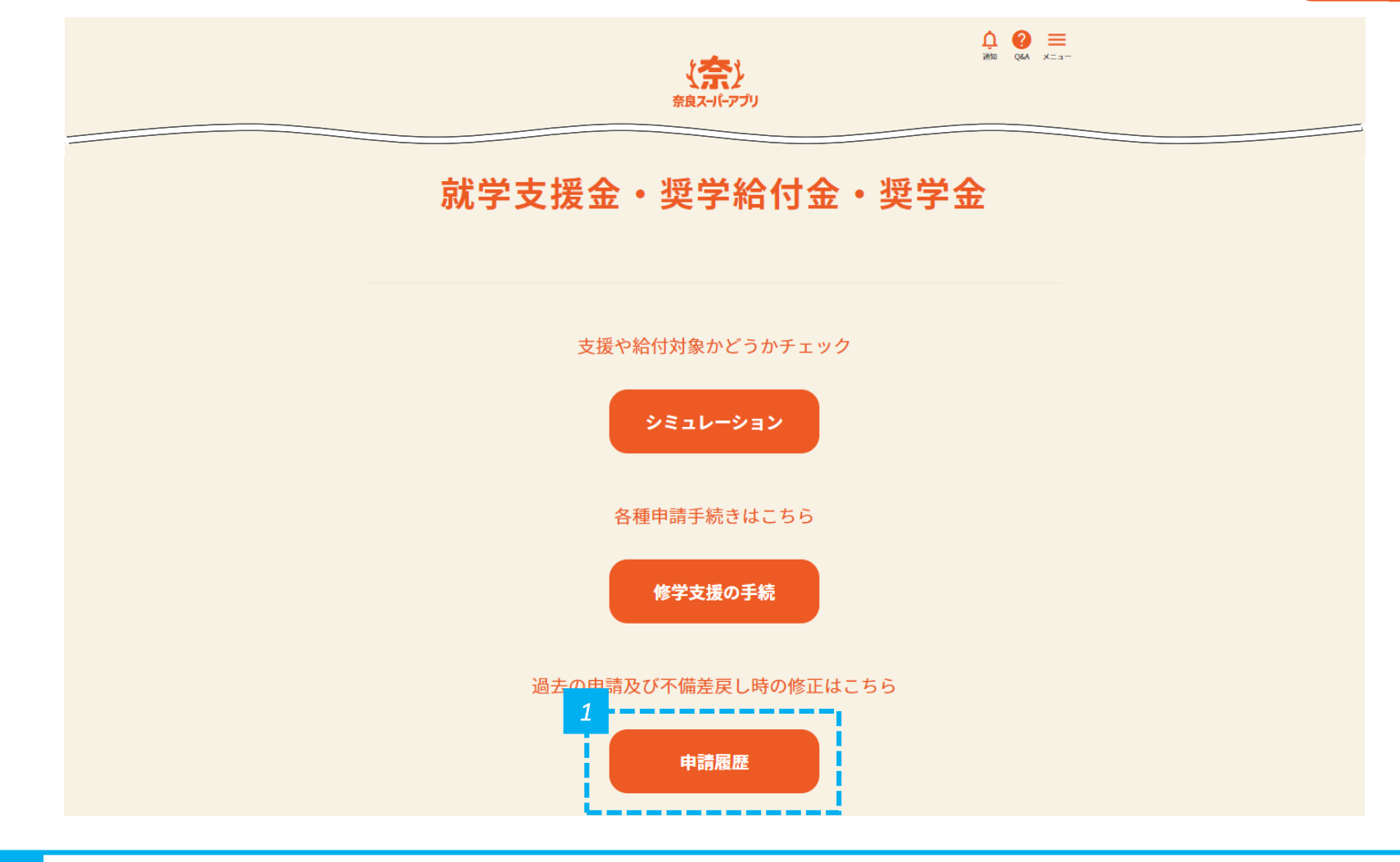

## 申請状況が「修正依頼」となっているものの、詳細をクリックします

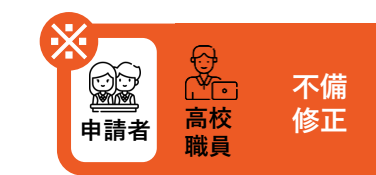

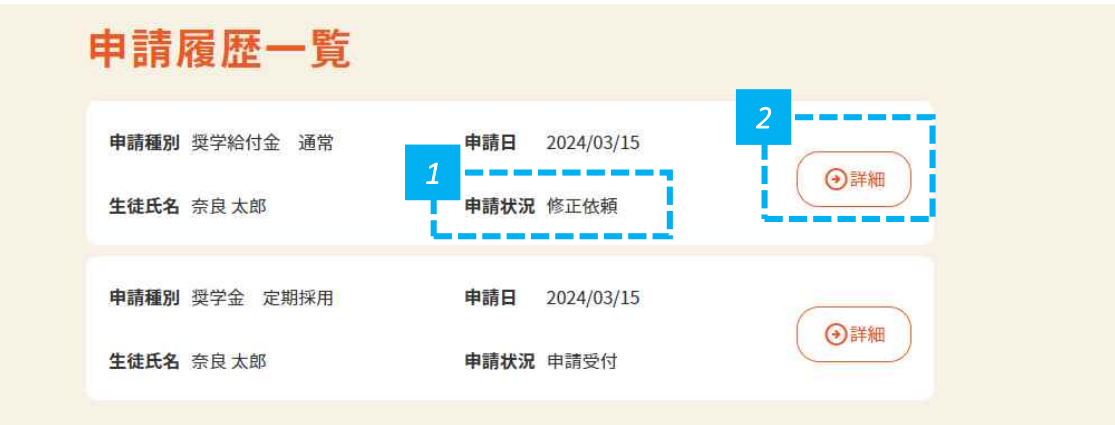

1 • 申請状況が「修正依頼」となっていることを確認します。

2 • 「詳細」をクリックします。

### 不備コメントを確認し、申請履歴詳細を編集します

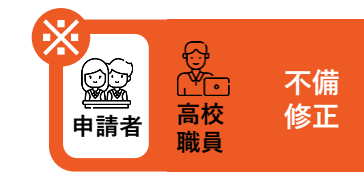

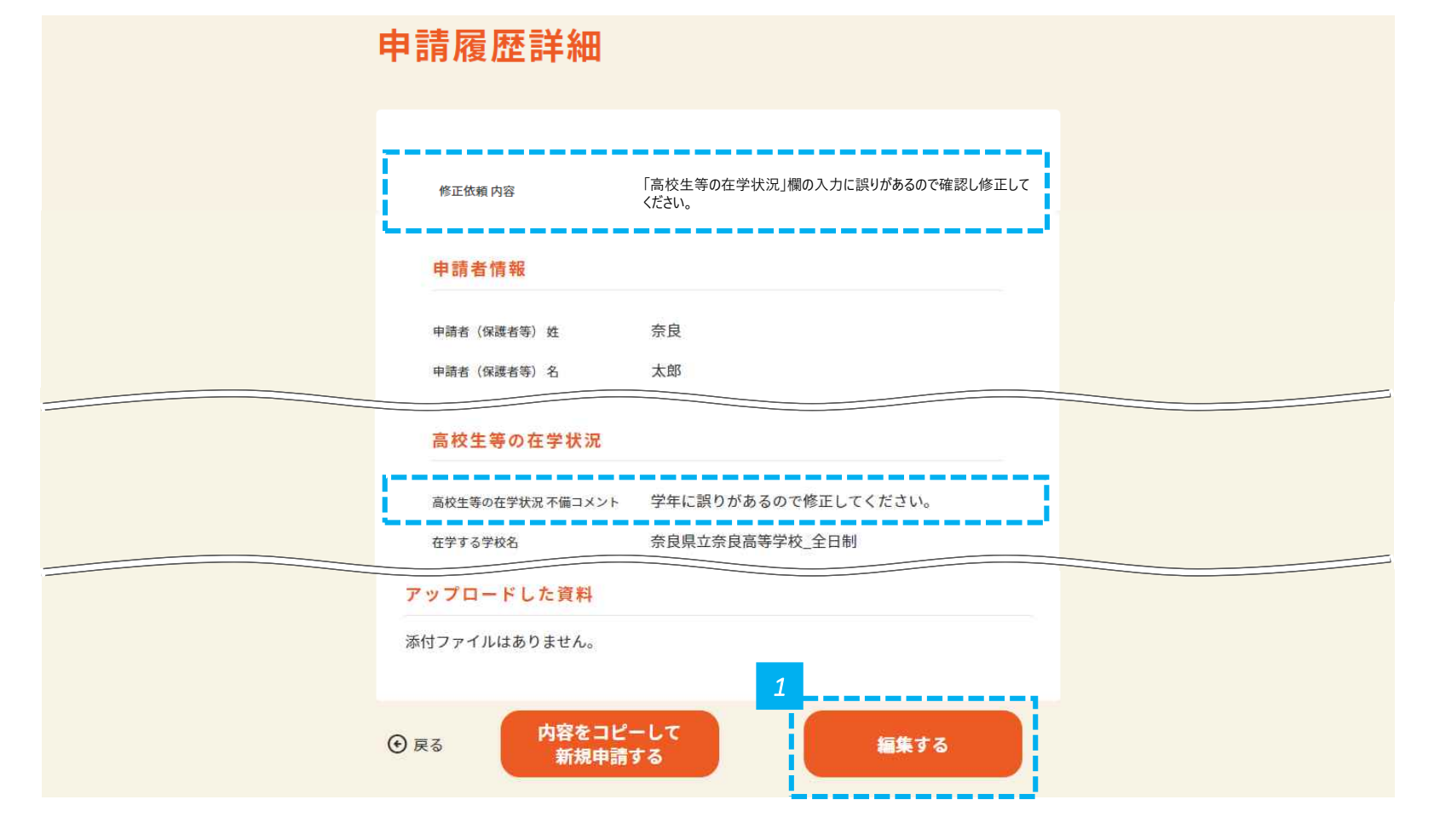

1 • 不備コメントを確認し、画面の下にある「編集する」をクリックします。

### 不備コメントを確認し、該当する箇所を修正します

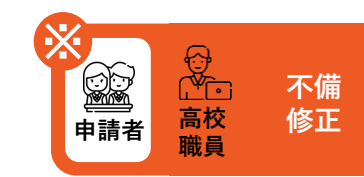

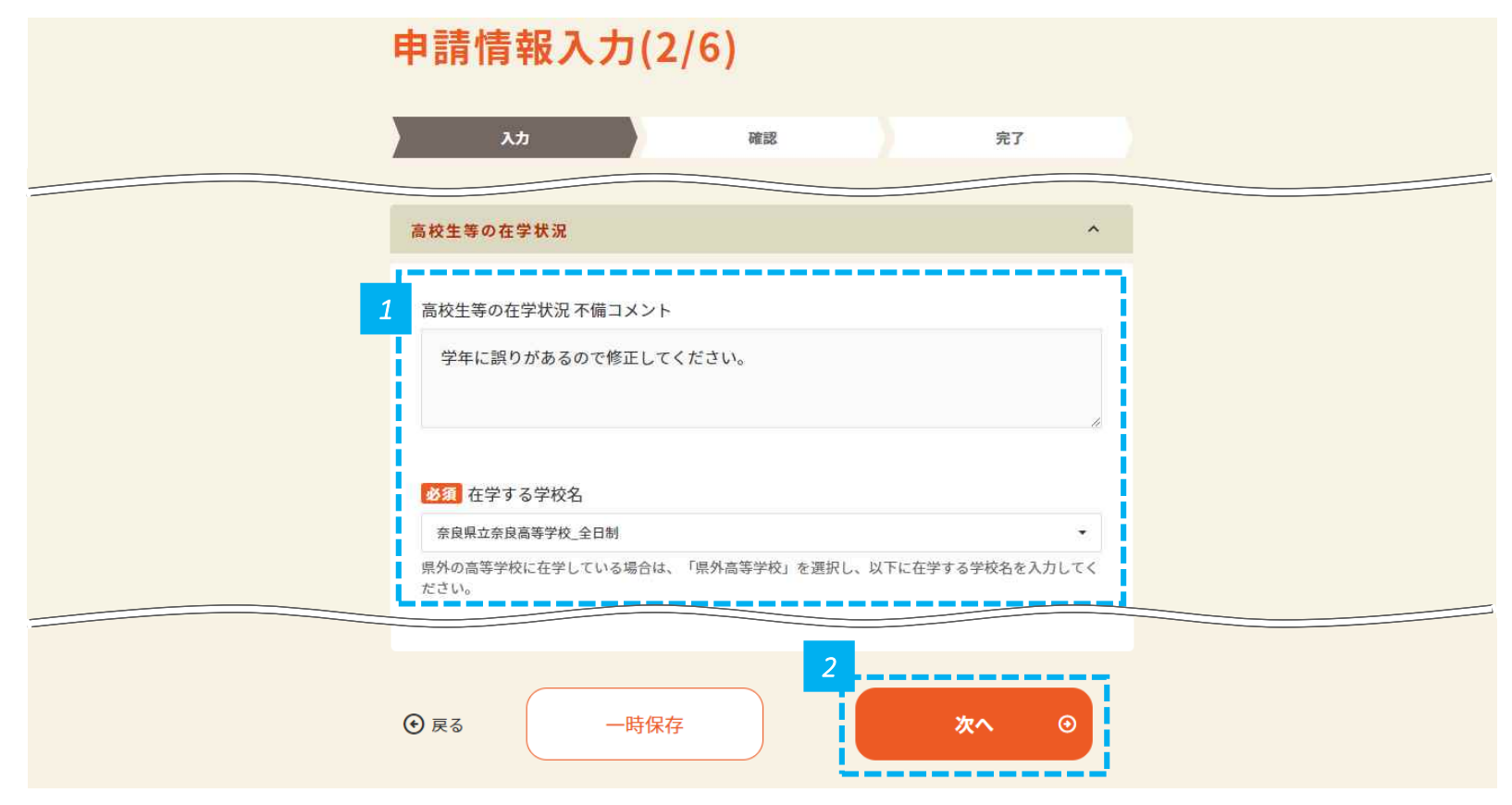

不備コメントを確認し、該当箇所を修正します。

2 ・ 修正が完了したら、画面の下にある「次へ」をクリックします。

## 入力情報を確認し、申請します

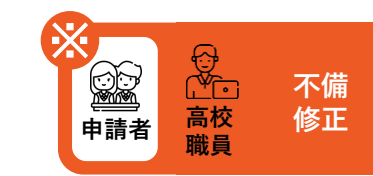

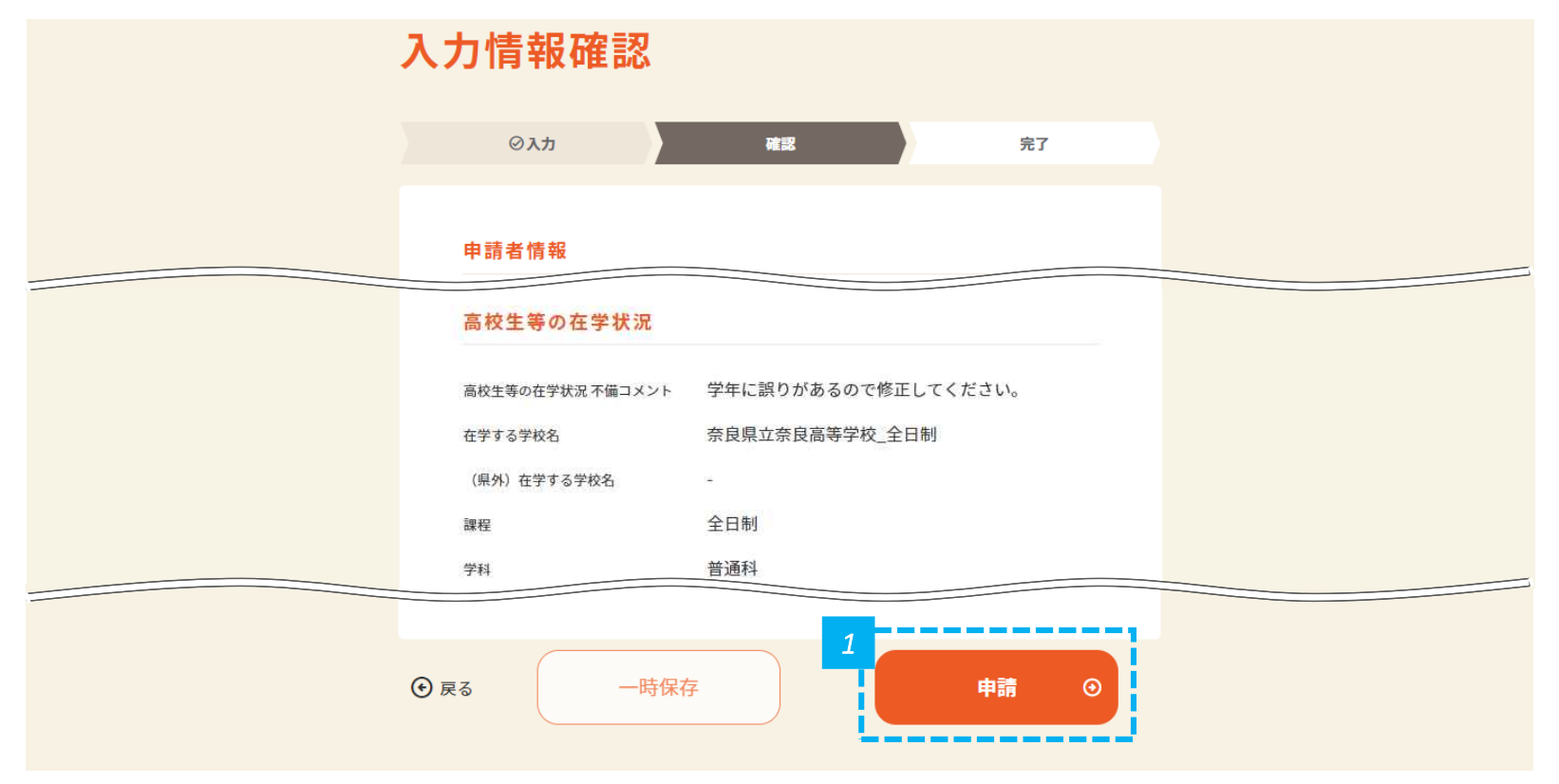

• 内容を確認し問題なければ、画面の下にある「申請」をクリックします。

# 申請が完了したことを確認します

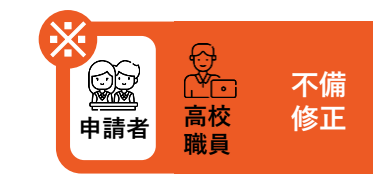

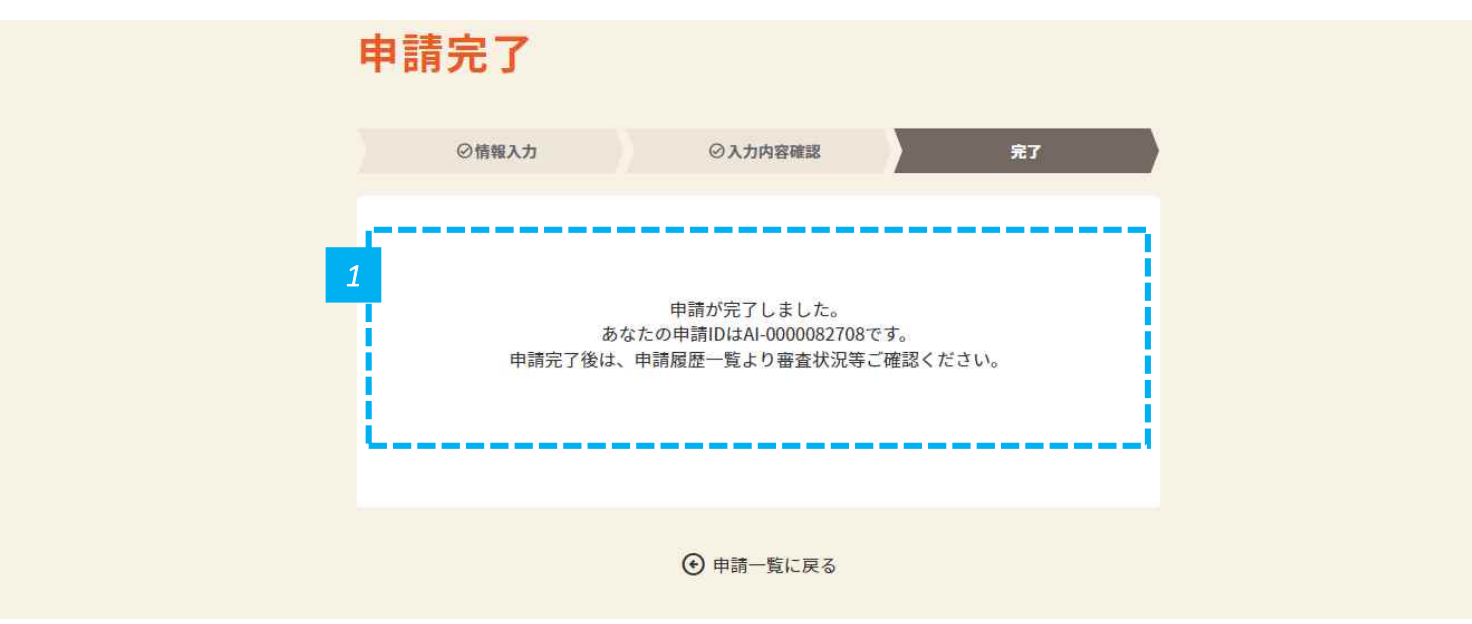

・ 申請が完了したことを確認します。

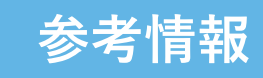

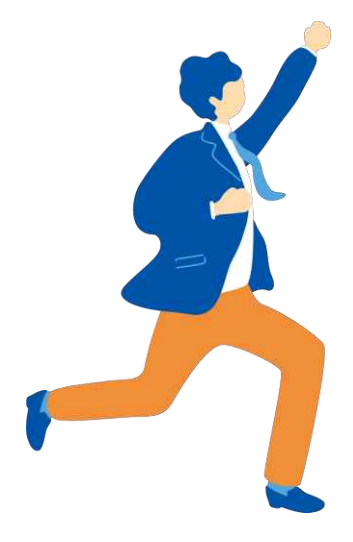

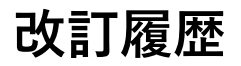

| 版数    | 発行日       | 改訂内容 |
|-------|-----------|------|
| 第1.0版 | 令和6年3月26日 | 初版発行 |